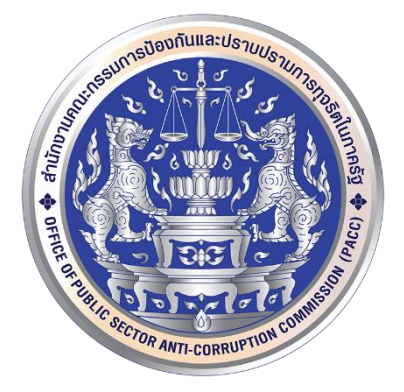

## คู่มือรายงานผลดำเนินการ กรณีข้อร้องเรียนเจ้าหน้าที่รัฐกระทำการทุจริต หรือประพฤติมิชอบของศูนย์ปฏิบัติการต่อต้านการทุจริต

สำนักงานคณะกรรมการป้องกันและปราบปรามการทุจริตในภาครัฐ

ด้วยรัฐบาลมีนโยบายสำคัญเร่งด่วนในการป้องกันและแก้ไขปัญหาการทุจริตประพฤติมิชอบ ในระบบราชการ สำนักงาน ป.ป.ท. ในฐานะเป็นกลไกของฝ่ายบริหารในการป้องกันและแก้ไขปัญหาการทุจริต ประพฤติมิชอบในภาครัฐ และฝ่ายเลขานุการของศูนย์อำนวยการต่อต้านการทุจริต (ศอตช.) ได้รับมอบหมายให้ รวบรวมผลดำเนินการกรณีเรื่องร้องเรียนเจ้าหน้าที่ของรัฐกระทำการทุจริตประพฤติมิชอบของหน่วยงานของรัฐ ผ่านการรายงานของศูนย์ปฏิบัติการต่อต้านการทุจริต (ศปท.) ของแต่ละหน่วยงาน เพื่อรายงานต่อ ศอตช. หรือหน่วยงานที่เกี่ยวข้อง และให้ขับเคลื่อนการดำเนินการตามมติคณะรัฐมนตรีเมื่อวันที่ ๒๗ มีนาคม ๒๕๖๑ เรื่องมาตรการป้องกันและปราบปรามการทุจริตและประพฤติมิชอบในระบบราชการ ซึ่งนำมาตรการทางวินัย ปกครอง มาใช้อย่างรวดเร็วและเด็ดขาด สำนักงาน ป.ป.ท. จึงทำการปรับปรุงแบบรายงานผลดำเนินการ ให้สอดคล้องกับมติคณะรัฐมนตรีเมื่อวันที่ ๒๗ มีนาคม ๒๕๖๑ และปรับเปลี่ยนรูปแบบโดยให้ ศปท. รายงาน ผลดำเนินการของหน่วยงานในสังกัดและกำกับผ่านทางเว็ปไซต์ของสำนักงาน ป.ป.ท. ซึ่งในขณะเดียวกัน สำนักงาน ป.ป.ท. ได้จัดทำระบบรายงานข้อเรื่องร้องเรียนกรณีเจ้าหน้าที่ของรัฐกระทำการทุจริตหรือประพฤติมิ ชอบ ให้ ศปท. และหน่วยงานในสังกัดหรือกำกับทั้งส่วนราชการ รัฐวิสาหกิจและองค์การมหาชนสามารถ รายงานผลดำเนินการได้โดยสะดวกรวดเร็ว

ในการนี้ สำนักงาน ป.ป.ท. ได้จัดทำระบบรายงานข้อเรื่องร้องเรียนกรณีเจ้าหน้าที่ของรัฐ กระทำการทุจริตหรือประพฤติมิชอบ เสร็จพร้อมใช้งานแล้ว สำนักงาน ป.ป.ท. จึงจัดทำคู่มือการรายงาน ผลดำเนินการกรณีเจ้าหน้าที่ของรัฐกระทำการทุจริตหรือประพฤติมิชอบของศูนย์ปฏิบัติการต่อต้านการทุจริต เพื่อให้ ศปท. และหน่วยงานในสังกัดหรือกำกับทั้งส่วนราชการ รัฐวิสาหกิจ และองค์การมหาชน สามารถรายงาน ข้อมูลผลดำเนินการของหน่วยงานมายังสำนักงาน ป.ป.ท. ได้อย่างถูกต้องและรวดเร็ว

> กลุ่มงานอำนวยการและกำกับศูนย์ปฏิบัติการต่อต้านการทุจริต กองอำนวยการต่อต้านการทุจริต สำนักงาน ป.ป.ท. (พฤศจิกายน ๒๕๖๓)

## สารบัญ

| เรื่อง      |                                                                                        |                                                                                                    | หน้า                                                                                                    |
|-------------|----------------------------------------------------------------------------------------|----------------------------------------------------------------------------------------------------|----------------------------------------------------------------------------------------------------|
| วัตถุเ      | ไระสง                                                                                  | งค์                                                                                                    | ଭ                                                                                                    |
| ขอบเ        | ิขต                                                                                    |                                                                                                    | ଭ                                                                                                    |
| คำจำ        | กัดคว                                                                                  | วาม                                                                                                    | ୭                                                                                                    |
| ผังขั้เ     | เตอนเ                                                                                  | การรายงาน (Flow Chart)                                                                                                    | ම                                                                                                    |
| ขั้นต       | อนกา                                                                                   | รรายงานในระบบรายงานข้อร้องเรียนเจ้าหน้าที่รัฐกระทำ                                                                                                    |                                                                                                    |
| การทุ       | ุจริตห                                                                                 | <b>หรือประพฤติมิชอบ</b>                                                                                                    |                                                                                                    |
| د.ه         | การ                                                                                    | บันทึกข้อร้องเรียน                                                                                                    |                                                                                                    |
|             | ( <sub>@</sub> )                                                                       | การเข้าใช้งานระบบรายงาน                                                                                                    | តា                                                                                                    |
|             | (ල)                                                                                    | การบันทึกข้อร้องเรียน                                                                                                    | e                                                                                                    |
|             | (ണ)                                                                                    | การตรวจสอบ <sub>.</sub> การแก้ไขข้อมูลและการลบเรื่องร้องเรียน                                                                                                    | ଭଖ                                                                                                    |
|             | (ଙ୍                                                                                    | การส่งข้อมูลเรื่องร้องเรียนและการรายงานความคืบหน้า                                                                                                    | මම                                                                                                    |
|             | (జి)                                                                                   | การรายงานผลการตรวจสอบข้อเท็จจริงเบื้องต้น                                                                                                    | ଟେଡ                                                                                                    |
|             | (రి)                                                                                   | การแก้ไขการรายงานการดำเนินการ                                                                                                    | ୭୯୩                                                                                                    |
| ഭ്.២        | การ                                                                                    | รายงานผลดำเนินการทางวินัย อาญา ปกครองหรือ                                                                                                    | ലപ                                                                                                    |
|             | กฎห                                                                                    | <i>ห</i> มายที่เกี่ยวข้อง                                                                                                    |                                                                                                    |
| ഭ്.ണ        | การ                                                                                    | รายงานสรุปข้อร้องเรียนเจ้าหน้าที่รัฐกระทำการทุจริตหรือ                                                                                                    | ണില                                                                                                    |
|             | ประ                                                                                    | พฤติมิชอบ ประจำเดือน                                                                                                    |                                                                                                    |
| ፈ.ፈ         | ູຮູປແ                                                                                  | เบบการสรุปรายงาน                                                                                                    | ണബ                                                                                                    |
| <b>ፈ.</b> ፈ | ช่อง                                                                                   | ทางประสานงานและแจ้งปัญหาการใช้งานระบบ                                                                                                    | ೯೦                                                                                                    |
|             | เรื่อง<br>วัตถุง<br>ขอบเ<br>คำจำ<br>ผังขั้น<br>การท<br>๕.๑<br>๕.๒<br>๕.๓<br>๕.๔<br>๕.๕ | <ul> <li>เรื่อง</li> <li>วัตถุประสง</li> <li>ขอบเขต</li> <li>คำจำกัดคา</li> <li>ผังขั้นตอน</li> <li>ขั้นตอนกา</li> <li>การทุจริตร</li> <li>(๑)</li> <li>(๒)</li> <li>(๓)</li> <li>(๔)</li> <li>(๓)</li> <li>(๔)</li> <li>(๓)</li> <li>(๔)</li> <li>(๓)</li> <li>(๓)</li></ul> | <ul> <li>เรื่อง</li> <li>วัตถุประสงค์</li> <li>ขอบเขต</li> <li>คำจำกัดความ</li> <li>ผังขั้นตอนการรายงาน (Flow Chart)</li> <li>ขั้นตอนการรายงานในระบบรายงานข้อร้องเรียนเจ้าหน้าที่รัฐกระทำ</li> <li>การทุจริตหรือประพฤติมิขอบ</li> <li>๕.๑ การบันทึกข้อร้องเรียน</li> <li>(๑) การเข้าใช้งานระบบรายงาน</li> <li>(๒) การเบ้นทึกข้อร้องเรียน</li> <li>(๑) การเบ้นทึกข้อร้องเรียน</li> <li>(๑) การเบ้นทึกข้อร้องเรียน</li> <li>(๑) การเข้าใช้งานระบบรายงาน</li> <li>(๒) การเบ้นทึกข้อร้องเรียน</li> <li>(๓) การสรงข้อมูลเรื่องร้องเรียน</li> <li>(๓) การสรงข้อมูลเรื่องร้องเรียน</li> <li>(๓) การสรงข้อมูลเรื่องร้องเรียน</li> <li>(๓) การสงข้อมูลเรื่องร้องเรียนและการรายงานความคืบหน้า</li> <li>(๔) การรายงานผลการตรวจสอบข้อเท็จจริงเบื้องต้น</li> <li>(๖) การแก้ไขการรายงานการดำเนินการ</li> <li>๕.๓ การรายงานผลดำเนินการทางวินัย อาญา ปกครองหรือ<br/>กฎหมายที่เกี่ยวข้อง</li> <li>๕.๓ การรายงานสรุปข้อร้องเรียนเจ้าหน้าที่รัฐกระทำการทุจริตหรือ<br/>ประพฤติมิขอบ ประจำเดือน</li> <li>๕.๔ รูปแบบการสรุปรายงาน</li> <li>๔.๕ ช่องทางประสานงานและแจ้งปัญหาการใช้งานระบบ</li> </ul> |

#### ๑. วัตถุประสงค์

เพื่อใช้เป็นคู่มือในการใช้งานระบบรายงานข้อร้องเรียนกรณีเจ้าหน้าที่ของรัฐกระทำการทำการทุจริต หรือประพฤติมิชอบของ ศปท. และหน่วยงานในสังกัดหรือกำกับ ศปท. ทั้งส่วนราชการ รัฐวิสาหกิจ และองค์การมหาชน มายังสำนักงาน ป.ป.ท. เพื่อให้เป็นไปตามมติคณะรัฐมนตรีเมื่อวันที่ ๒๘ มกราคม ๒๕๖๓ เรื่องการรับรายงานผลการดำเนินการกรณีเจ้าหน้าที่ของรัฐกระทำการทุจริตและประพฤติมิชอบของศูนย์ปฏิบัติการ ต่อต้านการทุจริต โดยคู่มือในแต่ละหัวข้อจะอธิบายขั้นตอนรายละเอียดในการใช้งานระบบแยกแต่ละขั้นตอน เพื่อให้ผู้ใช้งานสามารถศึกษาทำความเข้าใจวิธีการรายงานและการทำงานของระบบ เพื่อให้สามารถรายงาน ข้อมูลมายังสำนักงาน ป.ป.ท. ได้อย่างถูกต้อง ครบถ้วน

#### ๒. ขอบเขต

เพื่อเป็นคู่มือแนะนำการใช้งานระบบรายงานข้อร้องเรียนกรณีเจ้าหน้าที่ของรัฐกระทำการทำการทุจริต หรือประพฤติมิชอบ เพื่อให้ผู้ใช้งานสามารถศึกษาและทำความเข้าใจวิธีการรายงานและขั้นตอนการทำงานต่างๆ ของระบบรายงานได้

#### ๓. คำจำกัดความ

เจ้าหน้าที่ของรัฐกระทำการทุจริต หมายถึง เจ้าหน้าที่ของรัฐ ปฏิบัติหรือละเว้นการปฏิบัติอย่างใด ในตำแหน่งหรือหน้าที่ หรือปฏิบัติหรือละเว้นการปฏิบัติอย่างใดในพฤติการณ์ที่อาจทำให้ผู้อื่นเชื่อว่ามีตำแหน่ง หรือหน้าที่ทั้งที่ตนมิได้มีตำแหน่งหรือหน้าที่นั้น หรือใช้อำนาจในตำแหน่งหรือหน้าที่ ทั้งนี้เพื่อแสวงหาประโยชน์ ที่มิควรได้โดยชอบสำหรับตนเองหรือผู้อื่น หรือกระทำการอันเป็นความผิดต่อตำแหน่งหน้าที่ราชการ หรือความผิดต่อตำแหน่งหน้าที่ในการยุติธรรมตามประมวลกฎหมายอาญาหรือตามกฎหมายอื่น

ประพฤติมิชอบ หมายถึง ใช้อำนาจในตำแหน่งหรือหน้าที่อันเป็นการฝ่าฝืนกฎหมาย ระเบียบ คำสั่ง หรือมติคณะรัฐมนตรีที่มุ่งหมายจะควบคุมดูแลการรับ การเก็บรักษา หรือการใช้เงินหรือทรัพย์สินของแผ่นดิน

เรื่องก่อนมติคณะรัฐมนตรีวันที่ ๒๗ มีนาคม ๒๕๖๑ หมายถึง เรื่องกล่าวหาร้องเรียนเจ้าหน้าที่ของรัฐ กระทำการทุจริตหรือประพฤติมิชอบซึ่งอยู่ระหว่างการพิจารณาและเรื่องรับใหม่นับแต่วันที่ ๒๒ พฤษภาคม ๒๕๕๗ จนถึงวันที่คณะรัฐมนตรีมีมติเมื่อวันที่ ๒๗ มีนาคม ๒๕๖๑

เรื่องหลังมติคณะรัฐมนตรีวันที่ ๒๗ มีนาคม ๒๕๖๑ หมายถึง เรื่องกล่าวหาร้องเรียนเจ้าหน้าที่ของรัฐ ที่เกิดขึ้นหลังจากคณะรัฐมนตรีมีมติเมื่อวันที่ ๒๗ มีนาคม ๒๕๖๑

#### ๔. ผังขั้นตอนการรายงาน (Flow Chart)

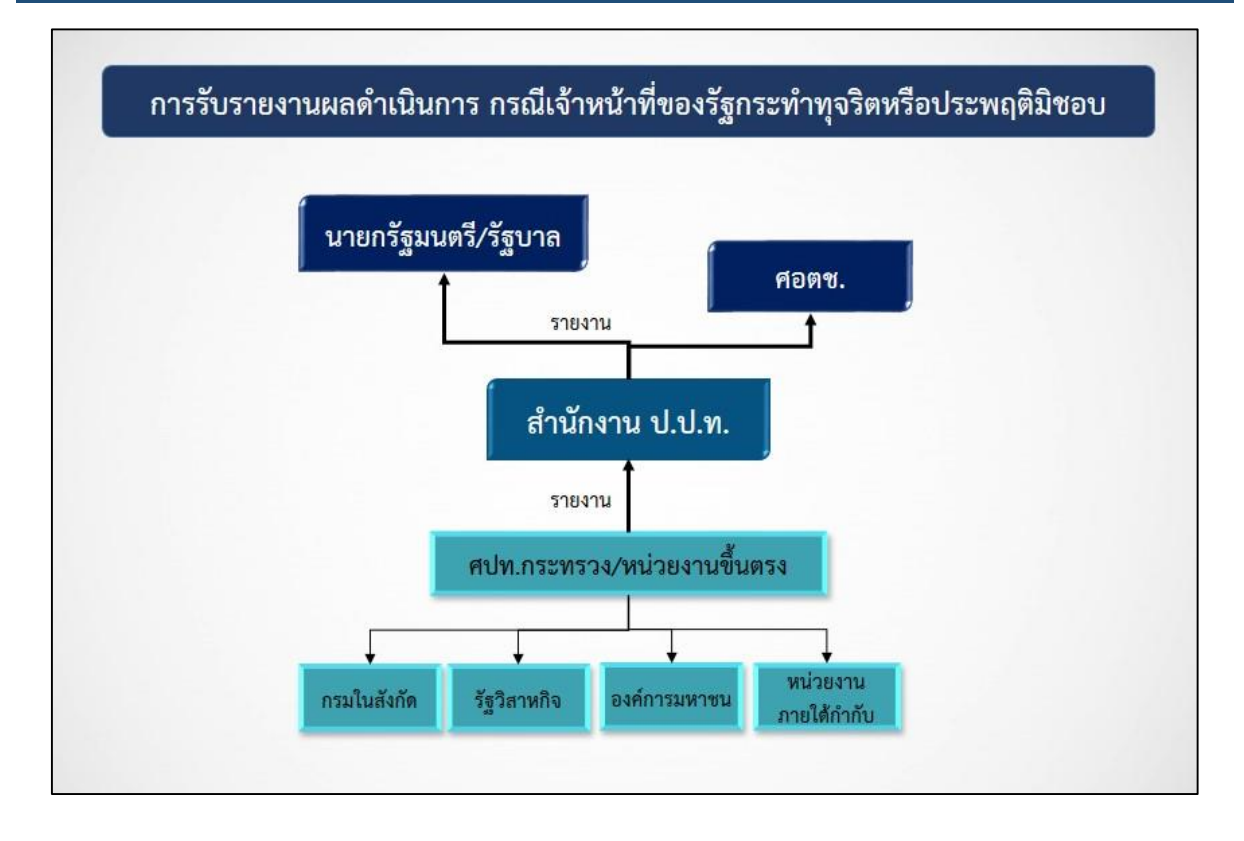

ด้วยมติคณะรัฐมนตรีเมื่อวันที่ ๒๘ มกราคม ๒๕๖๓ เรื่องการรับรายงานผลการดำเนินการ กรณีเจ้าหน้าที่ของรัฐกระทำการทุจริตและประพฤติมิชอบของศูนย์ปฏิบัติการต่อต้านการทุจริตกำหนดให้ ศปท. มีหน้าที่ในการรายงานผลการดำเนินงานของหน่วยงานของรัฐซึ่งอยู่ในสังกัดหรือกำกับ (ประกอบด้วย ส่วนราชการ รัฐวิสาหกิจ และองค์การมหาชน) ไปยังสำนักงาน ป.ป.ท. ตามรูปแบบวิธีการที่สำนักงาน ป.ป.ท. กำหนด โดยเมื่อสำนักงาน ป.ป.ท. ได้รับรายงานข้อมูลก็จะดำเนินการตรวจสอบข้อมูลที่ได้รับรายงานเบื้องต้น และทำการรวบรวมรายงานไปยังหน่วยงานหรือบุคคลที่เกี่ยวข้องแล้วแต่กรณี คือ นายกรัฐมนตรี รัฐบาล ศูนย์อำนวยการต่อต้านการทุจริตแห่งชาติ (ศอตช.) โดยคณะกรรมการอำนวยการต่อต้านการทุจริตแห่งชาติ

#### ขั้นตอนการรายงานในระบบรายงานข้อร้องเรียนเจ้าหน้าที่รัฐกระทำการทุจริตหรือประพฤติมิชอบ

การรายงานผลดำเนินการกรณีเจ้าหน้าที่ของรัฐกระทำการทุจริตหรือประพฤติมิชอบ ไปยังสำนักงาน ป.ป.ท. ภายในวันที่ ๑๐ ของเดือน จะประกอบด้วยข้อมูล ๒ ส่วนหลัก คือ

๑. รายงานสรุปผลการดำเนินการประจำเดือน ว่าในรอบการรายงานประจำเดือนหน่วยงานมีได้รับ เรื่องร้องเรียนเรื่องใหม่หรือไม่ และในเรื่องที่เคยรายงานมีความคืบหน้าในการดำเนินงานหรือไม่ การบันทึกข้อมูล ในส่วนนี้จะบันทึกในตัวเลือกหัวข้อ "สรุปรายงานผลการดำเนินการ ประจำเดือน"

๒. ข้อมูลเรื่องร้องเรียนที่รับดำเนินการใหม่ในรอบเดือน และข้อมูลความคืบหน้าของเรื่องร้องเรียนเดิม ที่เคยรายงานมายังสำนักงาน ป.ป.ท. แล้ว โดยการบันทึกและจัดส่งข้อมูลในส่วนนี้มีขั้นตอนดำเนินการในหัว

๙.๑ การบันทึกข้อร้องเรียน

#### (๑) การเข้าใช้งานระบบรายงาน

การเข้าใช้งานระบบสามารถทำได้โดยใช้เครื่องคอมพิวเตอร์แบบตั้งโต๊ะ แล็ปท็อป โน้ตบุ๊ก หรือโทรศัพท์เคลื่อนที่ โดยจะต้องทำการเชื่อมต่ออินเตอร์เน็ต หลังจากนั้นให้เข้าไปที่ acoc.pacc.go.th ในเว็บเบราว์เซอร์ หน้าจอจะแสดงหน้าระบบรายงานข้อร้องเรียนเจ้าหน้าที่รัฐกระทำการทุจริตหรือประพฤติมิชอบ ผู้ใช้งานสามารถเข้าใช้งานในระบบได้ตลอดเวลาที่มีการเชื่อมต่ออินเตอร์เน็ต

| สำนักงานคณะกรรมการป้องกันและปราบปรามการทูจริตในภาครัฐ | ระบบรายงานข้อร้องเรียนเจ้าหน้าที่รัฐ<br>กระทำการทุจริตหรือประพฤติมิขอบ<br>ชื่อผู้ใช้งาน * |
|-------------------------------------------------------|-------------------------------------------------------------------------------------------|
| รักษณะกรรมการป้องกันและปราบปรามการหุงรัตในภาครัฐ      | Reset                                                                                     |

หลังจากนั้นให้ท่านกรอกชื่อผู้ใช้งานและรหัสผ่านของท่าน ตามที่สำนักงาน ป.ป.ท. ได้แจ้งข้อมูล การกำหนดสิทธิในการเข้าใช้งานระบบ จากนั้นกด Login เพื่อเข้าสู่ระบบ**หากลืมรหัสผ่าน** ให้ประสานงาน มายังผู้ประสานงานของสำนักงาน ป.ป.ท. เพื่อทำการกำหนดรหัสผ่านให้ใหม่

เมื่อเข้าสู่ระบบแล้ว กรณีเป็นหน่วยงานในสังกัด ศปท. ระบบจะแสดงเมนูการใช้งานทั้งหมด ดังนี้

| ← → C acoc.pace                       | .go.th/index_main.php                                  |                                    |                                 |                                      |                                                   |                                     | × 0                                                                  |
|---------------------------------------|--------------------------------------------------------|------------------------------------|---------------------------------|--------------------------------------|---------------------------------------------------|-------------------------------------|----------------------------------------------------------------------|
| dานักงานคณะกรร<br>Office of Public Se | รมการป้องกันและปราบปรามก<br>ector Anti-Corruption Comm | การทุจริตในภาครัฐ<br>ission (PACC) |                                 |                                      |                                                   | ระบบราย<br>กระทำก                   | งานข้อร้องเรียนเจ้าหน้าที่รัฐ<br>ารทุจริตหรือประพฤติภ <mark>ิ</mark> |
| หน้าหลัก 4                            |                                                        |                                    |                                 |                                      | 1 ผู้ใช้งาน: 1                                    | Department01 department01<br>หน่ว   | (เปลี่ยนรหัสผ่าน) (ออกจากระบบ)<br>ยงาาารวงทดสอบ กรมทดสอบ             |
| สรปรายงานผลการคำเนินการ               |                                                        |                                    |                                 | หน้าแดชบอร์ด                         |                                                   |                                     |                                                                      |
| ประจำเดือน                            | สรุปรายงานผลการดำเนินก                                 | าร ประจำเดือน                      |                                 |                                      |                                                   |                                     |                                                                      |
| บันทึกเรื่องร้องเรียน                 |                                                        |                                    |                                 |                                      |                                                   |                                     |                                                                      |
| เรื่องร้องเรียน (หลังมติ)             | สรุปรายงานผลการคำเนิน<br>การ ประจำเดือน                |                                    |                                 |                                      |                                                   |                                     |                                                                      |
| เรื่องร้องเรียน (ก่อนมติฯ)            | บันทึกเรื่องร้องเรียน                                  |                                    |                                 |                                      |                                                   |                                     |                                                                      |
| รายงาน                                |                                                        |                                    |                                 |                                      |                                                   |                                     |                                                                      |
| กระดานฝาก-ถาม                         | บันทึกเรื่องใหม่                                       |                                    |                                 |                                      |                                                   |                                     |                                                                      |
| อัปโหลดไฟล์                           | เรื่องร้องเรียน (หลังมติ)                              |                                    |                                 |                                      |                                                   |                                     |                                                                      |
| ด่มีอการให้งาน                        | ø                                                      | 3                                  | <b>A</b>                        | 3                                    | <b>F</b>                                          |                                     |                                                                      |
|                                       | แจ้งความคืบหน้า<br>(รถบ 7 วัน)                         | ระบุเหลุผลความลำข้า<br>(รถบ 7 วับ) | แจ้งความคืบหน้า<br>(รอบ 37 วัน) | ระบุเทตุผลความล่าข้า<br>(รถบ.37 วัน) | สรุปผลการคำเนินการตรวจ<br>สอบช้อเท็จจริงเบื้องต้น | การดำเนินการทางวินัย<br>อาณา ปกครอง | ผลการคำเนินการทางวินัย                                               |

## ๑) ชื่อผู้ใช้งาน

คือ บุคคลที่สำนักงาน ป.ป.ท. กำหนดสิทธิในการเข้าใช้งานระบบ ตามที่หัวหน้าหน่วยงาน ของรัฐแจ้งรายชื่อมายังสำนักงาน ป.ป.ท.

## ๒) เปลี่ยนรหัสผ่าน

กรณีผู้ใช้งานประสงค์จะเปลี่ยนรหัสผ่านสามารถกดเปลี่ยนรหัสผ่านได้ที่ข้อความดังกล่าว โดยผู้ใช้งานหลังจากได้รับการแจ้งรหัสผ่านในการเข้าใช้งานครั้งแรกจากสำนักงาน ป.ป.ท. แล้ว ควรเปลี่ยนรหัสผ่านใหม่ และไม่ควรให้บุคคลอื่นล่วงรู้รหัสผ่าน

#### ๓) ออกจากระบบ

กรณีเสร็จสิ้นการดำเนินงานในระบบให้กดที่ข้อความ "ออกจากระบบ" ทุกครั้ง เพื่อออกจาก การใช้งานระบบ

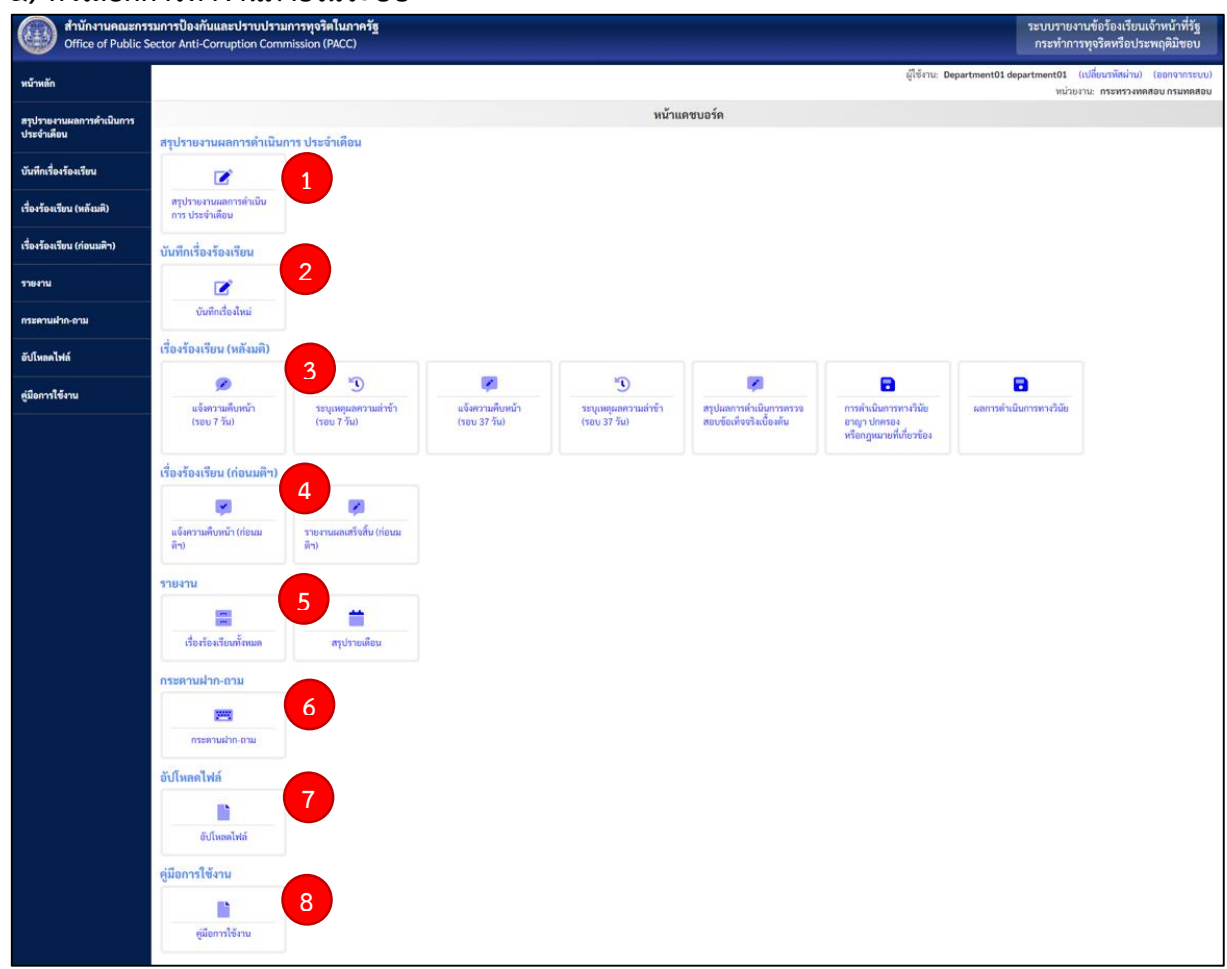

#### ๔) ตัวเลือกการทำงานภายในระบบ

หน้าแสดงผลจะแสดงตัวเลือกการทำงานในระบบโดยให้ท่านเลือกตัวเลือกที่ท่านต้องการดำเนินการ โดยกดไปที่กล่องข้อความเพื่อเข้าใช้งาน ซึ่งแบ่งเป็น ๘ ส่วนหลัก ดังนี้

๑. "สรุปรายงานผลการดำเนินการ ประจำเดือน" ในกรณีการรายงานสรุปผลการดำเนินการ ประจำเดือนของหน่วยงานว่า ในรอบการรายงานประจำเดือนหน่วยงานได้รับเรื่องร้องเรียนใหม่หรือไม่ และใน เรื่องร้องเรียนเดิมที่เคยรายงานแล้วมีความคืบหน้าในการดำเนินงานหรือไม่ **๒. "บันทึกเรื่องร้องเรียน"** ในกรณีบันทึกข้อร้องเรียนที่หน่วยงานรับดำเนินการครั้งแรก

๓. "เรื่องร้องเรียน (หลังมติฯ)" ในกรณีเป็นการรายงานความคืบหน้าของเรื่องร้องเรียนที่เกิดหลัง วันที่คณะรัฐมนตรีมีมติเมื่อวันที่ ๒๗ มีนาคม ๒๕๖๑ และหลังจากบันทึกเรื่องร้องเรียนครั้งแรก มี ๗ ตัวเลือก โดยเมื่อเลือกตัวเลือกใดแล้วระบบจะแสดงเรื่องที่อยู่ในเงื่อนไขของแต่ละหัวข้อ เช่น แจ้งความคืบหน้า (รอบ ๗ วัน) ระบบก็จะแสดงข้อมูลเรื่องที่อยู่ในเงื่อนไขต้องแจ้งความคืบหน้าในรอบ ๗ วัน เป็นต้น

- แจ้งความคืบหน้า (รอบ ๗ วัน) คือ การแจ้งข้อมูลการดำเนินงานของหน่วยงานต้นสังกัดเมื่อครบ ๗ วันนับแต่วันที่หน่วยงานรับเรื่องร้องเรียน โดยไม่เว้นวันหยุดราชการ

 ระบุเหตุผลความล้าซ้า (รอบ ๗ วัน) คือ กรณีหน่วยงานไม่มีการแจ้งข้อมูลการดำเนินงานเมื่อครบ ๗ วันนับแต่วันที่หน่วยงานรับเรื่องร้องเรียน โดยให้ระบุเหตุผล แต่หากเป็นกรณีทีหน่วยงานมีการดำเนินการ ภายในกำหนดแต่ไม่ได้รายงานในระบบ ให้ระบุการดำเนินการพร้อมเหตุผลที่ไม่รายงานในระบบ

- แจ้งความคืบหน้า (รอบ ๓๗ วัน) คือ การแจ้งข้อมูลการดำเนินงานของหน่วยงานต้นสังกัดเมื่อครบ ๓๗ วันนับแต่วันที่หน่วยงานรับเรื่องร้องเรียน โดยไม่เว้นวันหยุดราชการ

- ระบุเหตุผลความล้าช้า (รอบ ๓๗ วัน) คือ กรณีหน่วยงานไม่มีการแจ้งข้อมูลการดำเนินงาน เมื่อครบ ๓๗ วันนับแต่วันที่หน่วยงานรับเรื่องร้องเรียน โดยให้ระบุเหตุผล แต่หากเป็นกรณีทีหน่วยงานมีการ ดำเนินการภายในกำหนดแต่ไม่ได้รายงานในระบบ ให้ระบุการดำเนินการพร้อมเหตุผลที่ไม่รายงานในระบบ

- สรุปผลการดำเนินการตรวจสอบข้อเท็จจริงเบื้องต้น คือ กรณีรายงานสรุปผลดำเนินการในชั้น ตรวจสอบข้อเท็จจริงเบื้องต้นหรือชั้นสืบสวนข้อเท็จจริง

 การดำเนินการทางวินัย อาญา ปกครองหรือกฎหมายที่เกี่ยวข้อง คือ กรณีเรื่องที่ไม่ได้ยุติในชั้น ตรวจสอบข้อเท็จจริงเบื้องต้นหรือชั้นสืบสวนข้อเท็จจริง และมีการดำเนินการทางวินัย อาญา ปกครองหรือ กฎหมายที่เกี่ยวข้องต่อ

 ผลการดำเนินการทางวินัย คือ กรณีรายงานสรุปผลการดำเนินการทางวินัย อาญา ปกครองหรือ กฎหมายที่เกี่ยวข้อง

**๙. "เรื่องร้องเรียน (ก่อนมติฯ)** หมายถึง กรณีเป็นการรายงานความคืบหน้าของเรื่องกล่าวหา ร้องเรียนเจ้าหน้าที่ของรัฐกระทำการทุจริตหรือประพฤติมิชอบซึ่งอยู่ระหว่างการพิจารณาและเรื่องรับใหม่นับ แต่วันที่ ๒๒ พฤษภาคม ๒๕๕๗ จนถึงวันที่คณะรัฐมนตรีมีมติเมื่อวันที่ ๒๗ มีนาคม ๒๕๖๑แบ่งเป็น

- "แจ้งความคืบหน้า (ก่อนมติฯ)" คือ การแจ้งข้อมูลการดำเนินงานของหน่วยงานต้นสังกัดหลังจาก ที่มีการบันทึกเรื่องร้องเรียนครั้งแรกแล้ว

- "รายงานผลเสร็จสิ้น (ก่อนมติฯ)" คือ กรณีรายงานสรุปผลดำเนินการในชั้นตรวจสอบข้อเท็จจริง เบื้องต้นหรือชั้นสืบสวนข้อเท็จจริง

๕. "รายงาน" มี ๒ ตัวเลือก ดังนี้

- "เรื่องร้องเรียนทั้งหมด" ระบบจะแสดงข้อมูลเรื่องร้องเรียนทั้งหมดที่มีการบันทึกของหน่วยงาน โดยผู้ใช้งานสามารถโหลดข้อมูลในรูปไฟล์เอกเซลล์ เพื่อนำข้อมูลไปใช้ประโยชน์ และสามารถสั่งพิมพ์ข้อมูลได้ ตามขั้นตอนการพิมพ์เอกสารตามปกติ

 - "สรุปรายเดือน" ระบบจะแสดงข้อมูลสถานะการดำเนินการในเรื่องร้องเรียนใน ๔ รูปแบบ เพื่อเป็น การอำนวยความสะดวกในการนำข้อมูลไปใช้ประโยชน์ของหน่วยงาน โดยผู้ใช้งานสามารถสั่งพิมพ์ข้อมูลไปใช้งาน ได้ตามขั้นตอนการสั่งพิมพ์เอกสารตามปกติ คือ

> รายงาน ๑ รายงานเรื่องร้องเรียน แยกตาม ศปท. รายงาน ๒ รายงานเรื่องร้องเรียน แยกตามประเภทหน่วยงานรัฐ

รายงาน ๓ ตารางแสดงสถานะการรับเรื่องทั้งหมด

รายงาน ๔ แผนภาพวงกลมแสดงสถานะการรับเรื่องทั้งหมด

กรณีเป็นการรายงานความคืบหน้าของเรื่องร้องเรียนที่เกิดหลังวันที่คณะรัฐมนตรีมีมติเมื่อวันที่ ๒๗ มีนาคม ๒๕๖๑ และหลังจากบันทึกเรื่องร้องเรียนครั้งแรก

รายงาน ๕ รายงานสรุปข้อร้องเรียนเจ้าหน้าที่รัฐกระทำการทุจริตหรือประพฤติมิชอบ ประจำเดือน

**๖. "กระดานฝาก-ถาม"** ในกรณีมีข้อขัดข้องในการปฏิบัติงานหรือการใช้งานระบบ ผู้ใช้งานสามารถ ฝากคำถามหรือแจ้งข้อขัดในกระดานฝาก-ถาม โดยสำนักงาน ป.ป.ท. จะจัดเจ้าหน้าที่สำหรับตอบคำถาม และแก้ไขข้อขัดข้องในการดำเนินการต่างๆ

**๗. "อัปโหลดไฟล์**" ในกรณีอัปโหลดไฟล์ข้อมูลส่งมายังสำนักงาน ป.ป.ท. ตามที่ได้รับการประสานแจ้ง และใช้ในกรณีอัปโหลดไฟล์ Excel ในการแก้ไขข้อมูลวันที่รับเรื่อง และ/หรือเลขที่รับเรื่อง ตามคู่มือการแก้ไข ข้อมูลวันที่รับเรื่อง เลขที่

**้ ๘. "คู่มือการใช้งาน"** เป็นช่องทางที่ผู้ใช้งานสามารถดาวโหลดข้อมูลคู่มือการใช้งานของระบบรายงาน ข้อร้องเรียนเจ้าหน้าที่ของรัฐกระทำการทุจริตหรือประพฤติมิชอบ

สรุปรายงานผลการคำเนิน การ ประจำเดือน ชื่องร้องเรียน บันทึกเรื่องร้องเรียน าอมพืดเรื่องใหน เรื่องร้องเรียน 5 5 R แจ้งความคืบหเ (รอบ 7 วัน) ระบุเหตุผลค (รอบ 37 วัน) ระบุเหตุผลด (รอบ 7 วัน) สรุปผลการคำเนินก สอบข้อเท็จจริงเบื้อ อาญา ปกครอง หรือกฎหมายที่เกี่ยวข้อง 1 สรุปงานส่ง สรปงานส่ง -1 1 เรื่องร้องเรียนทั้งหม

เมื่อเข้าสู่ระบบแล้ว กรณีเป็น ศปท. ระบบจะแสดงเมนูการใช้งานทั้งหมด ดังนี้

โดยระบบจะแสดงเมนูการใช้งานในลักษณะเช่นเดียวกับกรณีของหน่วยงานในสังกัดหรือ กำกับ ยกเว้นในหัวข้อ "**สรุปงานส่ง**" ซึ่งในหัวข้อนี้จะเป็นกรณีที่ ศปท. จะรายงานเรื่องร้องเรียนไปยัง สำนักงาน ป.ป.ท.

## (๒) การบันทึกข้อร้องเรียน

การบันทึกข้อร้องเรียนที่หน่วยงานต้นสังกัดรับดำเนินการ ให้บันทึกข้อมูลตามหนังสือร้องเรียน หรือตามข้อเท็จจริงที่ปรากฏขณะรับเรื่องร้องเรียน โดยการบันทึกเรื่องในช่องข้อมูลใดที่มี สัญลักษณ์ \* สีแดง คือข้อมูลที่จำเป็นต้องกรอกให้ครบถ้วน หากไม่กรอกข้อมูลระบบจะไม่ทำการบันทึกเรื่องร้องเรียนดังกล่าวให้ การบันทึกเรื่องโดย ศปท. หมายถึง กรณีที่หน่วยงานมีนโยบายหรือแนวทางปฏิบัติภายในโดยให้ ศปท. เป็นผู้บันทึกเรื่องร้องเรียน เมื่อ ศปท. กดตัวเลือกบันทึกเรื่องใหม่ ระบบฯ จะแสดงตัวเลือกชื่อหน่วยงาน ในสังกัดหรือกำกับที่ต้องการบันทึกเรื่อง

| × +                                                  |                                                                                                    |                  |                                                                       | – 🗗 🗙                                                     |
|------------------------------------------------------|----------------------------------------------------------------------------------------------------|------------------|-----------------------------------------------------------------------|-----------------------------------------------------------|
| acc.go.th/index_case_mins.p                          | hp                                                                                                    |                  |                                                                       | \$ < ☆ 😬 :                                                |
| มการป้องกันและปราบปรามก<br>ctor Anti-Corruption Comm | าารทุจริตในภาครัฐ<br>iission (PACC)                                                                                                    |                  | ระบบราย<br>กระทำก                                                     | งานข้อร้องเรียนเจ้าหน้าที่รัฐ<br>ารทุจริตหรือประพฤติมิชอบ |
|                                                      |                                                                                                    |                  | ผู้ใช้งาน: นายกระทรวงการท่องเที่ยวและกีฬา กระทรวงการท่องเที่ยวและกีฬา | (เปลี่ยนรหัสผ่าน) (ออกจากระบบ)                            |
|                                                      |                                                                                                    | บันทึกเรื่องใหม่ |                                                                       |                                                           |
|                                                      | เลือกหน่วยงานภายใน*                                                                                                    | _                | ดำเนินการต่อ >                                                        |                                                           |
|                                                      | 1 เมื่อการม-<br>สำนักงานรัฐมนตรีกระทรวงการท่องเรียวและก็หา<br>สำนักงานปลัดกระทรวงการท่องเรียวและก็หา<br>กรมพาพิศิทษา<br>กรายเหมือน<br>กรารโหนแผ่งประเทศไทย<br>กราย่องเพื่อวณให้ประเทศไทย<br>สถาบันการพลพิศษา |                  | ร่านับการต่อ 5                                                        | 2                                                         |

#### ขั้นตอนการดำเนินการ

- ๑) เลือกชื่อหน่วยงานต้นสังกัดของเจ้าหน้าที่รัฐที่ต้องการบันทึกเรื่อง
- ๒) คลิกเพื่อดำเนินการต่อไปหลังจากนั้นระบบจะแสดงหน้าการรับเรื่อง

#### <u>การรับเรื่อง</u>

กรณีส่วนราชการ รัฐวิสาหกิจหรือองค์การมหาชน บันทึกเรื่อง เมื่อกดตัวเลือกบันทึกเรื่องใหม่ ระบบจะแสดงหน้าการรับเรื่องให้ท่านเลือกตัวเลือกที่มาของเรื่องที่เป็นเหตุให้หน่วยงานรับดำเนินการ

|                                        |                                                                                                    |                        |                           |                  |                      | _      |
|----------------------------------------|----------------------------------------------------------------------------------------------------|------------------------|---------------------------|------------------|----------------------|--------|
| ×                                      | +                                                                                                    |                        |                           | -                | 0                    | ×      |
| acc.go.th/                             | idex_acoc_case_01_new.php                                                                                                    |                        | <b>₽</b> Q                | ☆                | Θ                    | :      |
| ม <mark>การป้อง</mark> i<br>ctor Anti- | ມແລະປະການປະການກາງຈັກຄືໂມກາອຈັງ<br>orruption Commission (PACC)                                                                                                    | ะบบรายงาท<br>กระทำการเ | นข้อร้องเรี<br>ทุจริตหรือ | ยนเจ้าเ<br>ประพฤ | หน้าที่รั<br>ติมิชอา | ž<br>J |
|                                        | ยู่ไจ้งาน: นายกระหรวงการท่องเที่ยวและกีฬา กระหรวงการท่องเที่ยว                                                                                                    | และกีฬา (เ             | ปลี่ยนรหัสผ่              | nu) (e           | อกจากระ              | บบ)    |
|                                        | บันทึกเรื่องใหม่                                                                                                    |                        |                           |                  |                      |        |
|                                        | การรับเรื่อง* 1 <อัณกลับ ดำเนินการพัง                                                                                                    | ia >                   |                           |                  |                      |        |
|                                        | <ul> <li>ข้องเรียนโดยตรมเาที่หน่วยงาน</li> <li>หน่วยงานตรวจสอบทรเมอง</li> <li>รับเรื่องจากหน่วยงานอื่น สำนักงาน ป.ป.ช. (กรณีขึ้นูต.)</li> <li>รับเรื่องจากหน่วยงานอื่น สำนักงาน ป.ป.ช. (กรณีขึ้นูต.)</li> <li>ตอดช</li> <li>รับเรื่องจากหน่วยงานอื่นๆ</li> <li>อื่นๆ</li> </ul> |                        |                           |                  |                      |        |
|                                        | ด้าเป็นการทั่                                                                                                    | ia >                   |                           |                  | 2                    |        |

## ขั้นตอนการดำเนินการ ๑) เลือกที่มาของการรับเรื่องร้องเรียน

ร้องเรียนโดยตรงมาที่หน่วยงาน หมายถึง กรณีผู้ร้องเรียนกล่าวหาได้ร้องเรียนกล่าวหา โดยตรงมายังหน่วยงานต้นสังกัดของเจ้าหน้าที่รัฐผู้ถูกกล่าวหาว่ากระทำความผิด ซึ่งเป็นหน่วยงานที่มีหน้าที่ และอำนาจดำเนินการสืบสวนตรวจสอบข้อเท็จจริง และมีหน้าที่และอำนาจลงโทษทางวินัยหรือในทางการ บริหารงานบุคคลไม่ว่าจะมาด้วยตนเองหรือทางจดหมาย

**บัตรสนเท่ห์** หมายถึง กรณีมีการร้องเรียนกล่าวหามายังหน่วยงานต้นสังกัดในลักษณะหนังสือ ร้องเรียนไม่ระบุชื่อหรือข้อมูลของผู้ร้องเรียนกล่าวหา หน่วยงานตรวจสอบพบเอง หมายถึง กรณีที่มิได้มีการกล่าวหา ร้องเรียน จากภายนอกมาที่ หน่วยงานแต่เป็นกรณีที่หน่วยงานเป็นผู้ตรวจสอบพบการทุจริตประพฤติมิชอบ เช่น ตรวจสอบภายในตรวจ ตามแผนการตรวจประจำปีแล้วพบความผิดปกติการเบิกจ่าย จึงรายงานต่อหัวหน้าส่วนราชการ หัวหน้าส่วน ราชการจึงเกษียณสั่งการให้ตรวจสอบข้อเท็จจริงเบื้องต้น เป็นต้น

รับเรื่องจากหน่วยงานอื่น กรณีสำนักงาน ป.ป.ช. (กรณีชี้มูล) หรือรับเรื่องจากหน่วยงานอื่น กรณีสำนักงาน ป.ป.ท. (กรณีชี้มูล) หมายถึง กรณีคณะกรรมาร ป.ป.ช. หรือคณะกรรมาการ ป.ป.ท. ดำเนินการไต่สวนข้อเท็จจริงและมีมติชี้มูลความผิดและส่งเรื่องให้หน่วยงานต้นสังกัดลงโทษทางวินัย ในกรณีนี้ ในการดำเนินการชั้นตรวจสอบข้อเท็จจริงและการดำเนินการทางวินัยหากหน่วยงานมิได้ดำเนินการอื่นใด เพิ่มเติมให้ระบุข้อมูลว่าเป็นการดำเนินการตามมติคณะกรรมการ ป.ป.ช. หรือคณะกรรมการ ป.ป.ท. ให้ชัดเจน ศอตช. หมายถึง กรณีที่ ศอตช. ส่งข้อมูลเรื่องร้องเรียนและผลการตรวจสอบเบื้องต้นให้ หน่วยงานต้นสังกัดพิจารณาดำเนินการตามอำนาจหน้าที่

รับเรื่องจากหน่วยงานอื่น หมายถึง กรณีหน่วยงานอื่นซึ่งมิใช่หน่วยงานต้นสังกัดที่มีอำนาจ หน้าที่ดำเนินการในกรณีร้องเรียนได้ส่งเรื่องร้องเรียนมายังหน่วยงานต้นสังกัดเพื่อให้พิจารณาดำเนินการ เช่น กรณีมีหนังสือร้องเรียนเจ้าหน้าที่สังกัด กรม ก. ส่งไปที่สำนักงานปลัดกระทรวง ข. ซึ่ง กรม ก. อยู่ในสังกัด สำนักงานปลัดกระทรวง ข. จึงส่งเรื่องมาให้ กรม ก. ถือว่า กรม ก. รับเรื่องมาจากหน่วยงานอื่น โดยเมื่อคลิก เลือกตัวเลือกดังกล่าวแล้วให้ระบุรายเอียดของการรับเรื่องในช่องถัดไป เช่น รับจากกระทรวง ข. เป็นต้น

อื่นๆ หมายถึง กรณีอื่นนอกจากกรณีที่ระบุมาแล้วข้างต้น ซึ่งเป็นเหตุให้หน่วยงานต้องสังกัด รับเรื่องไว้ดำเนินการ โดยให้ระบุเหตุผลที่ทำให้หน่วยงานรับดำเนินการในช่องถัดไป

หลังจากนั้นให้คลิกเพื่อดำเนินการต่อไป

<u>
 ๒) ขั้นตอนที่ ๑/๕</u>
 บันทึกข้อมูลวันที่รับเรื่องร้องเรียน และเลขที่เรื่องของหน่วยงาน

|                                                | บันทึกเรื่องใหม่                                                                                                    |
|------------------------------------------------|----------------------------------------------------------------------------------------------------|
| ขั้นตอนที่ 1 / 5                               | < ข้อนกลับ ดำเนินการต่อ >                                                                                                    |
| วันที่รับเรื่องร้องเรียน* 1<br>11 สิงหาคม 2563 | หมายถึง วันที่หน่วยงานต้นสังกัดของผู้ถูกกล่าวหารับเรื่องไว้เพื่อดำเนินการ<br>**ในกรณีที่ หน่วยงานต้นสังกัด ของผู้ถูกกล่าวหา ยังไม่ได้รับเรื่อง ให้ดำเนินการส่งเรื่องไปก่อน แล้วกลับมาบันทึกอีก<br>ครั้ง |
| รายละเอียดการรับเรื่องไว้เพื่อคำเนินการ 2      | เลขที่เรื่องของหน่วยงาน*                                                                                                    |
|                                                | < ข้อนกลับ ดำเนินการต่อ > 4                                                                                                    |

## ขั้นตอนการบันทึกข้อมูล

๑. วันที่รับเรื่องร้องเรียน หมายถึง วันที่หน่วยงานต้นสังกัดรับเรื่องไว้เพื่อดำเนินการตาม อำนาจหน้าที่ เช่น มีการร้องเรียนกล่าวหา นาย ก. ที่สำนักงานปลัดกระทรวง ก. ในวันที่ ๑ พฤศจิกายน ๒๕๖๒ สำนักงานปลัด ส่งเรื่องไปยังกรม ส. หน่วยงานต้นสังกัดของนาย จ. เพื่อดำเนินการตามหน้าที่ กรม ส. ได้รับ เรื่องในวันที่ ๑๐ พฤศจิกายน ๒๕๖๒ดังนั้น วันที่รับเรื่องในกรณีนี้ คือ วันที่ ๑๐ พฤศจิกายน ๒๕๖๒ เป็นต้น

๒. รายละเอียดการรับเรื่องร้องเรียนไว้ดำเนินการ เป็นการระบุข้อมูลที่เกี่ยวกับการรับเรื่อง เช่น ผู้ร้องเรียนเดินทางมาร้องเรียนโดยตรงที่ศูนย์รับเรื่องร้องเรียน หรือระบุเลขที่หนังสือนำส่งเรื่องร้องเรียน เป็นต้น ซึ่งผู้ใช้งานจะกรอกข้อมูลหรือไม่ก็ได้ ๓. เลขที่เรื่องของหน่วยงาน หมายถึง เลขที่เรื่องในทะเบียนคุมเลขรับเรื่องร้องเรียน
 ของหน่วยงาน ซึ่งแต่ละหน่วยงานจะต้องเป็นผู้กำหนดเอง

#### ๔. คลิกเพื่อดำเนินการต่อ

#### <u>m) ขั้นตอนที่ ๒/๕</u> บันทึกข้อมูลของผู้กล่าวหาร้องเรียน

|                                                                   |                | บันทึกเรื่องใหม่ |                   |                           |
|-------------------------------------------------------------------|----------------|------------------|-------------------|---------------------------|
| ขั้นตอนที่ 2 / 5                                                  |                |                  |                   | < ข้อนกลับ ดำเนินการต่อ > |
| คำนำหน้าผู้กล่าวหา<br>- เดือกคำนำหน้า - ▼<br>รายละเอียดผู้กล่าวหา | ชื่อผู้กล่าวหา |                  | นามสกุลผู้กล่าวหา |                           |
|                                                                   |                |                  |                   | < ข้อนกลับ ดำเนินการต่อ > |

ข้อมูลในส่วนนี้เป็นดุลยพินิจของหน่วยงานในการพิจารณาแจ้งข้อมูล โดยหากหน่วยงาน พิจารณาไม่แจ้งข้อมูลในส่วนนี้มายังสำนักงาน ป.ป.ท. ให้ท่านกรอกข้อมูลในช่อง "ชื่อผู้กล่าวหา" ว่า ขอปกปิด หรือ ไม่ประสงค์จะแจ้งข้อมูล หลังจากนั้นให้ **คลิกที่ดำเนินการต่อ** 

กรณีกรอกข้อมูลให้บันทึกข้อมูล ดังนี้

๑) คำนำหน้าผู้กล่าวหาชื่อผู้กล่าวหาและนามสกุลผู้กล่าวหา

๒) รายละเอียดผู้กล่าวหา หมายถึง ข้อมูลที่เกี่ยวข้องกับผู้กล่าวหา เช่น ข้อมูลหมายเลข โทรศัพท์ ข้อมูลการติดต่อ หรือข้อมูลเกี่ยวกับพฤติการณ์ในการร้องเรียน (ร้องเรียนในกรณีเดียวกันเป็นครั้งที่ ๒ โดยครั้งแรกได้ร้องเรียนทางจดหมายเมื่อวันที่ ๑ สิงหาคม ๒๕๖๓) เป็นต้น หลังจากนั้นให้ คลิกที่ดำเนินการต่อ

#### <u>๔) ขั้นตอนที่ ๓/๕</u> บันทึกข้อมลของผู้ถกกล่าวหาร้องเรียน

|                                             | บันทึกเรื่องใหม่                    |                                 |
|---------------------------------------------|-------------------------------------|---------------------------------|
|                                             |                                     |                                 |
| ขั้นตอนที่ 3 / 5                            |                                     | < <b>ย้อนกลับ</b> ดำเนินการต่อ> |
| 1                                           | ະທະຫາວະໂຄວວາງດາະດ*                  |                                 |
| คานาทนาผูถูกกลาวทา ขอผูถูกกลาวทา"           | រោងពតុតឲ្យពួលតារាភា :-              |                                 |
|                                             |                                     |                                 |
|                                             |                                     |                                 |
| เสขาตรบระชาชน 2                             | 🗆 ไม่มีข้อมูลเลขบัตรประจำตัวประชาชน |                                 |
| ດຈວດຫ້ວນລາວພາະຕ້າງລະຫນ້າເງັ້ນ               |                                     |                                 |
| N NI 1100 100 100 100 100 100 100 100 100 1 |                                     |                                 |
| ตำแหน่ง*                                    | ประเภทตำแหน่ง*                      |                                 |
|                                             |                                     |                                 |
| 3                                           |                                     |                                 |
| ระดับตำแหน่ง*                               | สังกัด*                             |                                 |
|                                             |                                     |                                 |
|                                             |                                     |                                 |
| รายสะเอยฟผู่ถูกกลาวทา                       |                                     |                                 |
|                                             |                                     |                                 |
|                                             |                                     | 5                               |
|                                             |                                     | 🖬 บันทึกข้อมูล                  |

การบันทึกข้อมูลให้ในส่วนนี้ให้บันทึกเฉพาะข้อมูลของเจ้าหน้าที่ของรัฐที่ถูกร้องเรียนกล่าวหา

ว่ากระทำความผิด หากเป็นกรณีบุคคลที่ไม่ใช้เจ้าหน้าที่ของรัฐร่วมกระทำความผิดให้กรอกในขั้นตอนที่ ๕/๕

## ขั้นตอนการบันทึกข้อมูล

๑. คำนำหน้าผู้ถูกกล่าวหา ให้คลิกที่เครื่องหมายสามเหลี่ยมในกล่องข้อความ ระบบจะแสดง ตัวเลือกคำนำหน้าให้เลือก

\*ชื่อผู้ถูกกล่าวหา และนามสกุลผู้ถูกกล่าวหา ข้อมูลในส่วนนี้ให้ระบุอย่างระมัดระวัง ในกรณีการร้องเรียนกล่าวหา ระบุชื่อเจ้าหน้าที่ผิดหรือสะกดอักษรผิด แต่สามารถระบุตัวได้ว่าเป็นเจ้าหน้าที่ บุคคลใด ให้ผู้กรอกข้อมูลระบุชื่อและนามสกุลที่ถูกต้องในระบบ

กรณีไม่มีชื่อและนามสกุลของผู้ถูกกล่าวหาเนื่องจากไม่ได้เป็นการร้องเรียนเจ้าหน้าที่ของรัฐ เป็นรายบุคคล เช่น ร้องเรียนคณะกรรมการจัดซื้อจัดจ้างในโครงการทำถนนสายห้า หรือเจ้าหน้าที่คนหนึ่งในกรม เป็นต้น ในช่องชื่อให้ระบุว่า "คณะกรรมการจัดซื้อจัดจ้างในโครงการทำถนนสายห้า" หรือ "เจ้าหน้าที่คนหนึ่ง ในกรม" แล้วแต่กรณี โดยในช่องนามสกุลให้ระบุว่า "ไม่มี" และให้ระบุรายละเอียดในช่อง "รายละเอียดของผู้ ถูกล่าวหา" เช่น เรื่องร้องเรียนไม่ระบุชื่อเจ้าหน้าที่ผู้ถูกกล่าวหา หรือยังไม่ทราบรายงานชื่อเจ้าหน้าที่ผู้ถูก กล่าวหา หรือเป็นกรณีร้องเรียนไจ่าหน้าที่ไม่ระบุตัว เป็นต้น

๒. \*เลขบัตรประชาชน การกรอกข้อมูล หากเป็นกรณีสามารถระบุตัวเจ้าหน้าที่ของรัฐ ที่ถูกกล่าวหาได้ ถึงแม้ในเรื่องร้องเรียนจะไม่ได้ระบุถึงหรือระบุไม่ถูกต้อง หน่วยงานต้นสังกัดต้องตรวจสอบ และกรอกข้อมูลหมายเลขบัตรประชาชนของเจ้าหน้าที่คนดังกล่าวมาให้ถูกต้อง และระบุข้อมูลในช่อง "รายละเอียดของผู้ถูกกล่าวหา" ใน ข้อ ๔ ว่า "หมายเลขบัตรประชาชนจากการสืบค้นของหน่วยงานต้นสังกัด"

กรณีไม่มีชื่อและนามสกุลของผู้ถูกกล่าวหาเนื่องจากไม่สามารถระบุตัวเจ้าหน้าที่ผู้ถูก กล่าวหาร้องเรียนได้ ในคลิกที่กล่องด้านหน้าข้อความว่า **"ไม่มีข้อมูลเลขบัตรประจำตัวประชาชน"** 

๓. \*ตำแหน่ง \*ประเภทตำแหน่ง \*ระดับตำแหน่ง \*สังกัด การกรอกข้อมูลหากเป็น กรณีสามารถระบุตัวเจ้าหน้าที่ของรัฐที่ถูกกล่าวหาได้ ถึงแม้ในเรื่องร้องเรียนจะไม่ได้ระบุถึงหรือระบุไม่ถูกต้อง หน่วยงานต้นสังกัดต้องตรวจสอบและกรอกข้อมูล

กรณีเจ้าหน้าที่ของรัฐที่มี่ประเภทตำแหน่งแต่ไม่มีระดับตำแหน่ง ให้ระบุข้อมูลระดับ ตำแหน่งเช่นเดียวกับข้อมูลประเภทตำแหน่งเช่น พนักงานราชการประเภทพิเศษ เป็นต้น

กรณีเจ้าหน้าที่ของรัฐที่ไม่มีประเภทตำแหน่งและระดับตำแหน่ง ให้ระบุข้อมูล ประเภทตำแหน่งและระดับตำแหน่งเช่นเดียวกับข้อมูลตำแหน่ง เช่น ลูกจ้างประจำ เป็นต้น

**\*สังกัด** หมายถึงข้อมูลของหน่วยงานต้นสังกัดเท่าที่สามารถระบุได้ เช่น กอง กรม เป็นต้น หากเป็นกรณีช่วยราชการให้ระบุต้นสังกัดแท้จริง และให้ระบุข้อมูลต้นสังกัดที่ช่วยราชการใน "รายละเอียด ผู้ถูกกล่าวหา"

**๔. รายละเอียดผู้ถูกกล่าวหา** ข้อมูลในส่วนนี้เป็นข้อมูลอื่นๆ ที่เกี่ยวข้องกับผู้ถูกกล่าวหา นอกเหนือจากข้อมูลข้างต้น เช่น ข้อมูลการช่วยราชการ ข้อมูลที่มาของหมายเลขบัตรประชาชน เป็นต้น

|                              |                                    |          |                                                              | ĩ                       | บันทึกเรื่องใหม่         |                         |                         |                                            |                                  |
|------------------------------|------------------------------------|----------|--------------------------------------------------------------|-------------------------|--------------------------|-------------------------|-------------------------|--------------------------------------------|----------------------------------|
| ขั้นตอ                       | อนที่ 3 / 5 🛛 6                    |          |                                                              |                         |                          |                         |                         | < ย้อนกลับ                                 | ดำเนินการต่อ >                   |
| <mark>คำนำห</mark><br>- เลือ | หน้าผู้ถูกกล่าวหา<br>กคำนำหน้า - 🔻 | ชื่อผู้เ | ถูกกล่าวหา*                                                  |                         |                          | นามสกุล                 | ผู้ถูกกล่าวหา*          |                                            |                                  |
| เลขบัต                       | ารประชาชน*                         |          |                                                              |                         |                          |                         |                         |                                            |                                  |
| กรอกข้                       | ้อมูลเฉพาะตัวเลขเท่าน่             | กัน      |                                                              |                         |                          |                         |                         |                                            |                                  |
| ตำแหเ                        | น่ง*                               |          |                                                              |                         | ประเภท                   | ตำแหน่ง*                |                         |                                            |                                  |
| ระดับต                       | ล้าแหน่ง*                          |          |                                                              |                         | สังกัด*                  |                         |                         |                                            |                                  |
| รายละ                        | ะเอียดผู้ถูกกล่าวหา                |          |                                                              |                         |                          |                         |                         |                                            |                                  |
|                              |                                    | ตัวอเ    | ย่าง                                                         |                         |                          |                         |                         |                                            | <ul> <li>บันทึกข้อมูล</li> </ul> |
| ູ່ນໍູ່ຄູກກ <del>ລ່</del>     | าวหา                               |          | v .                                                          | 0 1                     |                          | ¥                       |                         | a                                          | v                                |
| <b>ลาดับ</b><br>1            | <b>ชอ-นามสกุล</b><br>นาย ดิน สีดำ  |          | <b>เลขบตรประชาชน</b><br>555555555555555555555555555555555555 | <b>ตาแหนง</b><br>นิติกร | <b>ประเภท</b><br>วิชาการ | <b>ระดบ</b><br>ชำนาญการ | <b>สงกด</b><br>กรมสีขาว | <b>รายละเอยด</b><br>ผอ.กลุ่มงานตอบข้อหารือ | จัดการ<br>盲 ลบ                   |

๕. หลังจากนั้นให้กดบันทึกข้อมูล ระบบจะแสดงข้อมูลของผู้ถูกกล่าวหาทางด้านล่าง ดังนี้

**๖. กรณีมีผู้ถูกกล่าวหามากกว่า ๑ ราย** ให้ระบุข้อมูลในลักษณะเช่นเดียวกับขั้นตอนที่ ๑ - ๕ และกดบันทึกข้อมูล ระบบจะแสดงข้อมูลของผู้ถูกกล่าวหาที่ระบุเพิ่มท<sup>้</sup>างด้านล่าง ดังนี้

| ระดับเ    | ตำแหน่ง*            |                |                                      | สังกัด*      |              |          |                                  |              |
|-----------|---------------------|----------------|--------------------------------------|--------------|--------------|----------|----------------------------------|--------------|
| รายละ     | ะเอียดผู้ถูกกล่าวหา |                |                                      |              |              |          |                                  |              |
| ผู้ถูกกล่ | าวหา                |                |                                      |              |              |          | ຄບ 🦳                             | บันทึกข้อมูล |
| ลำดับ     | ชื่อ-นามสกุล        | เลขบัตรประชาชน | ตำแหน่ง                              | ประเภท       | ระดับ        | สังกัด   | รายละเอียด                       | จัดการ       |
| 1         | นาย ดิน สีดำ        | 5555555555555  | นิติกร                               | วิชาการ      | ชำนาญการ     | กรมสีขาว | ผอ.กลุ่มงานตอบข้อหารือ           | 🗑 ຄນ         |
| 2         | นางสาว น้ำ สีใส     | 746155555555   | ลูกจ้างประจำ กลุ่มงาน<br>ตอบข้อหารือ | ลูกจ้างประจำ | ລູກຈ້າงປรະຈຳ | กรมสีขาว | ลูกจ้างประจำ กลุ่มงานตอบข้อหารือ | 👕 ລນ         |

ในกรณีตรวจสอบแล้วพบว่ากรอกข้อมูลของผู้ถูกกล่าวหาผิดพลาด สามารถลบข้อมูล ผู้ถูกกล่าวหาได้ในช่อง "จัดการ" ที่กล่องข้อความสีแดงว่า <sup>"</sup>ลบ"

หลังจากนั้นให้คลิกที่ข้อความ "ดำเนินการต่อ>"

#### <u>๕) ขั้นตอนที่ ๔/๕</u> บันทึกข้อมูลรายละเอียดของพฤติการณ์ข้อร้องเรียน

| บันทึกเรื่องใหม่                                           |                                        |
|------------------------------------------------------------|----------------------------------------|
| ชั้นตอนที่ 4 / 5                                           | < <mark>ย้อนกลับ</mark> ดำเนินการต่อ > |
| เรื่องที่กล่าวหา* 1                                        |                                        |
|                                                            |                                        |
| พฤติการณ์โดยสรุป* 2                                        |                                        |
|                                                            |                                        |
|                                                            |                                        |
|                                                            | /                                      |
| 2.<br>วันพระทำการ* เวลากระทำการ เลขที่หนังสือที่เกี่ยวข้อง |                                        |
|                                                            |                                        |
| สถานที่เกิดเหตุ*                                           |                                        |
|                                                            |                                        |
| ความเสียหาย เป็นจำนวนเงินหรืออื่นๆ (หากมี) [4]             |                                        |
| กรอกข้อมูลเฉพาะตัวเลขเท่านั้น                              |                                        |
|                                                            | 5                                      |
| ยังไม่มีข้อมูลพฤติการณ์ที่กล่าวหาว่ากระทำความผิด           |                                        |

## ขั้นตอนการบันทึกข้อมูล

 ๑. \*เรื่องที่กล่าวหา หมายถึง ลักษณะพฤติการณ์กระทำความผิดโดยสรุป เช่น ยักยอกเงิน โครงการ เรียกรับสินบนในการประมูลโครงการ ใช้รถยนต์ของทางราชการโดยไม่ชอบ เป็นต้น

**๒. \*พฤติการณ์โดยสรุป** หมายถึง ข้อมูลพฤติการณ์ที่กล่าวอ้างว่าเจ้าหน้าที่ของรัฐได้กระทำ การทุจริตประพฤติมิชอบ พฤติการณ์ตามหนังสือร้องเรียนกล่าวหาหรือพฤติการณ์อันเป็นสาเหตุที่ทำให้ หน่วยงานต้องดำเนินการตรวจสอบข้อเท็จจริง

๓. \*วันที่กระทำการ คือ วันที่มีการกล่าวหาว่ากระทำความผิด หากระบุเป็นช่วงเวลาให้ระบุ วันแรกที่มีการกล่าวหา เช่น ระหว่างวันที่ ๑-๕ กรกฎาคม ๒๕๖๓ ให้ระบุเป็นวันที่ ๑ กรกฎาคม ๒๕๖๓ เป็นต้น หากมีข้อมูลแต่เดือน เช่น เหตุเกิดในเดือนกรกฎาคม ๒๕๖๓ ให้ระบุเป็นวันที่ ๑ กรกฎาคม ๒๕๖๓ เป็นต้น หากระบุเป็นปี เช่น เหตุเกิดในปี ๒๕๖๒ ถึงปี ๒๕๖๓ ให้ระบุเป็นวันที่ ๑ มกราคม ๒๕๖๒ เป็นต้น

**เวลากระทำการ** หากไม่สามารถระบุได้ให้ข้ามการกรอกข้อมูลในส่วนนี้ **เลขที่หนังสือที่เกี่ยวข้อง** เช่น เลขที่หนังสือรายงานเรื่องในกรณีตรวจสอบภายใน ตรวจสอบพบความผิดปกติจึงมีหนังสือรายงานข้อมูลต่อหัวหน้าหน่วยงาน เป็นต้น หากไม่มีข้อมูลในส่วนนี้ ให้ข้ามไปในหัวข้อถัดไป

**\*สถานที่เกิดเหตุ** ให้ระบุสถานที่ที่เกิดเหตุเท่าที่สามารถระบุได้ เช่น สำนักงานที่ดินจังหวัด สาขาโป่งดิน จังหวัดนนทบุรี เป็นต้น

**๔. ความเสียหายเป็นจำนวนเงินหรืออื่นๆ (หากมี)** ให้บันทึกข้อมูลความเสียหายตามที่ระบุ ในข้อร้องเรียนเป็นตัวเลขโดยไม่ต้องคำนึงว่าจะเป็นความเสียหายแท้จริงหรือไม่ หากไม่มีข้อมูลในส่วนนี้หรือไม่ สามารถระบุได้ให้เว้นว่างไว้ **๕.** ให้ทำการตรวจสอบความถูกต้องของข้อมูล หลังจากนั้นให้คลิกที่ "**บันทึกข้อมูล**" ระบบ จะแสดงข้อมูลพฤติการณ์ทางด้านล่าง ดังนี้

| ติการณ์โดยสรุป*                                                                                            |                                   |                   |                    |                        |                     |                                |                         |           |
|----------------------------------------------------------------------------------------------------|-----------------------------------|-------------------|--------------------|------------------------|---------------------|--------------------------------|-------------------------|-----------|
|                                                                                                    |                                   |                   |                    |                        |                     |                                |                         |           |
|                                                                                                    |                                   |                   |                    |                        |                     |                                |                         |           |
|                                                                                                    |                                   |                   |                    |                        |                     |                                |                         |           |
|                                                                                                    |                                   |                   |                    |                        |                     |                                |                         |           |
| 1ี่กระทำการ*                                                                                               |                                   | เวลากระทำการ      | เลา                | เที่หนังสือที่เกี่ยวข้ | อง                  |                                |                         |           |
|                                                                                                    |                                   | :                 | O                  |                        |                     |                                |                         |           |
| านที่เกิดเหตุ*                                                                                             |                                   |                   |                    |                        |                     |                                |                         |           |
| านที่เกิดเหตุ*<br>มเสียหาย เป็นจำนวนเงินห                                                                  | รืออื่นๆ (หากมี)                  |                   |                    |                        |                     |                                |                         |           |
| านที่เกิดเหตุ*<br>ามเสียหาย เป็นจำนวนเงินห<br>กข้อมูลเฉพาะตัวเลขเท่านั้น                                   | รืออื่นๆ (หากมี)                  |                   |                    |                        |                     |                                |                         |           |
| านที่เกิดเหตุ*<br>ามเสียหาย เป็นจำนวนเงินห<br>วกข้อมูลเฉพาะตัวเลขเท่านั้น                                  | รืออื่นๆ (หากมี)<br>ตัวอย่าง<br>/ |                   |                    |                        |                     |                                | B                       | บันทึกข้อ |
| เนทีเกิดเหตุ*<br>เมเสียหาย เป็นจำนวนเงินห<br>กข้อมูลเฉพาะตัวเลขเท่านั้น<br>ดับ เรื่องที่กล่าวหา<br>กล่าวหา | รืออื่นๆ (หากมี)<br>ตัวอย่าง      | ฤติการณ์<br>ยสรุป | วันที่<br>กระทำการ | เวลา<br>กระทำการ       | สถานที่<br>เกิดเหตุ | เลขที่หนังสือ<br>ที่เกี่ยวข้อง | <b>อ</b><br>ความเสียหาย | บันทึกข้อ |

**๖. กรณีเรื่องร้องเรียนเจ้าหน้าที่ของรัฐเรื่องเดียวมีมากกว่า ๑ พฤติการณ์กระทำผิด** ให้ระบุ ข้อมูลในลักษณะเช่นเดียวกับขั้นตอนที่ ๑ - ๕ และกด**บันทึกข้อมูล** ระบบจะแสดงข้อมูลของผู้ถูกกล่าวหาที่ระบุ

เพิ่มทางด้านล่าง ดังนี้

| รอกข้อม | มูลเฉพาะตัวเลขเท่านั้น       |                                                                                                    |                    |                  |                     |                                |             |             |
|---------|------------------------------|----------------------------------------------------------------------------------------------------|--------------------|------------------|---------------------|--------------------------------|-------------|-------------|
|         | ตัวอ                         | <u>ยย่าง</u>                                                                                                   |                    |                  |                     |                                | 8           | บันทึกข้อมุ |
| ลำดับ   | เรื่องที่กล่าวหา<br>กล่าวหา  | พฤติการณ์<br>โดยสรุป                                                                                           | วันที่<br>กระทำการ | เวลา<br>กระทำการ | สถานที่<br>เกิดเหตุ | เลขที่หนังสือ<br>ที่เกี่ยวข้อง | ความเสียหาย | จัดการ      |
| 1       | นำรถยนต์ไปใช้ส่วนตัว         | นายดิน สีดำ นิติกรชำนาญการ นำรถยนต์<br>หมายเลขทะเบียน กก 200 นนทบุรี ของ<br>กรมสีขาว ไปใช้พาลูกไปเที่ยวส่วนตัว | 8 ก.ค. 63          |                  | จังหวัดระยอง        |                                |             | 👕 ລະບ       |
| 2       | นำทรัพย์สินของทางราชการไปขาย | นำโทรศัพท์มือถือของกลุ่มงานฯ ที่ได้รับ<br>มอบให้ดูแลรักษาไปขายที่ตลาดนัด โดยนาย<br>ดิน ร้เห็นเป็นใจ            | 10 n.ค. 63         |                  | กรุงเทพมหานคร       |                                |             | 👅 ລບ        |

๗. กรณีตรวจสอบแล้วพบว่ากรอกข้อมูลผิดพลาด สามารถลบข้อมูลพฤติการณ์ที่ระบุได้

ในช่อง "จัดการ" ที่กล่องข้อความสีแดงว่า "ลบ" หลังจากนั้นให้คลิกที่ข้อความ "**ดำเนินการต่อ>**"

## <u>๖) ขั้นตอนที่ ๕/๕</u> การบันทึกเรื่องร้องเรียน

|           |                                  | บันทึกเรื่อง                                                                                              | าใหม่      |         |                    |                                    |                                        |                            |
|-----------|----------------------------------|----------------------------------------------------------------------------------------------------|------------|---------|--------------------|------------------------------------|----------------------------------------|----------------------------|
| ขั้นตอน   | เที่ 5 / 5                       |                                                                                                    |            |         |                    |                                    | < ย้อนกลับ                             | บันทึกเรื่องร้องเรียน >    |
| รื่องที่ก | เล่าวหาว่ากระทำผิด               | 1                                                                                                    |            |         |                    |                                    |                                        |                            |
| ลำดับ     | เรื่องที่กล่าวหา                 | โดยสรุป                                                                                                   | วันที่     | เวลา    | สถานที่            | จำนวน<br>ผู้ถูก<br>กล่าว<br>หาร่วม | เลขที่<br>หนังสือ<br>ที่<br>เกี่ยวข้อง | 1<br>จัดการ<br>กระทำว่     |
| 1         | นำรถยนต์ไปใช้ส่วนตัว             | นายดิน สีดำ นิติกรชำนาญการ นำรถยนต์หมายเลขทะเบียน กก 200 นนทบุรี<br>ของกรมสีขาว ไปใช้พาลูกไปเที่ยวส่วนตัว | 8 ก.ค. 63  |         | จังหวัดระยอง       | 0                                  |                                        | เพิ่มผู้กระทำความผิดร่วม   |
| 2         | นำทรัพย์สินของทาง<br>ราชการไปขาย | นำโทรศัพท์มือถือของกลุ่มงานฯ ที่ได้รับมอบให้ดูแลรักษาไปขายที่ตลาดนัด<br>โดยนายดิน รู้เห็นเป็นใจ           | 10 ก.ค. 63 |         | กรุงเทพมหานคร      | 0                                  |                                        | ะ เพิ่มผู้กระทำความผิดร่วม |
| ุลารางร   | ะบุผู้ถูกกล่าวหา / เ             | รื่องที่กล่าวหาว่ากระทำผิด 🛛 🙎                                                                            | เลือ       | อกพฤติก | ารณ์ที่ถูกกล่<br>เ | าวหาข                              | มองผู้ถูกก                             | าล่าวหาแต่ละราย<br>เ       |
| ลำดับ     |                                  | เรื่องที่กล่าวหา                                                                                          |            | นา      | ายดิน สีดำ         | ผู้ถูกกล่                          | าวหา<br>นา                             | งสาวน้ำ สีใส               |
| 1         | นำรถยนต์ไปใช้ส่วนตัว             |                                                                                                    |            |         |                    |                                    |                                        |                            |
| -         |                                  | и                                                                                                    |            |         |                    |                                    |                                        |                            |

## ขั้นตอนการบันทึกข้อมูล

 ๑. การเพิ่มผู้ร่วมกระทำความผิด โดยสามารถกรอกข้อมูลได้ในตารางเรื่องที่กล่าวหาว่า กระทำผิดซึ่งข้อมูลที่กรอกในระบบในหัวข้อก่อนหน้านี้จะแสดงในตารางดังกล่าว เรียงลำดับตามการบันทึกเรื่อง ในกรณีการกล่าวหาว่าบุคคลที่ไม่ใช่เจ้าหน้าที่ของรัฐกระทำความผิดร่วมกับเจ้าหน้าที่ของรัฐ ให้กรอก ข้อมูลของผู้ร่วมกระทำความผิดดังกล่าวในขั้นตอนนี้ โดยคลิกไปที่กล่องข้อความ
 เพิ่มผู้กระทำความผิดร่วม ระบบจะแสดงข้อมูลให้กรอกดังนี้

| 🔾 บุคคลธรรมดา 🔿 นิติบุคคล 🧔                                                  |                      |               |
|------------------------------------------------------------------------------|----------------------|---------------|
| ำำนำหน้าผู้ถูกกล่าวหา ชื่อผู้ถูกกล่าวหา / ชื่อบริษัท*<br>- เลือกคำนำหน้า - 🔻 | นามสกุลผู้ถูกกล่าวหา |               |
| ลขบัตรประชาชน / เลขหนังสือเดินทาง / เลขนิติบุคคล                             | ความเกี่ยวพัน        |               |
| ายละเอียดผู้ถูกกล่าวหา                                                       |                      |               |
|                                                                              |                      | 🖻 มันทึกข้อมุ |

- ๑ ข้อมูลเกี่ยวกับบุคคลที่มีส่วนร่วมในการกระทำความผิด
- โดยให้เลือกและกรอกข้อมูลของผู้ร่วมกระทำความผิดที่ละราย ดังนี้
- (๑) "บุคคลธรรมดา" หรือ "นิติบุคคล" นิติบุคคล หมายถึง นิติบุคคลตามกฎหมายไทย
- (๒) "คำนำหน้าผู้ถูกกล่าวหา"
  - "\*ชื่อผู้ถูกกล่าวหา/ชื่อบริษัท" จำเป็นต้องกรอกข้อมูลในส่วนนี้

#### "นามสกุลผู้ถูกกล่าวหา"

#### "หมายเลขบัตรประชาชน /เลขที่หนังสือเดินทาง /เลขที่นิติบุคคล" ในกรณีที่

หน่วยงานสามารถระบุได้โดยไม่ต้องดำเนินการใดเพิ่มเติม หากไม่มีข้อมูลในส่วนนี้ให้ข้ามการกรอกข้อมูล "ความเกี่ยวพัน" หมายถึง ความเกี่ยวข้องเกี่ยวกับเรื่องที่กล่าวหาร้องเรียน เช่น

เป็นผู้ชนะการจัดซื้อจัดจ้างจ้างในโครงการ เป็นต้น

**"รายละเอียดของผู้ถูกกล่าวหา"** หมายถึง ข้อมูลอื่นใดที่เกี่ยวข้องนอกเหนือจาก ข้อมูลข้างต้นซึ่งเกี่ยวข้องกับกรณีร้องเรียนกล่าวหา เช่น ปัจจุบันผู้ถูกกล่าวหาเสียชีวิตแล้ว เป็นต้น ๒ หลังจากนั้นให้กดบันทึกข้อมูล ระบบจะแสดงข้อมูลจำนวนผู้ถูกกล่าวหาร่วมทางด้านล่าง ดังนี้

| ผู้ถูกกล่าวหา      | ตัวอย่าง<br>/  |                             |            | 🖬 บันทึกข้อมูล |
|--------------------|----------------|-----------------------------|------------|----------------|
| ลำดับ ชื่อ-นามสกุล | เลขบัตรประชาชน | ความเกี่ยวพัน               | รายละเอียด | จัดการ         |
| 1 บริษัทกไม่มี     |                | บริษัทที่รับซื้อโทรศัพท์ต่อ |            | 🧨 แก้ไข 📋 ลบ   |

#### ๓ กรณีมีผู้ถูกกล่าวหาร่วมที่ไม่ใช่เจ้าหน้าที่ของรัฐมากกว่า ๑ ราย ให้ระบุข้อมูลในลักษณะ

เช่นเดียวกับข้างต้นและกดบันทึกข้อมูล ระบบจะแสดงข้อมูลของผู้ถูกกล่าวหาร่วมที่ระบุเพิ่มทางด้านล่าง ดังนี้

| () บุค                  | คลธรรมดา 🔾 นิย่                      | ติบุคคล     |                                       |                                                     |                      |                                                  |
|-------------------------|--------------------------------------|-------------|---------------------------------------|-----------------------------------------------------|----------------------|--------------------------------------------------|
| คำนำ<br>- เล็เ          | หน้าผู้ถูกกล่าวหา<br>กคำนำหน้า - 🔹 🔻 | ชื่อ<br>,   | ผู้ถูกกล่าวหา / ชื่อบริษัท*           |                                                     | นามสกุลผู้ถูกกล่าวหา |                                                  |
| เลขบั                   | ารประชาชน / เลขห                     | านังสือเดิน | ทาง / เลขนิติบุคคล                    |                                                     | ความเกี่ยวพัน        |                                                  |
|                         |                                      |             |                                       |                                                     |                      |                                                  |
| รายล                    | ะเอียดผู้ถูกกล่าวหา                  |             |                                       |                                                     |                      |                                                  |
| รายละ                   | ะเอียดผู้ถูกกล่าวหา<br>              | ตัวอ<br>/   | เย่าง                                 |                                                     |                      | งันทึกข้อมูล<br>การแก้ไข หรือ ลบข้อมูล           |
| รายละ<br>ถูกกล<br>ำำดับ | ะเอียดผู้ถูกกล่าวหา<br>              | ตัวอ        | เ <mark>ย่าง</mark><br>เลขบัตรประชาชน | ความเกี่ยวพัน                                       | รายละเอียด           | บันทึกข้อมูล<br>การแก้ไข หรือ ลบข้อมูล<br>จัดการ |
| รายละ<br>ງູกกส<br>ຳດັບ  | ะเอียดผู้ถูกกล่าวหา<br>              | ตัวอ        | เ <mark>ย่าง</mark><br>เลขบัตรประชาชน | <b>ความเกี่ยวพัน</b><br>บริษัทที่รับซื้อโทรศัพท์ต่อ | รายละเอียด           | บันทึกข้อมูล<br>การแก้ไข หรือ ลบข้อมูล<br>จัดการ |

กรณีตรวจสอบแล้วพบว่ากรอกข้อมูลผิดพลาด สามารถลบหรือแก้ไขข้อมูลพฤติการณ์ที่ช่อง

"จัดการ" ที่กล่องข้อความ 🛹 แก้ไข หรือกล่องข้อความ 盲 ลบ หากตรวจสอบแล้วข้อมูลถูกต้อง ให้คลิกที่ข้อความ "<**ย้อนกลับ**"ระบบก็จะบันทึกข้อมูลของผู้ถูกกล่าวหาร่วม ดังนี้

| ลำดับ | เรื่องที่กล่าวหา                    | โดยสรุป                                                                                                   | วันที่                   | เวลา | สถานที่       | จำนวน<br>ผู้ถูก<br>กล่าว<br>หาร่วม | เลขที่<br>หนังสือ<br>ที่<br>เกี่ยวข้อง | จัดการ                     |
|-------|-------------------------------------|----------------------------------------------------------------------------------------------------|--------------------------|------|---------------|------------------------------------|----------------------------------------|----------------------------|
| 1     | นำรถยนต์ <mark>ไ</mark> ปใช้ส่วนตัว | นายดิน สีดำ นิติกรชำนาญการ นำรถยนต์หมายเลขทะเบียน กก 200 นนทบุรี<br>ของกรมสีขาว ไปใช้พาลูกไปเที่ยวส่วนตัว | 8 ก <mark>.ค. 6</mark> 3 |      | จังหวัดระยอง  | 0                                  |                                        | 🏝 เพิ่มผู้กระทำความผิดร่วม |
| 2     | นำทรัพย์สินของทาง<br>ราชการไปขาย    | นำโทรศัพท์มือถือของกลุ่มงานฯ ที่ได้รับมอบให้ดูแลรักษาไปขายที่ตลาดนัด<br>โดยนายดิน รู้เห็นเป็นใจ           | 10 ก.ค. 63               |      | กรุงเทพมหานคร | 2                                  |                                        | ะ เพิ่มผู้กระทำความผิดร่วม |

#### ษ. ตารางระบุผู้ถูกกล่าวหา/เรื่องที่กล่าวหาว่ากระทำความผิด

ในหัวข้อนี้ให้เลือกพฤติการณ์ที่ถูกกล่าวหาของผู้ถูกกล่าวหาแต่ละราย ในกรณีที่เรื่อง ้ร้องเรียนเรื่องเดียวกันมีการกล่าวหาเจ้าหน้าที่ของรัฐหลายคนว่ากระท้ำความผิดในหลายพฤติการณ์ ดังนั้น ในการบันทึกเรื่องให้ผู้กรอกข้อมูลคลิกเครื่องหมาย √ ในกล่องสี่เหลี่ยม

වෙ

|                      |                                          | บันทึกเรื่อง                                                                                              | เใหม่      |         |                |                                    |                                        |                  |                        |
|----------------------|------------------------------------------|----------------------------------------------------------------------------------------------------|------------|---------|----------------|------------------------------------|----------------------------------------|------------------|------------------------|
| ขั้นตอน              | เที่ 5 / 5                               |                                                                                                    |            |         |                |                                    | <ย้อนกลับ                              | บันทึกเรื่องร่   | <i>โ</i> องเรียน >     |
| รื่องที่ก            | เล่าวหาว่ากระทำผิด                       | 1                                                                                                    |            |         |                |                                    |                                        |                  |                        |
| ลำดับ                | เรื่องที่กล่าวหา                         | โดยสรุป                                                                                                   | วันที่     | เวลา    | สถานที่        | จำนวน<br>ผู้ถูก<br>กล่าว<br>หาร่วม | เลขที่<br>หนังสือ<br>ที่<br>เกี่ยวข้อง | 1<br>จัดการ      | เพิ่มผู้ร่ว<br>กระทำผิ |
| 1                    | นำรถยนต์ไปใช้ส่วนตัว                     | นายดิน สีดำ นิติกรชำนาญการ นำรถยนต์หมายเลขทะเบียน กก 200 นนทบุรี<br>ของกรมสีขาว ไปใช้พาลูกไปเที่ยวส่วนตัว | 8 ก.ค. 63  |         | จังหวัดระยอง   | 0                                  |                                        | よ เพิ่มผู้กระทำค | วามผิดร่วม             |
| 2                    | นำทรัพย์สินของทาง<br>ราชการไปขาย         | นำโทรศัพท์มือถือของกลุ่มงานฯ ที่ได้รับมอบให้ดูแลรักษาไปขายที่ตลาดนัด<br>โดยนายดิน รู้เห็นเป็นใจ           | 10 ก.ค. 63 |         | กรุงเทพมหานคร  | 0                                  |                                        | 🏝 เพิ่มผู้กระทำค | าวามผิดร่วม            |
|                      |                                          |                                                                                                    | เลือ       | อกพฤติก | ารณ์ที่ถูกกล่  | าวหาข                              | มองผู้ถูกเ                             | กล่าวหาแต่       | ละราย                  |
| ารางร                | ะบุผูถูกกลาวทา / เ                       | รองทกลาวหาวากระทาผด 2                                                                                     |            |         | 1              |                                    |                                        |                  |                        |
| กรางร<br>ลำดับ       | ະບຸພູຄູກກສາງທາ / ເ                       | ร้องทุกลาวหาวากระทาผด 2                                                                                   |            | นา      | เยดิน สีดำ     | ผู้ถูกกล่                          | าวหา                                   | เงสาวน้ำ สีใส    |                        |
| เารางร<br>ลำดับ<br>1 | ะบุผูญกกลาวหา7 เ<br>นำรถยนต์ไปใช้ส่วนตัว | รองทุกลาวหาวากระทาผด 2                                                                                    |            | นา      | ยดิน สีดำ<br>🗸 | ผู้ถูกกล่                          | าวหา<br>นา                             | Nสาวน้ำ สึใส     |                        |

 ๓. เมื่อตรวจสอบความถูกต้องของข้อมูลแล้ว ให้คลิกที่ข้อความ "บันทึกเรื่องร้องเรียน>" ระบบแสดงกล่องข้อความถามถึงการยืนยันการบันทึกข้อมูล ให้กด "ตกลง"

| <mark>และปราบป</mark> า<br>xrruption Cc | รามการทุจริตในภา<br>ommission (PACC) | ครัฐ<br>acoc.pacc.go.th บอกว่า<br>ยืนบันการบันทึกข้อมูล<br>ตกลง                                            | ยกเล็ก    |      | ผู้ใช้งาเ    | น: นางสาว                          | ร<br>ผู้ใช้งานกรม:                     | ะบบรายงานข้อร้องเรียนเจ่<br>กระทำการทุจริตหรือประ<br>2 ทดสอบ (เปลี่ยนรหัสผ่าน) |
|-----------------------------------------|--------------------------------------|----------------------------------------------------------------------------------------------------|-----------|------|--------------|------------------------------------|----------------------------------------|--------------------------------------------------------------------------------|
| ขั้นตอน                                 | เที่ 5 / 5                           |                                                                                                    |           |      |              |                                    | < ย้อนกลับ                             | บันทึกเรื่องร้องเรียน >                                                        |
| เรื่องที่ก                              | ล่าวหาว่ากระทำผิด                    |                                                                                                    |           |      |              |                                    |                                        |                                                                                |
| ลำดับ                                   | เรื่องที่กล่าวหา                     | โดยสรุป                                                                                                    | วันที่    | เวลา | สถานที่      | จำนวน<br>ผู้ถูก<br>กล่าว<br>หาร่วม | เลขที่<br>หนังสือ<br>ที่<br>เกี่ยวข้อง | จัดการ                                                                         |
| 1                                       | นำรถยนต์ไปใช้ส่วนตัว                 | นายดิน สีดำ นิติกรข้านาญการ นำรถยนต์หมายเลขทะเบียน กก 200 นนทบุรี<br>ของกรมสีขาว ไปใช้พาลูกไปเที่ยวส่วนตัว | 8 ก.ค. 63 |      | จังหวัดระยอง | 0                                  |                                        | เพิ่มผู้กระทำความผิดร่วม                                                       |
|                                         | นำทรัพย์สินของทาง                    | นำโทรศัพท์มือถือของกลุ่มงานฯ ที่ได้รับมอบให้ดูแลรักษาไปขายที่ตลาดนัด                                       |           |      |              |                                    |                                        | •เพิ่มน้อยหนึ่งอออมมีอร่อม                                                     |

หลังจากนั้นการบันทึกเรื่องก็จะเสร็จสมบูรณ์เรื่องร้องเรียนก็จะขึ้นที่หน้าเรื่องร้องเรียนทั้งหมด

| ซื่ | ึ่งสา   | มา     | รถแนบไ       | ฟล์เอกสารได้โดยกดที่ก         | ล่องข้อความ     | 💾 ແນນ                            | ปไฟล์             |            |                     |      |     |              |                                                                                 |
|-----|---------|--------|--------------|-------------------------------|-----------------|----------------------------------|-------------------|------------|---------------------|------|-----|--------------|---------------------------------------------------------------------------------|
|     | < ย้อนเ | กลับ   | หน้าที่ 1 🗸  | /2 โถ้ดไป >                   |                 |                                  |                   |            |                     |      |     |              | แสดง 1 - 20 จาก 29 รายการ                                                       |
|     | ✓ a     | ่งไปยั | ง์ศปท. 📒 ดูร | ายละเอียดที่เลือก             |                 |                                  |                   |            |                     |      |     | 🖶 สั่งพิมพ์ต | าราง 🖹 ดาวน์โหลด Excel                                                          |
|     | 🗆 ສໍ    | ำดับ   | เลขที่เรื่อง | เรื่อง                        | ผู้ถูกกล่าวหา   | การรับเรื่อง                     | ก่อน/<br>หลังมติฯ | สถานะ      | วันที่<br>รับเรื่อง | ที่ด | แนเ |              | จัดการ                                                                          |
|     |         | 1      | 5888-1       | นำรถยนต์ไปใช้ส่วนตัว          | นาย ดิน สีดำ    | ร้องเรียนโดยตรงมาที่<br>หน่วยงาน | หลัง              | เรื่องใหม่ | 15 ก.ค. 63          |      | 46  |              | <ul> <li>รายละเอียก</li> <li>ระบุเหตุผล</li> <li>แนบไฟล์</li> <li>สบ</li> </ul> |
|     |         | 2      | 5888-2       | น้ำทรัพย์สินของทางราชการไปขาย | นางสาว น้ำ สีใส | ร้องเรียนโดยตรงมาที่<br>หน่วยงาน | หลัง              | เรื่องใหม่ | 15 ก.ค. 63          |      | 46  | -            | <ul> <li>รายละเอียด</li> <li>ระบุเหตุผล</li> <li>แนบไฟล์</li> <li>สบ</li> </ul> |

หลังจากนั้นระบบจะขึ้นให้แนบไฟล์ ให้กดที่ Browse เพื่อเลือกไฟล์ที่จะทำการแนบ และทำ การแนบไฟล์ที่ละ ๑ ไฟล์ โดยให้ระบุชื่อหรือข้อมูลไฟล์ที่แนบ หลังจากนั้นให้กดที่กล่องข้อความว่า "ยืนยัน" ด้านท้ายหน้ารายงาน โดยระบบไม่สามารถแนบไฟล์เสียงและไฟล์ภาพเคลื่อนไหว

| 🗲 กลับ |                                                  |          |               |
|--------|--------------------------------------------------|----------|---------------|
|        |                                                  | ยังไม่มี | ไฟล์แนบ       |
|        | ไม่รองรับไฟล์ประเภทไฟล์เสียง และไฟล์ภาพเคลือนไหว |          |               |
|        | แนบไฟล์ 1                                        |          | ชื่อไฟล์แมบ 2 |
|        | เลือกไฟล์                                        | Browse   |               |
|        | แนบไฟล์                                          |          | ชื่อไฟล์แนบ   |
|        | เลือกไฟล์                                        | Browse   |               |
|        | แนบไฟล์                                          |          | ชื่อไฟล์แนบ   |
|        | เลือกไฟล์                                        | Browse   |               |
|        | แทบไฟล์                                          |          | ชื่อไฟอ์แหน   |
|        | เลือกไฟล์                                        | Browse   |               |
|        | 9. v                                             |          | a n           |
|        | แนบเพล<br>เลือกไฟล์                              | Browse   | ช่อเพลแบบ     |
|        |                                                  |          | 3 ยืนยัน      |

#### (๓) การตรวจสอบ การแก้ไขข้อมูลและการลบเรื่องร้องเรียน

หลังจากที่ทำการบันทึกเรื่องร้องเรียนแล้ว หากประสงค์จะตรวจสอบข้อมูลเรื่องร้องเรียน ที่ทำการบันทึก หรือต้องการจะพิมพ์เอกสารข้อมูลเรื่องจากระบบเพื่อนำไปใช้ดำเนินการอื่นใดที่เกี่ยวข้องนั้น การตรวจสอบเรื่องร้องเรียนมีขั้นตอนดำเนินการ ดังนี้

| < ย้อา | ເຄລັບ  | หน้า  | าที่ 1 🗸 / | ัว2 ถัดไป >                  |                 |                                  |                   |            |                     |                          |                    | แสดง <b>1</b> - 20 จ                         | าก <b>29</b> รายการ |
|--------|--------|-------|------------|------------------------------|-----------------|----------------------------------|-------------------|------------|---------------------|--------------------------|--------------------|----------------------------------------------|---------------------|
| ~      | ส่งไปย | บังศป | ท. เ≣ดูรา  | ายละเอียดที่เลือก            |                 |                                  |                   |            |                     |                          | 🖶 สั่งพิมพ์ตา      | เราง 🖹 ดาวน์                                 | โหลด Excel          |
|        | ลำดับ  | ເລາ   | ขที่เรื่อง | เรื่อง                       | ผู้ถูกกล่าวหา   | การรับเรื่อง                     | ก่อน/<br>หลังมติฯ | สถานะ      | วันที่<br>รับเรื่อง | จำนวนวัน<br>ที่ดำเนินการ | วันที่<br>ส่ง ศปท. | จัดการ 1                                     |                     |
|        | 1      | 588   | 88-1       | นำรถยนต์ไปใช้ส่วนตัว         | นาย ดิน สีดำ    | ร้องเรียนโดยตรงมาที่<br>หน่วยงาน | หลัง              | รายละเอี   | ยดเรื่อง            | ร้องเรียน                |                    | <ul><li>รายละเอียค</li><li>แนบไฟล์</li></ul> | ระบุเหตุผล<br>ลบ    |
|        | 2      | 588   | 88-2       | นำทรัพย์สินของทางราชการไปขาย | นางสาว น้ำ สีใส | ร้องเรียนโดยตรงมาที่<br>หน่วยงาน | หลัง              | เรื่องใหม่ | 15 ก.ค. 63          | 46                       | -                  | 🕑 รายละเอียด<br>🖹 แนบไฟล์ 📑                  | ระบุเหตุผล<br>ลบ    |

๑. การดูรายละเอียดเรื่องร้องเรียน ให้คลิกที่กล่องข้อความ

๒. ระบบจะแสดงข้อมูลเรื่องร้องเรียน โดยสามารถสั่งพิมพ์ข้อมูลเรื่องร้องเรียนได้ตามขั้นตอน การสั่งพิมพ์เอกสารตามปกติ

| รมการป้องกับและปราบปราบการหอริตใบกาครัฐ                                                                                                    |                          |
|----------------------------------------------------------------------------------------------------|--------------------------|
| iector Anti-Corruption Commission (PACC)                                                                                                    |                          |
|                                                                                                    | ย้ใต้งาน นางสาว          |
|                                                                                                    | MAR POLICIA - 16 THEFT A |
| เวยงางประเทศ<br>เราะ<br>เวยงางประเทศ<br>เราะ<br>เวยงางประเทศ<br>เราะ<br>เวยงางประเทศ<br>เราะ<br>เวยงางประเทศ<br>เราะ<br>เวยงางประเทศ<br>เราะ<br>เราะ<br>เราะ<br>เราะ<br>เราะ<br>เราะ<br>เราะ<br>เราะ                                                                                                    |                          |
| 5888-1 (2493)                                                                                                    |                          |
| ๑. ข้อมูลการกล่าวหาร้องเรียน (เลขที่รับเรื่อง: 5888-1)                                                                                                    |                          |
| เลขที่รับเรื่อง: 5888-1<br>วันที่รับเรื่อง: 15 ก.ค. 63<br>การรับเรื่อง: ร้องเรียนโดยตรงมาที่หน่วยงาน<br>ข้อมูลผู้กล่าวหา/ร้องเรียน<br>รายละเอียดผู้กล่าวหา                                                                                                    |                          |
| เจ้าหน้าที่ของรัฐ ซึ่งถูกล่าวหาว่ากระทำผิด                                                                                                    |                          |
| ชื่อ: ดิน สีดำ<br>เลขบัตรประชาชน: 55555555555                                                                                                    |                          |
| พฤติการณ์ที่กล่าวหาว่ากระทำความผิด รวม 2 เรื่อง                                                                                                    |                          |
| <ol> <li>เรื่องที่กล่าวหา (# 1): นำรถยบตไปใช้ส่วนตัว<br/>พฤติการณ์โดยสรูป: นายดิน สีดำ นิติกรข่านาญการ นำรถยนต์หมายเลขทะเบียน กก 200 นนทบุรี ของกรมสีขาว ไปใช้พาลูกไปเที่ยวส่วนตัว<br/>วันที่ 8 ก.ค. 63 เวลา -<br/>สถานที่เกิดเหตุ จังหวัดระยอง<br/>ความเสียหาย เป็นจำนวนเงินหรืออื่นๆ (พากมี) - บาท</li> </ol> |                          |
| ไม่มีบุคคลซึ่งมีส่วนในการกระทำความผิด                                                                                                    |                          |
| <ol> <li>เรื่องที่กล่าวหา (# 2): นำทรัพย์สินของทางราชการไปขาย<br/>พฤติการณ์โดยสรุป: นำโทรศัพท์มือถือของกลุ่มงานฯ ที่ได้รับมอบให้ดูแลรักษาไปขายที่ดลาดนัด โดยนายดิน รู้เห็นเป็นใจ<br/>วันที่ 10 ก.ค. 63 เวลา -<br/>สถานที่เกิดเหตุ กรุงเทพมหานคร<br/>ความเสียหาย เป็นจำนวนเงินหรืออื่นๆ (พากมี) - บาท</li> </ol> |                          |

| วันที่<br>การรั     |                                                                                                    | ,<br>            | • | พิมพ์               |           | 5 หน้ากระดาษ |  |
|---------------------|----------------------------------------------------------------------------------------------------|------------------|---|---------------------|-----------|--------------|--|
| ข้อมูเ              | แบบรายงามแลด้านมินการ - กรณีร์อร์อะเรียนจังหน้าที่รองรัฐกระทำการพุธรัตหรือประทะผู้หนิขอบ<br>- สัมเทศจากประเทศไตนเป็นแปลแต่ที่สมบรรรร 11                                      |                  | Ŀ | alean mark          |           | -            |  |
| รายส                | <ol> <li>ขอมูลการการการการการการการการการการการการการก</li></ol>                                                                                                    |                  | Ŀ | 0 10 10 10          | - Kyöcela | Ţ            |  |
| de l                | วันที่รับเรื่อะ: 15 ก.ศ. 63<br>การรับเรื่อะ: ร้องเรือนโดยตรแนรที่หน่วยงาน                                                                                                    |                  |   | หน้า                | ทั้งหมด   | <b>.</b>     |  |
| งอ: เ<br>เลขน์      | ข้อมูลผู้กล่าวทางร้องเรียน<br>รายออเอ็อตตู้กล่าวตา                                                                                                    |                  |   |                     |           |              |  |
| พฤติการ             | เข้าหน้าเพียงหัฐ ขึ้งถูกส่าวหาว่ากระทำผิด<br>ซึ่ง: ดิน ดีก่า                                                                                                    |                  |   | จำนวนชุด            | 1         |              |  |
| 1. เรื่             | เลขนัดหน้ายนายน: 55555555555<br>พฤติการณ์ที่กล่าวหาว่ากระทำความผิด รวม 2 เรื่อง                                                                                              |                  |   |                     |           |              |  |
| พฤติ                | 1. เรื่องที่กล่าวหา (# 1): บ่ารถยนตโปใช้ส่วนตัว<br>พอติจารมีโดยสาป: บาดติน อีต่า ปีติการ่านาญการ ปารถยนต์กนาดเลขพะเบ็ยน กก 200 นบทบรี ของกรมสีขาว                            |                  |   | การตั้งค่าเพิ่มเดิม |           | ~            |  |
| วันที่<br>สถาง      | ไปใช้พาดูกไปเพี่ยวส่วนตัว<br>วันที่ 8 ก.ค. 63 เวลา -                                                                                                    |                  |   |                     |           |              |  |
| ความ                | สถามที่เข้าหมดู จับหวัดระยอง<br>ความเสียหาย เป็นจำนวนผันหรือขึ้นๆ (หากมี) - บาท                                                                                              |                  |   |                     |           |              |  |
| 1                   | ในปันุขคตขึ้นมีสามในการกระจำความมิด                                                                                                    |                  |   |                     |           |              |  |
|                     | 2, เรื่องสุดสาราหา (พ. 2): บาทราพบอยของสาราราชการเบราข<br>พฤติการณ์โดยสรุป: นำโทรทัพท์มีอถือของกลุ่มงานฯ ที่ได้รับแอบได้ดูแลรักษาไปขายที่ตลาดนัด โดยนายติน รู้เห็น<br>เป็นใจ |                  |   |                     |           |              |  |
| 2. เร<br>พฤติ       | วันที่ 10 ก.ศ. 63 เรดา -<br>สถานที่เกิดเหตุ กรุษาทามาราย                                                                                                    |                  |   |                     |           |              |  |
| วันที่              | ความเสียหาย เป็นจำนวนเนินหรืออื่นๆ (หากมิ) - บาท<br>                                                                                                    |                  |   |                     |           |              |  |
| สถาเ                |                                                                                                    |                  |   |                     |           |              |  |
| 4                   |                                                                                                    |                  |   |                     |           |              |  |
|                     |                                                                                                    |                  |   |                     |           |              |  |
| ๒. การเ             |                                                                                                    |                  |   |                     |           |              |  |
| ยังไม               |                                                                                                    |                  |   |                     |           |              |  |
| m 0.25(             | เวลา 2020-06-30 23:57:55 ต่ำนักงานคนสากรรณารป้องคัมและปรามปรามการพูงโตโมเกษรัช (ป.ป.ต.)                                                                                      |                  |   |                     |           |              |  |
| a. 113              |                                                                                                    |                  |   |                     |           |              |  |
| 8413                |                                                                                                    |                  | ÷ |                     | `         | ຍກເລັກ       |  |
| ๔. รายละเอียดการดำเ | เนินการ (เลขที่รับเรื่อง: 5888-1)                                                                                                    |                  |   |                     |           |              |  |
| ลำดับ สถานะ         | วันที่ดำเนินการ วันที่รายงาน                                                                                                    | รายละเอียด       |   |                     |           |              |  |
| 1 เรื่องใหบ่        | 15 n.e. 2563 30 # e. 2563                                                                                                    | บันทึกเรื่องใหม่ |   |                     |           |              |  |

# ๓. การดูรายละเอียดเรื่องร้องเรียนหลายเรื่องพร้อมกัน ๓.๑ คลิกเครื่องหมาย √ ที่กล่องสี่เหลี่ยมในหน้าเรื่องร้องเรียนทั้งหมดและคลิกที่

#### ดูรายละเอียดเรื่อง

| ~ | ส่งไปย้ | เ้งศปท. 📃 🔚 ดูร | ายละเอียดที่เลือก            |                 |                                  |                   |                         |                     | [                        | 🖶 สั่งพิมพ์ตา      | าราง 🖹 ดาวน์โหลด Excel                                                          |
|---|---------|-----------------|------------------------------|-----------------|----------------------------------|-------------------|-------------------------|---------------------|--------------------------|--------------------|---------------------------------------------------------------------------------|
|   | ลำดับ   | เลขที่เรื่อง    | เรื่อง                       | ผู้ถูกกล่าวหา   | การรับเรื่อง                     | ก่อน/<br>หลังมติา | สถานะ                   | วันที่<br>รับเรื่อง | จำนวนวัน<br>ที่ดำเนินการ | วันที่<br>ส่ง ศปท. | จัดการ                                                                          |
|   | 1       | 5888-1          | นำรถยนต์ไปใช้ส่วนตัว         | นาย ดิน สีดำ    | ร้องเรียนโดยตรงมาที่<br>หน่วยงาน | หลัง              | เรื่องใหม่              | 15 ก.ค. 63          | 47                       | -                  | 🕼 รายกะเอียด ระบุเหตุผล<br>🖹 แนบไฟล์ 👕 ลบ                                       |
|   |         | 5888-2          | นำทรัพย์สินของทางราชการไปขาย | นางสาว น้ำ สีใส | ร้องเรียนโดยตรงมาที่<br>หน่วยงาน | หลัง              | เรื่องใหม่              | 15 ก.ค. 63          | 47                       | -                  | <ul> <li>รายละเอียด</li> <li>ระบุเหตุผล</li> <li>แบบไฟล์</li> <li>สบ</li> </ul> |
|   | 3       | hal             | Kk                           | นาย น ข         | ร้องเรียนโดยตรงมาที่<br>หน่วยงาน | หลัง              | เรื่องใหม่              | 28 ส.ค. 63          | 3                        | 28 ส.ค. 63         | <ul> <li>รายละเอียด</li> <li>รายงานผล</li> <li>แบบไฟล์</li> <li>สบ</li> </ul>   |
|   | 4       | u-2 1           | Kk                           | นาย ร ส         | ร้องเรียนโดยตรงมาที่<br>หน่วยงาน | หลัง              | เรื่องใหม่              | 28 ส.ค. 63          | 3                        | 28 ส.ค. 63         | <ul> <li>รายละเอียด</li> <li>รายงานผล</li> <li>แนบไฟล์</li> <li>สบ</li> </ul>   |
|   | 5       | 67-1            | นำรถยนต์ใช้ส่วนตัว           | หนู ดี          | ร้องเรียนโดยตรงมาที่<br>หน่วยงาน | หลัง              | เรื่องใหม่              | 28 ส.ค. 63          | 3                        | 28 ส.ค. 63         | <ul> <li>รายละเอียด</li> <li>รายงานผล</li> <li>แนบไฟล์</li> <li>สบ</li> </ul>   |
|   | 6       | 55/2563-1       | นำรถยนต์ไปใช้ส่วนตัว         | นาย ดิน สีดำ    | ร้องเรียนโดยตรงมาที่<br>หน่วยงาน | หลัง              | รายงานรอบ 7 วัน<br>แล้ว | 10 ก.ค. 63          | 52                       | 28 ส.ค. 63         | <ul> <li>รายละเอียด</li> <li>ระบุเหตุผล</li> <li>แนบไฟล์</li> <li>สบ</li> </ul> |
|   | 7       | 122-1           | งาน                          | นาย S Oo        | หน่วยงานตรวจสอบ<br>พบเอง         | หลัง              | เรื่องใหม่              | 28 ส.ค. 63          | 3                        | 28 ส.ค. 63         | <ul> <li>รายละเอียด</li> <li>รายงานผล</li> <li>แนบไฟล์</li> <li>สบ</li> </ul>   |
|   | 8       | 122-2           | งาน                          | นาย นาน นาน     | หน่วยงานตรวจสอบ<br>พบเอง         | หลัง              | เรื่องใหม่              | 28 ส.ค. 63          | 3                        | 28 ส.ค. 63         | 🕼 รายละเอียด รายงานผล                                                           |

๓.๒ หลังจากนั้นระบบจะแสดงข้อมูลรายละเอียดเรื่องร้องเรียนที่เลือก โดยสามารถคลิก เลือกเรื่องร้องเรียนตามหมายเลขเรื่องทางด้านบน ดังนี้

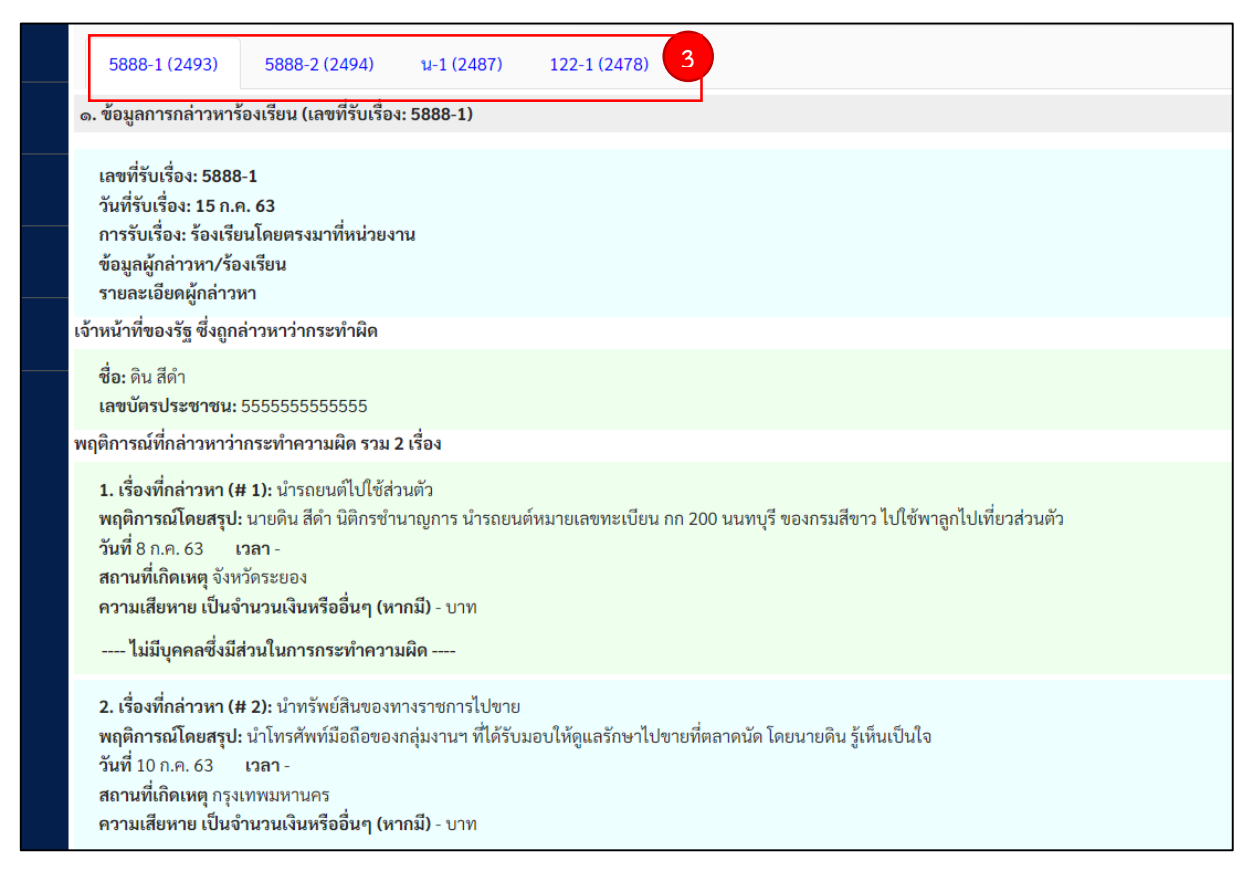

## การแก้ไขเรื่องร้องเรียนมีขั้นตอนดำเนินการ ดังนี้

๑. หลังจากเข้ามาในหน้าการดูรายละเอียดเรื่องร้องเรียนข้างต้นแล้ว หากประสงค์จะแก้ไข ข้อมูลเรื่องร้องเรียนที่ทำการบันทึกแล้ว ให้เลื่อนลงมาที่ท้ายหน้ารายละเอียดของเรื่องและคลิกที่ตารางในช่อง จัดการ ตรงข้อความว่า "แก้ไข"

| ษ. การตรวจสอบข้อเท็จจริงเบื้องต้น (เลขที่รับเรื่อง: 5888-1)              |                           |                          |                  |        |
|--------------------------------------------------------------------------|---------------------------|--------------------------|------------------|--------|
| ยังไม่ได้ ดำเนินการ                                                      |                           |                          |                  |        |
| m. การดำเนินการทางวินัย อาญา ปกครอง หรือกฎหมายที่เกี่ยวข้อง หลังการตรวจส | <b>สอบข้อเท็จจริง (</b> แ | ลขที่รับเรื่อง: 588      | 38-1)            |        |
| ยังไม่ได้ ดำเนินการ                                                      |                           |                          |                  | -      |
| ๔. รายละเอียดการดำเนินการ (เลขที่รับเรื่อง: 5888-1)                      |                           |                          |                  |        |
| ลำดับ สถานะ                                                              | วันที่ดำเนินการ           | วันที่รายงาน             | รายละเอียด       | จัดการ |
| 1 เรื่องใหม่                                                             | 15 n.e. 2563              | 30 ส.ค. 2563<br>23:41:43 | บันทึกเรื่องใหม่ | แก้ไข  |

๒. ระบบจะแสดงข้อมูลเรื่องร้องเรียนที่ทำการบันทึกไว้ ผู้ใช้งานสามารถแก้ไขข้อมูลในส่วนนี้ได้
 เว้นแต่การแก้ไขข้อมูลวันที่รับเรื่องร้องเรียนและเลขที่เรื่องของหน่วยงาน

| กกล่าวหารับเรื่องไว้เพื่อดำเนินการ<br>กล่าวหา ยังไม่ได้รับเรื่อง ให้ดำเนินการส่งเรื่องไปก่อน แล้วกลับมาบันทึกอีก |
|----------------------------------------------------------------------------------------------------|
| ของหน่วยงาน*                                                                                                    |
| นามสกุลผู้กล่าวหา                                                                                                |
|                                                                                                    |

๓. เมื่อทำการแก้ไขข้อมูลแล้วเสร็จให้ คลิกที่กล่องข้อความว่า "ยืนยันการแก้ไขข้อมูล" ระบบจะทำการบันทึกข้อมูลที่ทำการแก้ไข

| ขั้นตอเ  | เที่ 5 / 5                         |                                                                                                    |            |      |               |                                    |                                        |        |
|----------|------------------------------------|----------------------------------------------------------------------------------------------------|------------|------|---------------|------------------------------------|----------------------------------------|--------|
| เรื่องที | กล่าวหาว่ากระทำผิด                 | 1                                                                                                    |            |      |               |                                    |                                        |        |
| ลำดัง    | ม เรื่องที่กล่าวหา                 | โดยสรุป                                                                                                   | วันที่     | เวลา | สถานที่       | จำนวน<br>ผู้ถูก<br>กล่าว<br>หาร่วม | เลขที่<br>หนังสือ<br>ที่<br>เกี่ยวข้อง | จัดการ |
|          | 1 นำรถยนต์ไปใช้ส่วนตัว             | นายดิน สีดำ นิติกรชำนาญการ นำรถยนต์หมายเลขทะเบียน กก 200 นนทบุรี<br>ของกรมสีขาว ไปใช้พาลูกไปเที่ยวส่วนตัว | 8 ก.ค. 63  |      | จังหวัดระยอง  | 0                                  |                                        |        |
|          | 2 นำทรัพย์สินของทาง<br>ราชการไปขาย | นำโทรศัพท์มือถือของกลุ่มงานฯ ที่ได้รับมอบให้ดูแลรักษาไปขายที่ตลาดนัด<br>โดยนายดิน รู้เห็นเป็นใจ           | 10 ก.ค. 63 |      | กรุงเทพมหานคร |                                    |                                        |        |
| ยืน      | ยันการแก้ไขข้อมูล                  | 🗲 คลิกยืนยันการแก้ไขข้อมูล                                                                                |            |      |               |                                    |                                        |        |

## การลบเรื่องร้องเรียนมีขั้<u>นตอนดำ</u>เนินการ ดังนี้

๑. คลิกที่กล่องข้อความ
 ๑. คลิกที่กล่องข้อความ

| • | <b>/</b> a | ่งไปยั | งศปท. 📒 ดูร  | ายละเอียดที่เลือก            |                 |                                  |                   |            |                | 🖶 สั่งพิมพ์ต               | าราง 🖹 ดาวน์โหลด Excel                                                           |
|---|------------|--------|--------------|------------------------------|-----------------|----------------------------------|-------------------|------------|----------------|----------------------------|----------------------------------------------------------------------------------|
|   | ิลํ        | ำดับ   | เลขที่เรื่อง | เรื่อง                       | ผู้ถูกกล่าวหา   | การรับเรื่อง                     | ก่อน/<br>หลังมติๆ | สถานะ      | วันที่<br>รับเ | จำนวนวัน วันที่<br>ค.ศ. ท. | จัดการ                                                                           |
|   | I          | 1      | 5888-1       | นำรถยนต์ไปใช้ส่วนตัว         | นาย ดิน สีดำ    | ร้องเรียนโดยตรงมาที่<br>หน่วยงาน | หลัง              | เรื่องใหม่ | 15 ก.ค. 63     | าลกทบุมลบ<br>4/ -          | 🕼 รายละเอียด ระบุเหตุผล<br>🖹 แนบไฟล์ 📑 ลบ                                        |
|   | I          | 2      | 5888-2       | นำทรัพย์สินของทางราชการไปขาย | นางสาว น้ำ สีใส | ร้องเรียนโดยตรงมาที่<br>หน่วยงาน | หลัง              | เรื่องใหม่ | 15 n.ค. 63     | 47 -                       | <ul> <li>รายละเอียด</li> <li>ระบุเหตุผล</li> <li>แนบไฟล์</li> <li>ลบ</li> </ul>  |
| ~ | I          | 3      | u-1          | Kk                           | นาย น ข         | ร้องเรียนโดยตรงมาที่<br>หน่วยงาน | หลัง              | เรื่องใหม่ | 28 ส.ค. 63     | 3 28 ส.ค. 63               | <ul> <li>ชี รายละเอียด</li> <li>รายงานผล</li> <li>แบบไฟล์</li> <li>สบ</li> </ul> |

## ระบบจะสอบถามเพื่อยืนยันการลบเรื่องร้องเรียน

|   |           |                                  | acces page go th yappia                |                                  |      |                         |            |    |            | 🗖 แบบเพล 🗖 ลบ                                                                   |
|---|-----------|----------------------------------|----------------------------------------|----------------------------------|------|-------------------------|------------|----|------------|---------------------------------------------------------------------------------|
| 2 | 5888-2    | นำทรัพย์สินของทาง<br>ราชการไปขาย | สิเอีเวอิสเต.go.th มีอีกว่า<br>ยืนขัน? |                                  |      |                         | 15 ก.ค. 63 | 47 | -          | <ul> <li>รายละเอียด</li> <li>ระบุเหตุผล</li> <li>แนบไฟล์</li> <li>ลบ</li> </ul> |
| 3 | u-1       | Kk                               | นายน ข                                 | หน่วยงาน                         | ท่อง | เวยงเหม่                | 28 ส.ค. 63 | 3  | 28 ส.ค. 63 | <ul> <li>รายละเอียด</li> <li>รายงานผล</li> <li>แนบไฟล์</li> <li>ลบ</li> </ul>   |
| 4 | น-2       | Kk                               | นาย ร ส                                | ร้องเรียนโดยตรงมาที่<br>หน่วยงาน | หลัง | เรื่องใหม่              | 28 ส.ค. 63 | 3  | 28 ส.ค. 63 | <ul> <li>รายละเอียด</li> <li>รายงานผล</li> <li>แนบไฟล์</li> <li>ลบ</li> </ul>   |
| 5 | 67-1      | นำรถยนต์ใช้ส่วนตัว               | หนู ดี                                 | ร้องเรียนโดยตรงมาที่<br>หน่วยงาน | หลัง | เรื่องใหม่              | 28 ส.ค. 63 | 3  | 28 ส.ค. 63 | <ul> <li>รายละเอียด</li> <li>รายงานผล</li> <li>แนบไฟล์</li> <li>สบ</li> </ul>   |
| 6 | 55/2563-1 | นำรถยนต์ไปใช้ส่วนตัว             | นาย ดิน สีดำ                           | ร้องเรียนโดยตรงมาที่<br>หน่วยงาน | หลัง | รายงานรอบ 7 วัน<br>แล้ว | 10 ก.ค. 63 | 52 | 28 ส.ค. 63 | <ul> <li>รายละเอียด</li> <li>ระบุเหตุผล</li> <li>แนบไฟล์</li> <li>ลบ</li> </ul> |

เมื่อกดข้อความว่า "ตกลง" ระบบจะแจ้งการลบข้อมูลให้คลิกที่คำว่า "ตกลง" อีกครั้ง

| acoc.pacc.go.th บอกว่า<br>ลบข้อมูลเรียบร้อย |  |
|---------------------------------------------|--|
| ตกลง                                        |  |
|                                             |  |

**หมายเหตุ** ๑. เรื่องร้องเรียนที่รายงานข้อมูลมายังสำนักงาน ป.ป.ท. แล้วไม่สามารถลบข้อมูลได้

 ๒. หากลบเรื่องร้องเรียนใดแล้้ว เรื่องร้องเรียนที่เกี่ยวข้องซึ่งแยกเรื่องออกมาตามจำนวน ผู้ถูกกล่าวหาจะถูกลบไปทั้งหมด

#### (๔) การส่งข้อมูลเรื่องร้องเรียน และการรายงานความคืบหน้า

## การส่งข้อมูลเรื่องร้องเรียนไปยัง ศปท. มีขั้นตอนดังนี้

๑. คลิกที่กล่องสี่เหลี่ยมด้านหน้าเรื่องที่ต้องการส่งไปยัง ศปท.

๒. คลิกที่  **ส่งไปยังศปท.** หลังจากนั้นข้อมูลเรื่องร้องเรียนก็จะถูกส่งไปยัง ศปท.

| < ย้อ<br></th <th>นกลับ<br/><mark>ส่งไปยั</mark></th> <th>หน้าที่ 2<br/>งศปท.</th> <th>2 <b>ดัดไป &gt;</b><br/>าบละเอียดที่เลือก</th> <th></th> <th></th> <th></th> <th></th> <th></th> <th>[</th> <th>🖶 สั่งพิมพ์ตา</th> <th>แสดง 1 - 20 จาก 28 รายการ<br/>ราง 🖹 ดาวน์โหลด Excel</th> | นกลับ<br><mark>ส่งไปยั</mark> | หน้าที่ 2<br>งศปท. | 2 <b>ดัดไป &gt;</b><br>าบละเอียดที่เลือก |                 |                                  |                   |            |                         | [                        | 🖶 สั่งพิมพ์ตา      | แสดง 1 - 20 จาก 28 รายการ<br>ราง 🖹 ดาวน์โหลด Excel                               |
|----------------------------------------------------------------------------------------------------|-------------------------------|--------------------|------------------------------------------|-----------------|----------------------------------|-------------------|------------|-------------------------|--------------------------|--------------------|----------------------------------------------------------------------------------|
|                                                                                                    | ลำดับ                         | เลขที่เรื่อง       | เรื่อง                                   | ผู้ถูกกล่าวหา   | การรับเรื่อง                     | ก่อน/<br>หลังมติๆ | สถานะ      | วันที่<br>รับเรื่อง     | จำนวนวัน<br>ที่ดำเนินการ | วันที่<br>ส่ง ศปท. | จัดการ                                                                           |
|                                                                                                    | 1                             | 5888-1             | นำรถยนต์ไปใช้ส่วนตัว                     | นาย ดิน สีดำ    | ร้องเรียนโดยตรงมาที่<br>หน่วยงาน | หลัง              | เรื่องใหม่ | 15 n.ค. 63              | 47                       | •                  | <ul><li>ฮี รายละเอียด</li><li>ระบุเหตุผล</li><li>แนบไฟล์</li><li>ฮิ ลบ</li></ul> |
| •                                                                                                    | 2                             | 5888-2             | นำทรัพย์สินของทางราชการไปขาย             | นางสาว น้ำ สีใส | ร้องเรียนโดยตรงมาที่<br>หน่วยงาน | หลัง              | เรื่องใหม่ | 15 n. <del>n</del> . 63 | 3                        | -                  | <ul> <li>ธายละเอียด</li> <li>ระบุเหตุผล</li> <li>แนบไฟล์</li> <li>สบ</li> </ul>  |
| 0                                                                                                    | 3                             | น-1                | κk                                       | นาย น ข         | ร้องเรียนโดยตรงมาที่<br>หน่วยงาน | หลัง              | เรื่องใหม่ | 28 ส.ค. 63              | 3                        | <b>2</b> 8 ส.ค. 63 | <ul> <li>รายละเอียด</li> <li>รายงานผล</li> <li>แนบไฟล์</li> <li>สบ</li> </ul>    |

๓. เมื่อส่งเรื่องไปยัง ศปท. แล้ว ระบบก็จะแสดงข้อมูลวันที่ส่งข้อมูลไปยัง ศปท.

#### การส่งข้อมูลเรื่องร้องเรียนไปยังสำนักงาน ป.ป.ท. ของ ศปท. มีขั้นตอนดังนี้ ๑. คลิกที่เมนู "สรุปงานส่ง"ซึ่งมีอยู่ทางด้านซ้าย และในหน้าเมนูรวม (แคชบอร์ด)

|                       |                                                                                                    |                                 |                                      |                                                                                                    | ผู้ใช้งาน: นา                                                                                                    | งสาวผู้ใช้งานกระทรวง ทดสอบ | (เปลี่ยนรหัสผ่าน)                                                                                                    | (ออกจากร |
|-----------------------|----------------------------------------------------------------------------------------------------|---------------------------------|--------------------------------------|----------------------------------------------------------------------------------------------------|----------------------------------------------------------------------------------------------------|----------------------------|----------------------------------------------------------------------------------------------------|----------|
|                       |                                                                                                    |                                 | หน้าแ                                | คชบอร์ด                                                                                                    |                                                                                                    |                            |                                                                                                    |          |
| บันทึกเรื่องร้องเรียน |                                                                                                    |                                 |                                      |                                                                                                    |                                                                                                    |                            |                                                                                                    |          |
|                       |                                                                                                    |                                 |                                      |                                                                                                    |                                                                                                    |                            |                                                                                                    |          |
| บันทึกเรื่องไหม่      |                                                                                                    |                                 |                                      |                                                                                                    |                                                                                                    |                            |                                                                                                    |          |
| เรื่องร้องเรียน       |                                                                                                    |                                 |                                      |                                                                                                    |                                                                                                    |                            |                                                                                                    |          |
| ดลิกเบ                | าเสราไงวานส่ง                                                                                                    | ø                               | 3                                    | <b>(4</b> )                                                                                                    | •                                                                                                    | •                          |                                                                                                    |          |
| FIGITION              | ស្តេតរុប។ សេតា។                                                                                                    | แจ้งความคืบหน้า<br>(รอบ 37 วัน) | ระบุเหตุผลความล่าข้า<br>(รอบ 37 วัน) | สรุปผลการดำเนินการตรวจ<br>สอบข้อเท็จจริงเบื้องต้น                                                                                          | การดำเนินการทางวินัย<br>อาญา ปกครอง                                                                                                    | ผลการดำเนินการทางวินัย     |                                                                                                    |          |
|                       |                                                                                                    |                                 |                                      |                                                                                                    | หรือกฎหมายที่เกี่ยวข้อง                                                                                                    |                            |                                                                                                    |          |
| สรุปงานส่ง            |                                                                                                    |                                 |                                      |                                                                                                    |                                                                                                    |                            |                                                                                                    |          |
| 4                     |                                                                                                    |                                 |                                      |                                                                                                    |                                                                                                    |                            |                                                                                                    |          |
| สรุปงานส่ง            |                                                                                                    |                                 |                                      |                                                                                                    |                                                                                                    |                            |                                                                                                    |          |
| รายงานเรื่องร้องเรียน |                                                                                                    |                                 |                                      |                                                                                                    |                                                                                                    |                            |                                                                                                    |          |
|                       | =                                                                                                    |                                 |                                      |                                                                                                    |                                                                                                    |                            |                                                                                                    |          |
|                       | บันทึกเรื่องร้องเรียน<br>บันทึกเรื่องร้องเรียน<br>เรื่องร้องเรียน<br>คลิกไมม<br>สรุปงานส่ง<br>รายงานเรื่องร้องเรียน | บันทึกเรื่องร้องเรียน<br>       | บันทึกเรื่องร้องเรียน<br>            | งน้าน<br>บันทึกเรื่องร้องเรียน<br>เรื่องร้องเรียน<br>คลิกเมนูสรูปงานส่ง<br>มีปรามส่ง<br>สาปรามส่ง<br>รายงานเรื่องร้องเรียน<br>โดยบ 37 รับบ | งน้ำแลขบอร์ด<br>บันทึกเรื่องร้องเรียน<br>เรื่องร้องเรียน<br>เรื่องร้องเรียน<br>คลิกเมนูสรรูปงานส่ง<br>ตาปลามส่ง<br>สาปงานส่ง<br>ตาปนามส่ง<br>รายงานเรื่องร้องเรียน<br>โดย 37 รับ) | รายงานเรื่องร้องเรียน      | เรื่องร้องเรียน<br>เรื่องร้องเรียน<br>เรื่องร้องเรียน<br>เรื่องร้องเรียน<br>เรื่องร้องเรียน<br>เรื่องร้องเรียน<br>เรื่องร้องเรียน<br>สาปูปงานส่ง<br>รายมานเรื่องร้องเรียน<br>(190 37 วับ) |          |

๒. คลิกที่กล่องสี่เหลี่ยมด้านหน้าเรื่องที่ต้องการส่งข้อมูล

๓. คลิกที่ **ช** ส่งเรื่องที่เลือกไว้
 หลังจากนั้นเรื่องร้องเรียนจะถูกส่งไปยังสำนักงาน ป.ป.ท.

| I | < ย้อนกลับ | หน้าที่ 3    | 3 ถัดไป >                    |                                  |           |                                  |                   |            |                      |                            | แสดง 1                  | - <b>20</b> จาก <b>42</b> |
|---|------------|--------------|------------------------------|----------------------------------|-----------|----------------------------------|-------------------|------------|----------------------|----------------------------|-------------------------|---------------------------|
|   | 🗸 ส่งเรื่อ | งที่เลือกไว้ | ;≡ดูรายละเอียดที่เลือก       |                                  |           |                                  |                   |            |                      | 🖶 สั่งพิง                  | มพ์ดาราง 🖹              | ดาวน์โหลด I               |
|   | 🗆 ลำดับ    | เลขที่เรื่อง | เรื่อง                       | ผู้ถูกกล่าวหา                    | หน่วยงาน  | การรับเรื่อง                     | ก่อน/<br>หลังมติา | สถานะ      | วันที่<br>รับเรื่อง  | วันที่<br>รายงาน<br>ล่าสุด | จำนวนครั้งที่<br>รายงาน | จัดการ                    |
|   |            | 5888-1       | นำรถยนต์ไปใช้ส่วนตัว         | นาย ดิน สีดำ<br>55555555555555   | กรมทดสอบ1 | ร้องเรียนโดยตรงมา<br>ที่หน่วยงาน | หลัง              | เรื่องใหม่ | 15 п. <b>ค.</b> 63   | 1                          | 0                       | รายละเลื่<br>ไฟล์แนบ      |
|   | 2          | 5888-2       | นำทรัพย์สินของทางราชการไปขาย | นางสาว น้ำ สีใส<br>7461555555555 | กรมทดสอบ1 | ร้องเรียนโดยตรงมา<br>ที่หน่วยงาน | หลัง              | เรื่องใหม่ | 15 n. <del>n</del> . | 4                          | 0                       | รายละนี้<br>ไฟล์แนบ       |
|   | 3          | 1-63-1       | 111                          | 555 555                          | กรมทดสอบ2 | ร้องเรียนโดยตรงมา<br>ที่หน่วยงาน | หลัง              | เรื่องใหม่ | 28 ส.ค. 63           | -                          | 0                       | รายละนี้<br>ไฟล์แนบ       |

 ๔. เมื่อส่งเรื่องไปยังสำนักงาน ป.ป.ท. แล้ว ระบบก็จะแสดงข้อมูลวันที่ส่งข้อมูล และจำนวน ครั้งที่ส่งข้อมูลไปยังสำนักงาน ป.ป.ท.

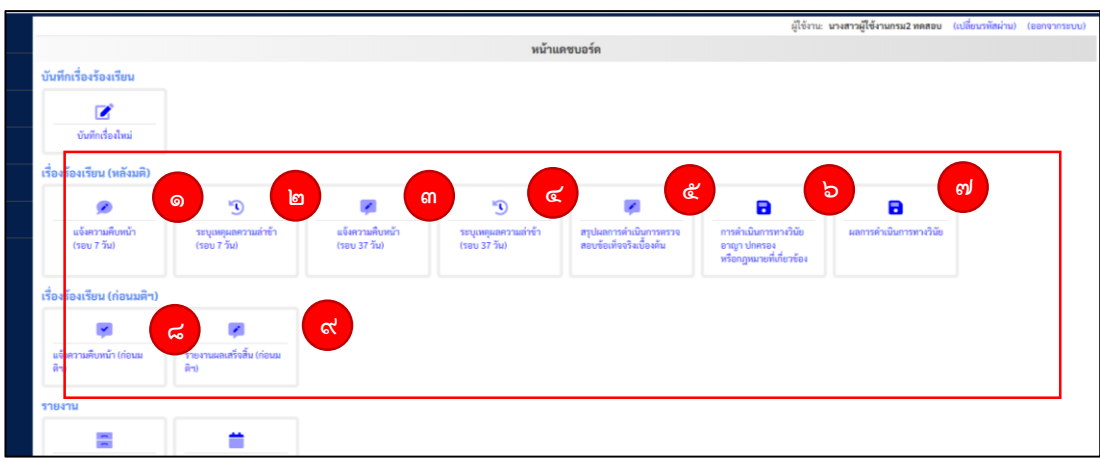

## การรายงานความคืบหน้าของเรื่องร้องเรียน มีขั้นตอนดังนี้

(๑) การรายงานความคืบหน้าเรื่องร้องเรียน แบ่งเป็นเรื่องก่อนมติคณะรัฐมนตรีเมื่อวันที่ ๒๗ มีนาคม ๒๕๖๑ และเรื่องหลังมติคณะรัฐมนตรีเมื่อวันที่ ๒๗ มีนาคม ๒๕๖๑

"เรื่องร้องเรียน (หลังมติ")" ในกรณีเป็นการรายงานความคืบหน้าของเรื่องร้องเรียนที่เกิด หลังวันที่คณะรัฐมนตรีมีมติเมื่อวันที่ ๒๗ มีนาคม ๒๕๖๑ และหลังจากบันทึกเรื่องร้องเรียนครั้งแรกมี ๗ ตัวเลือก โดยเมื่อเลือกตัวเลือกใดแล้วระบบจะแสดงเรื่องที่อยู่ในเงื่อนไขของแต่ละหัวข้อ

๑. แจ้งความคืบหน้า (รอบ ๗ วัน) คือ การแจ้งข้อมูลการดำเนินงานของหน่วยงานต้นสังกัด
 เมื่อครบ ๗ วันนับแต่วันที่หน่วยงานรับเรื่องร้องเรียน โดยไม่เว้นวันหยุดราชการ

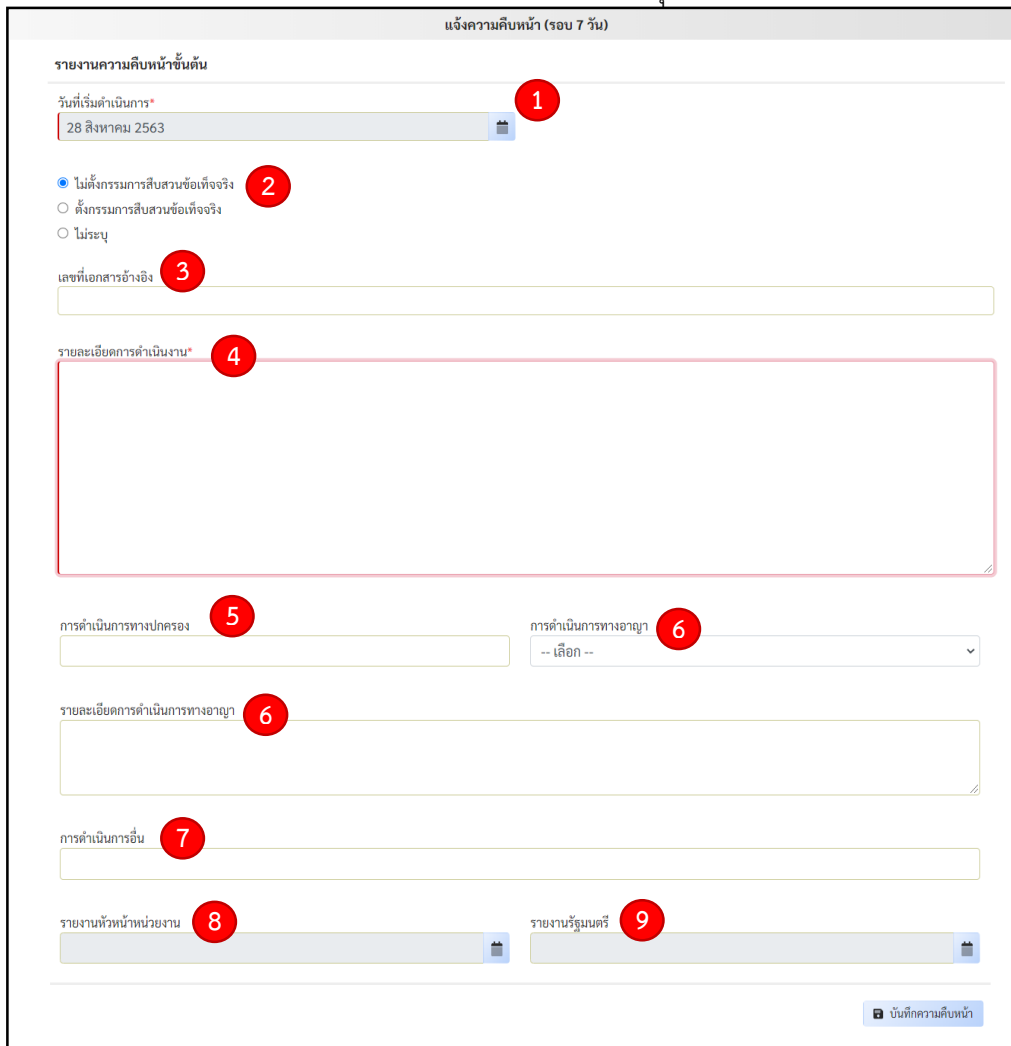

 "วันที่เริ่มดำเนินการ" หมายถึง วันที่หน่วยงานต้นสังกัดเริ่มกระบวนการตรวจสอบ ข้อเท็จจริงหรือสืบสวนข้อเท็จจริงเบื้องต้นซึ่งหมายถึงวันที่หัวหน้าส่วนราชการหรือผู้มีอำนาจหน้าที่มอบหมาย สั่งการให้ทำการตรวจสอบข้อเท็จจริง ซึ่งอาจสั่งให้ดำเนินการด้วยวาจาหรือเป็นหนังสือ การระบุวันที่เริ่ม ดำเนินการให้เลือกตัวเลือกปฏิทิน

 2. ให้เลือกว่าในการกระบวนการตรวจสอบข้อเท็จจริงหรือสืบสวนข้อเท็จจริงเบื้องต้น เป็นกรณี "ไม่ตั้งกรรมการสืบสวนข้อเท็จจริง" "ตั้งกรรมการสืบสวนข้อเท็จจริง" และ "ไม่ระบุ" หมายถึง เป็นกรณีมีการดำเนินการอื่นใดนอกเหนือจากการตั้งหรือไม่ตั้งกรรมการสืบสวนข้อเท็จจริง

3. "เลขที่เอกสารอ้างอิง" ให้ระบุข้อมูลในกรณีการดำเนินงานมีเลขที่เอกสารอ้างอิง

 4. "\*รายละเอียดการดำเนินงาน" หมายถึง ข้อมูลรายละเอียดของการดำเนินงาน ที่หน่วยงานต้นสังกัดได้ดำเนินการ

5. "การดำเนินการทางปกครอง" เป็นการระบุข้อมูลว่าภายในระยะเวลา 7 วัน หน่วยงาน ต้นสังกัดได้มีการดำเนินการทางปกครองหรือไม่ ซึ่งหากหน่วยงานไม่ได้ดำเนินการก็ไม่ต้องระบุข้อมูลในส่วนนี้

6. "การดำเนินการทางอาญา" และ "รายละเอียดการดำเนินการทางอาญา"ในกรณีมีการ ระบุข้อมูลว่าภายในระยะเวลา ๗ วัน หน่วยงานต้นสังกัดได้มีดำเนินการทางอาญาหรือไม่ ซึ่งหากหน่วยงาน ไม่ได้ดำเนินการก็ไม่ต้องระบุข้อมูลในส่วนนี้

7. "การด่ำเนินการอื่น" ในกรณีมีการดำเนินการอื่นใดนอกจากข้างต้นให้ระบุข้อมูลในส่วนนี้

8. "รายงานหัวหน้าหน่วยงาน" ในกรณีมีการรายงานข้อมูลต่อหัวหน้าส่วนราชการภายใน กำหนดระยะเวลา ๗ วันนับแต่วันที่รับเรื่องร้องเรียน ซึ่งเป็นไปตามที่กำหนดในมติคณะรัฐมนตรีวันที่ ๒๗ มีนาคม ๒๕๖๑ โดยหากหน่วยงานมิได้มีการรายงานก็ไม่ต้องระบุข้อมูลในส่วนนี้

9. "รายงานรัฐมนตรี" ในกรณีมีการรายงานข้อมูลต่อรัฐมนตรีเจ้าสังกัดภายในกำหนด ระยะเวลา ๗ วันนับแต่วันที่รับเรื่องร้องเรียน ซึ่งเป็นไปตามที่กำหนดในมติคณะรัฐมนตรีวันที่ ๒๗ มีนาคม ๒๕๖๑ โดยหากหน่วยงานไม่ได้มีการรายงานก็ไม่ต้องระบุข้อมูลในส่วนนี้

๒. ระบุเหตุผลความล้าช้า (รอบ ๗ วัน) คือ กรณีหน่วยงานไม่มีการแจ้งข้อมูล การดำเนินงานเมื่อครบ ๗ วันนับแต่วันที่หน่วยงานรับเรื่องร้องเรียน โดยให้ระบุเหตุผล แต่หากเป็นกรณี ที่หน่วยงานมีการดำเนินการภายในกำหนดแต่ไม่ได้รายงานในระบบ ให้ระบุการดำเนินการพร้อมเหตุผล ที่ไม่รายงานในระบบ และกด "บันทึกคำอธิบาย" ซึ่งระบบจะแจ้งเตือนความล้าช้าเป็นแถบสีชมพูและเข้มขึ้น เรื่อยๆ ตามระยะเวลาที่พ้นกำหนด

|                      | ระบุเหตุผลความล่าข้า (รอบ 7 วัน) |                  |
|----------------------|----------------------------------|------------------|
| ระบุเหตุผลความล่าช้า |                                  |                  |
| คำอธิบาย*            |                                  |                  |
|                      |                                  |                  |
|                      |                                  | 🔒 บันทึกคำอธิบาย |

**๓. แจ้งความคืบหน้า (รอบ ๓๗ วัน)** คือ การแจ้งข้อมูลการดำเนินงานของหน่วยงานต้น สังกัดเมื่อครบ ๓๗ วันนับแต่วันที่หน่วยงานรับเรื่องร้องเรียน โดยไม่เว้นวันหยุดราชการ

|                                                                                                    | 1100 1 120 31 12)                       |
|----------------------------------------------------------------------------------------------------|-----------------------------------------|
| รายงานความคืบหน้าขั้นต้น                                                                                    |                                         |
| วันที่เริ่มดำเนินการ*                                                                                       |                                         |
| 15 กรกฎาคม 2563                                                                                             |                                         |
| 1.1 <sup>2</sup>                                                                                            |                                         |
| โมตงกรรมการสบสวนขอเทจจรง                                                                                    |                                         |
|                                                                                                    |                                         |
| ั เพรอบุ                                                                                                    |                                         |
| เลขที่เอกสารอ้างอิง 3                                                                                       |                                         |
|                                                                                                    |                                         |
|                                                                                                    |                                         |
| รายละเอียดการดำเนินงาน* 4                                                                                   |                                         |
|                                                                                                    |                                         |
|                                                                                                    |                                         |
|                                                                                                    |                                         |
|                                                                                                    |                                         |
|                                                                                                    |                                         |
|                                                                                                    |                                         |
|                                                                                                    |                                         |
|                                                                                                    |                                         |
|                                                                                                    |                                         |
|                                                                                                    |                                         |
|                                                                                                    |                                         |
| การคำเนินการทางปกครอง 5                                                                                     | การคำเนินการทางอาญา 6                   |
| การคำเนินการทางปกครอง 5                                                                                     | การคำเนินการทางอาญา<br>เลือก ~          |
| การคำเนินการทางปกครอง 5                                                                                     | การคำเนินการหางอาญา<br>เลือก 🗸          |
| การดำเนินการทางปกครอง 5                                                                                     | การดำเนินการทางอาญา 6<br>เลือก ~        |
| การดำเนินการทางปกครอง 5                                                                                     | การคำเนินการทางอาญา 6<br>เลือก ~        |
| การดำเนินการทางปกครอง 5                                                                                     | การคำเนินการทางอาญา 6<br>เลือก ~        |
| การดำเนินการทางปกครอง 5                                                                                     | การคำเนินการทางอาญา 6<br>เลือก ~        |
| การคำเนินการทางปกครอง 5<br>รายละเอียดการคำเนินการทางอาญา 6                                                  | การคำเนินการทางอาญา 6<br>เลือก 🗸        |
| การคำเนินการทางปกครอง 5<br>รายละเอียดการคำเนินการทางอาญา 6<br>การคำเนินการอื่น 7                            | การคำเนินการทางอาญา <b>6</b><br>เลือก 🗸 |
| การคำเนินการทางปกครอง 5<br>รายละเอียดการคำเนินการทางอาญา 6<br>การคำเนินการอื่น 7                            | การตำเนินการทางอาญา 6<br>เลือก 🗸        |
| การคำเนินการทางปกครอง 5<br>รายละเอียดการคำเนินการทางอาญา 6<br>การคำเนินการอื่น 7                            | การคำเนินการทางอาญา 6<br>เลือก 🗸        |
| การคำเนินการทางปกครอง 5<br>รายละเอียดการดำเนินการทางอาญา 6<br>การคำเนินการอื่น 7<br>รายงานหัวหน้าหน่วยงาน 8 | การคำเนินการหางอาญา 6<br>เลือก 🗸        |
| การคำเนินการทางปกครอง 5<br>รายละเอียดการดำเนินการทางอาญา 6<br>การคำเนินการอื่น 7<br>รายงานหัวหน้าหน่วยงาน 8 | การคำเนินการหางอาญา 6<br>เลือก 🗸        |

การกรอกข้อมูลในข้อ 1 – 9 จะมีลักษณะเช่นเดียวกับการกรอกข้อมูลของการแจ้งความคืบหน้า

(รอบ ๗ วัน) เพียงแต่การรายงานข้อมูลในส่วนนี้เป็นการรายงานข้อมูลการดำเนินงานของหน่วยงานต้นสังกัด เมื่อครบกำหนด ๓๗ วันนับแต่วันรับเรื่องร้องเรียนแล้ว

**๔. ระบุเหตุผลความล้าช้า (รอบ ๓๗ วัน)** คือ กรณีหน่วยงานไม่มีการแจ้งข้อมูล การดำเนินงานเมื่อครบ ๓๗ วันนับแต่วันที่หน่วยงานรับเรื่องร้องเรียน โดยให้ระบุเหตุผล แต่หากเป็นกรณีที่ หน่วยงานมีการดำเนินการภายในกำหนดแต่ไม่ได้รายงานในระบบ ให้ระบุการดำเนินการพร้อมเหตุผล ที่ไม่รายงานในระบบ

|                      | ระบุเหตุผลความล่าข้า (รอบ 37 วัน) |                  |
|----------------------|-----------------------------------|------------------|
| ระบุเหตุผลความล่าช้า |                                   |                  |
| คำอธิบาย*            |                                   |                  |
|                      |                                   |                  |
|                      |                                   | 🔒 บันทึกคำอธิบาย |
|                      |                                   |                  |
|                      |                                   |                  |

(๕) การรายงานผลการตรวจสอบข้อเท็จจริงเบื้องต้น

**การรายงานผลการตรวจสอบข้อเท็จจริงเบื้องต้น** คือ กรณีรายงานสรุปผลดำเนินการในชั้น ตรวจสอบข้อเท็จจริงเบื้องต้นหรือชั้นสืบสวนข้อเท็จจริง

| ว่ากระทำผิด (1/1)<br>โดยสรุป<br>ก่านตัว นำรถยนต์ไปใช้ส่วนตัว<br>อ้องดันทางวินัย* 2<br>งวินัย<br>มัยไม่ร้ายแรง<br>มัยร้ายแรง | <b>วันที่</b><br>ว 2 มิ.ย. 63<br>สรุบ<br>©<br>◯ | <b>เวลา</b><br> ผลการตรวจเ<br> ม่มีมูลความผิด<br>มีบลความผิด | <b>สถานที่</b><br>กรุงเทพมหานคร<br>สอบเบื้องดันทางอาถุ | จำนวนผู้ถูก<br>กล่าวหาร่วม<br>(ไม่ใช่เจ้าหน้าที่รัฐ)<br>0<br>บา 3 | จำนวนผู้ร่วม<br>กระทำผิดเพิ่มเติม<br>(เจ้าหน้าที่รัฐ)<br>1 | เลขที่หนังสือ<br>ที่เกี่ยวข้อง | จัดการ                       | 9                   |
|----------------------------------------------------------------------------------------------------|-------------------------------------------------|--------------------------------------------------------------|--------------------------------------------------------|-------------------------------------------------------------------|------------------------------------------------------------|--------------------------------|------------------------------|---------------------|
| โดยสรุป<br>ส่วนตัว นำรถยนต์ไปใช้ส่วนตัว<br>วิ้องดันทางวินัย* 2<br>งวินัย<br>นัยไม่ร้ายแรง<br>นัยร้ายแรง                     | <b>วันที่</b><br>ว 2 มิ.ย. 63<br>สรุป<br>©      | <b>เวลา</b><br> ผลการตรวจส<br> มมีมูลความผิด                 | <b>สถานที่</b><br>กรุงเทพมหานคร<br>สอบเบื้องต้นทางอาถุ | จำนวนผู้ถูก<br>กล่าวหาร่วม<br>(ไม่ใช่เจ้าหน้าที่รัฐ)<br>0         | จำนวนผู้ร่วม<br>กระทำผิดเพิ่มเติม<br>(เจ้าหน้าที่รัฐ)<br>1 | เลขที่หนังสือ<br>ที่เกี่ยวข้อง | จัดการ<br>๕ เพิ่มผู้กระทำควา | 9                   |
| ส่วนตัว นำรถยนต์ไปใช้ส่วนตัว<br>                                                                                            | ว 2 มิ.ย. 63<br>สรุป<br>©                       | ผลการตรวจส<br>ไม่มีมูลความผิด<br>มีบลความผิด                 | กรุงเทพมหานคร<br>สอบเบื้องต้นทางอาถุ                   | 0<br>yr <b>3</b>                                                  | 1                                                          |                                | 💄 เพิ่มผู้กระทำควา           | 0.1                 |
| อ้้องต้นทางวินัย* 2<br>งวินัย<br>นัยไม่ร้ายแรง<br>นัยร้ายแรง                                                                | สรุบ<br>•<br>◯                                  | ผลการตรวจส<br>ไม่มีมูลความเ<br>มีนลความผิด                   | สอบเบื้องต้นทางอาถุ                                    | yn <b>(3</b> )                                                    |                                                            |                                |                              | แพตรวม              |
| งระอ<br>นัยไม่ร้ายแรง<br>นัยร้ายแรง                                                                                         | 0                                               | เมมมู่แก่ 7 เม<br>ปีบลความผิด                                | C. 1100 Tel: 1. Total 1711                             |                                                                   | วันที่ตรวจสอบแล้ว                                          | แสร็จ*                         |                              | -                   |
| 4                                                                                                    |                                                 |                                                              |                                                        |                                                                   |                                                            |                                |                              |                     |
| <b>5</b>                                                                                                    |                                                 |                                                              | ความ                                                   | มเสียหายอื่นๆ 6                                                   |                                                            |                                |                              |                     |
| ท่านั้น                                                                                                    |                                                 |                                                              |                                                        |                                                                   |                                                            |                                |                              |                     |
| υ 7                                                                                                    |                                                 |                                                              | การด                                                   | กำเนินการอื่นใด 8                                                 |                                                            |                                |                              |                     |
| ท่านั้<br>บบ                                                                                                    | 7                                               | 7                                                            | 7                                                      | 7nnsr                                                             | 7การดำเนินการอื่นใด <mark>8</mark>                         | 7 การดำเนินการอื่นใด 8         | 7 การดำเนินการอื่นใด         | 7การดำเนินการอื่นใด |

## มีขั้นตอนการบันทึกข้อมูล ดังนี้

 "\*วันที่ตรวจสอบแล้วเสร็จ" หมายถึง วันที่จัดทำความเห็นหรือคำวินิจฉัยแล้วเสร็จ และเสนอต่อผู้มีอำนาจพิจารณา เช่น วันที่เจ้าหน้าที่ผู้ได้รับมอบหมายให้ทำการตรวจสอบข้อเท็จจริงเบื้องต้น ได้จัดทำรายงานผลการตรวจสอบและเสนอต่อหัวหน้าส่วนราชการซึ่งมีอำนาจบรรจุแต่งตั้ง เป็นต้น

**2. "\*สรุปผลการตรวจสอบเบื้องต้นทางวินัย**"เป็นการให้เลือกว่าจากผลการตรวจสอบ เบื้องต้น พบมูลความผิดทางวินัยอย่างไร มี ๓ ตัวเลือก คือ ไม่มีมูลความผิดทางวินัยมีมูลความผิดทางวินัย ไม่ร้ายแรง และมีมูลความผิดทางวินัยร้ายแรง

**3. "สรุปผลการตรวจสอบเบื้องต้นทางอาญา"**เป็นการให้เลือกว่าจากผลการตรวจสอบเบื้องต้น พบมูลความผิดทางอาญาอย่างไร มี 2 ตัวเลือก คือไม่มีมูลความผิดทางอาญาและมีมูลความผิดทางอาญา

 4. "\*ผลการตรวจสอบ"ให้ระบุผลการตรวจสอบโดยสรุปให้ครบตามประเด็นที่มีการ ร้องเรียนกล่าวหา

"ความเสียหายเป็นตัวเงิน"หากสามารถระบุข้อมูลความเสียหายได้ให้ระบุ

6. "ความเสียหายอื่นๆ" ในกรณีที่มีความเสียหายอื่นใดนอกจากความเสียหายเป็นตัวเงินให้ระบุ

7. "การแจ้งผลการตรวจสอบ" ให้ระบุข้อมูลในกรณีที่หน่วยงานมีการแจ้งผลการตรวจสอบ ข้อเท็จจริงไปยังบุคคลหรือหน่วยงานที่เกี่ยวข้อง

8. "การดำเนินการอื่นใด" หากมีการดำเนินงานอื่นใดนอกเหนือจากการดำเนินการที่ระบุ มาแล้วข้างต้น ให้ระบุข้อมูลการดำเนินงานโดยสรุป 9. "เพิ่มผู้กระทำความผิดร่วม" หมายถึง ในกรณีผลการตรวจสอบข้อเท็จจริงพบผู้กระทำ ความผิดเพิ่มเติมทั้งกรณีเป็นเจ้าหน้าที่ของรัฐหรือไม่ใช่เจ้าหน้าที่ของรัฐ หรือในกรณีที่การร้องเรียนกล่าวหา ไม่ระบุชื่อเจ้าหน้าที่ของรัฐที่กระทำความผิดอย่างชัดเจน แต่หลังจากการตรวจสอบข้อเท็จจริงทำให้ทราบว่า เจ้าหน้าที่ของรัฐที่ถูกกล่าวหาคือบุคคลใด ให้กรอกข้อมูลในส่วนนี้ โดยคลิกที่ <sup>▲</sup> เพิ่มผู้กระทำความผิดร่วม และระบุ ข้อมูลผู้กระทำความผิดที่ตรวจสอบพบ

| สรุบ                                                            | Jผลการดำเนินการตรวจสอบข้อเท็จจริงเบื้องต้น |
|-----------------------------------------------------------------|--------------------------------------------|
| <<br>ย้อนกลับ เพิ่มรายชื่อเจ้าหน้าที่ของรัฐหรือบุคคลซึ่งร่วมการ | เท้าความผิดเพิ่มเติม                       |
| คำนำหน้าผู้ถูกกล่าวหา ชื่อผู้ถูกกล่าวหา*<br>- เลือกคำนำหน้า - ▼ | นามสกุลผู้ถูกกล่าวหา*                      |
| เลขบัตรประชาชน"                                                 |                                            |
| ดำแหน่ง*                                                        | ประเภทดำแหน่ง*                             |
| ระดับตำแหน่ง*                                                   | สังกัด*                                    |
| รายละเอียดผู้ถูกกล่าวหา                                         |                                            |
|                                                                 | 2 🖬 บันทึกข้อมูล                           |
|                                                                 | ยังไม่มีข้อมูลผู้ร่วมกระทำความผิด          |
|                                                                 |                                            |

การกรอกข้อมูลในส่วนนี้ จะมีลักษณะเช่นเดียวกับขณะที่ทำการบันทึกเรื่องร้องเรียน โดยเมื่อกรอก ข้อมูลของผู้ที่พบว่ากระทำความผิดเพิ่มเติมแล้ว ให้คลิกที่ "บันทึกข้อมูล" ระบบก็จะทำการบันทึกข้อมูล

โดยการกรอกข้อมูลของ "เรื่องร้องเรียน (ก่อนมติฯ) แบ่งเป็น"แจ้งความคืบหน้า (ก่อนมติฯ)" คือ การแจ้งข้อมูลการดำเนินงานของหน่วยงานต้นสังกัดหลังจากที่มีการบันทึกเรื่องร้องเรียนครั้งแรกแล้ว และ"รายงานผลเสร็จสิ้น (ก่อนมติฯ)" คือ กรณีรายงานสรุปผลดำเนินการในชั้นตรวจสอบข้อเท็จจริงเบื้องต้น หรือชั้นสืบสวนข้อเท็จจริง การกรอกข้อมูลในระบบของทั้งสองหัวข้อ จะมีลักษณะเช่นเดียวกับการกรอกข้อมูล การดำเนินงานในเรื่องร้องเรียนหลังมติคณะรัฐมนตรีเมื่อวันที่ ๒๗ มีนาคม ๒๕๖๑ ยกเว้นการดำเนินเมื่อครบ ๗ วัน และ ๓๗ วัน นับแต่วันรับเรื่องร้องเรียน

#### (๖) การแก้ไขการรายงานการดำเนินการ

เมื่อผู้ใช้งานทำการบันทึกข้อมูลในระบบแล้วภายหลังพบว่าข้อมูลความผิดพลาดคลาดเคลื่อน และประสงค์จะทำการแก้ไขให้เปิดไปที่หน้าเรื่องร้องเรียนทั้งหมด เลือกเรื่องที่ท่านต้องการจะแก้ไขข้อมูล และคลิกไปที่ "รายละเอียด"

| <ul> <li>ส่งไปยังศปท.</li> </ul> | i≡ ดูรายละเอียดที่เลือก |               |                                  |                   |        |                     | [                        | 🖶 สั่งพิมพ์ตาร     | าง 📓 ดาวนโหลด Excel            |
|----------------------------------|-------------------------|---------------|----------------------------------|-------------------|--------|---------------------|--------------------------|--------------------|--------------------------------|
| ลำดับ เลขที่เรื่อง               | เรื่อง                  | ผู้ถูกกล่าวหา | การรับเรื่อง                     | ก่อน/<br>หลังมติฯ | สถานะ  | วันที่<br>รับเรื่อง | จำนวนวัน<br>ที่ดำเนินการ | วันที่<br>ส่ง ศปท. | จัดการ                         |
| 1 645-1                          | นำรถยนต์ไปใช้ส่วนตัว    | ดิน สีใส      | ร้องเรียนโดยตรงมาที่<br>หน่วยงาน | หลัง              | ไล่ออก | 16 ນີ.ຍ. 63         | 76                       |                    | 🕼 รายละเอียด<br>🗎 แนบไฟล์ 👕 ลบ |

หลังจากนั้นระบบจะแสดงข้อมูลรายละเอียดของเรื่อง ให้เลื่อนไปที่หน้าท้ายสุด และเลือก หัวข้อที่ทำจะทำการแก้ไข และคลิกเลือกที่ตัวอักษรสีฟ้าท้ายตารางที่ว่า "แก้ไข"

| ๔. รายละเอียดการดำเนินการ (เลขที่รับเรื่อง: 645-1)                       |                 |                          |                                                     |        |
|--------------------------------------------------------------------------|-----------------|--------------------------|-----------------------------------------------------|--------|
| ลำดับ สถานะ                                                              | วันที่ดำเนินการ | วันที่รายงาน             | รายละเอียด                                          | จัดการ |
| 1 เรื่องไหม่                                                             | 16 ລິ.ຍ. 2563   | 31 ส.ค. 2563<br>02:20:01 | บันทึกเรื่องใหม่                                    | แก้ไข  |
| 2 ล่าข้า 7 วัน                                                           |                 | 31 ส.ค. 2563<br>02:20:07 | ลีม                                                 | แก้ไข  |
| 3 รายงานรอบ 7 วันแล้ว                                                    | 16 ົມ.ຍ. 2563   | 31 ส.ค. 2563<br>02:20:23 | ไม่ตั้งกรรมการสืบสวนข้อเท็จจริง                     | แก้ไข  |
| 4 ล่าข้า 37 วัน                                                          |                 | 31 ส.ค. 2563<br>02:22:52 | ลืม                                                 | แก้ไข  |
| 5 รายงานรอบ 37 วันแล้ว                                                   | 24 ນີ.ຍ. 2563   | 31 ส.ค. 2563<br>02:23:16 | รายงานความคืบหน้าขั้นต้น                            | แก้ไข  |
| 6 สรุปผลการตรวจเบื้องต้นเล้วเสร็จ                                        | 31 ส.ค. 2563    | 31 ส.ค. 2563<br>02:44:40 | มีมูลความผิดทางวินัยร้ายแรง / มีการดำเนินการทางอาญา | แก้ไข  |
| 7 ดำเนินการตรวจสอบทางวินัย อาญา ปกครอง หรือกฎหมายที่เกี่ยวข้อง แล้วเสร็จ | 31 ส.ค. 2563    | 31 ส.ค. 2563<br>02:46:56 | อยู่ในระหว่างกาดำเนินการสรุปข้อเท็จจริง             | แก้ไข  |

ระบบจะแสดงข้อมูลในขั้นตอนนั้น ให้ท่านทำการแก้ไขข้อมูลให้ถูกต้องและทำการบันทึกเรื่อง

ข้อมูลในระบบ

๕.๒ การรายงานผลดำเนินการทางวินัย อาญา ปกครองหรือกฎหมายที่เกี่ยวข้อง

การดำเนินการทางวินัย อาญา ปกครองหรือกฎหมายที่เกี่ยวข้อง หมายถึง กรณีเรื่องที่ไม่ได้ ยุติในชั้นตรวจสอบข้อเท็จจริงเบื้องต้นหรือชั้นสืบสวนข้อเท็จจริง และมีการดำเนินการทางวินัย อาญา ปกครอง หรือกฎหมายที่เกี่ยวข้อง

กรณีเลือกการดำเนินการวินัยไม่ร้ายแรงในข้อ ๕ ระบบจะให้ระบุข้อมูลขั้นตอนดำเนินการ วินัยไม่ร้ายแรง ดังนี้

| การดำเนินการทางวินัเ                                                                                       | <i>ัย</i> อาญา ปกครอง หรือกฎหมายที่เกี่ยวข้อง                                              |
|----------------------------------------------------------------------------------------------------|--------------------------------------------------------------------------------------------|
| มีมูลความผิดทางวินัย - ไม่ร้ายแรง และการดำเนินการทางอาญา ( )<br>วันที่เริ่มดำเนินการ* 1<br>31 สิงหาคม 2563 | คณะกรรมการสอบสวน<br>■ มีการแต่งตั้งคุณะกรรมการสอบสวน<br>◯ไม่มีการแต่งตั้งคุณะกรรมการสอบสวน |
| ระบุผู้ลงนามในคำสั่ง เลขที่คำสั่ง เอกสารอ้างอิง 3                                                          |                                                                                            |
| การดำเนินการเฉพาะที่สำคัญเป็นรายข้อ* 4                                                                     |                                                                                            |
|                                                                                                    |                                                                                            |
|                                                                                                    |                                                                                            |
|                                                                                                    |                                                                                            |
|                                                                                                    |                                                                                            |
| การคำเนินการทางอาญา หลังตรวจสอบข้อเท็จจรึงแล้วเสร็จ 🥑                                                      |                                                                                            |
| การดำเนินการทางปกครอง หลังตรวจสอบข้อเท็จจริงแล้วเสร็จ                                                      |                                                                                            |
| การดำเนินการอื่นใด 7                                                                                       | การอุทธรณ์ได้แย้งคำสั่งหรือการดำเนินการ (ถ้ามี) 8                                          |
|                                                                                                    | 9 🔒 ບັນນັກຄວາມຄືນຫນ້າ                                                                      |

1. "วันที่เริ่มดำเนินการ"หมายถึง วันที่เริ่มดำเนินการทางวินัย

**2. "คณะกรรมการสอบสวน"** ให้เลือกในตัวเลือกว่า "มีการแต่งตั้งคณะกรรมการสอบสวน" หรือ "ไม่มีการแต่งตั้งคณะกรรมการสอบสวน"

3. "ระบุผู้ลงนามในคำสั่ง เลขที่คำสั่ง เอกสารอ้างอิง" ให้ระบุเท่าที่มีข้อมูลปรากฏ

4. "การดำเนินการสำคัญเป็นรายข้อ" หมายถึง การดำเนินการในขั้นตอนสำคัญของ การสอบสวนวินัย เช่น วันที่คณะกรรมการรับทราบคำสั่งแต่งตั้งและเริ่มทำการสอบสวน เป็นต้น

5. "การดำเนินการทางอาญา" ในกรณีที่หน่วยงานต้นสังกัดมีการดำเนินการทางอาญา ภายหลังตรวจสอบข้อเท็จจริงแล้วเสร็จและอยู่ในชั้นดำเนินการทางวินัย

6. "การดำเนินการทางปกครอง" ในกรณีที่หน่วยงานต้นสังกัดมีการดำเนินการทางปกครอง ภายหลังตรวจสอบข้อเท็จจริงแล้วเสร็จและอยู่ในชั้นดำเนินการทางวินัย

7. "การดำเนินการอื่นใด" หมายถึง ในกรณีที่หน่วยงานต้นสังกัดมีการดำเนินการ นอกเหนือจากที่ระบุข้อมูลข้างต้น ที่หน่วยงานดำเนินการหลังตรวจสอบข้อเท็จจริงแล้วเสร็จและอยู่ในชั้น ดำเนินการทางวินัย

8. "การอุทธรณ์โต้แย้งคำสั่งหรือการดำเนินการ" ให้ระบุข้อมูลหากมีการการอุทธรณ์โต้แย้ง คำสั่งหรือการดำเนินการดังกล่าว หากไม่มีให้ข้ามไป

**9. "บันทึกความคืบหน้า**" เมื่อกรอกข้อมูลแล้วเสร็จให้ทำการตรวจสอบความถูกต้องและทำ การบันทึกข้อมูลการดำเนินการ

กรณีเลือกการดำเนินการวินัยร้ายแรงใน ข้อ ๕ ระบบจะให้ระบุข้อมูลขั้นตอน ดำเนินการวินัยร้ายแรง ดังนี้

| การดำเนินการทางวิ                                                                                     | เวินัย อาญา ปกครอง หรือกฎหมายที่เกี่ยวข้อง            |
|----------------------------------------------------------------------------------------------------|-------------------------------------------------------|
| มีมูลความผิดทางวินัย - ร้ายแรง และการดำเนินการทางอาญา ( )<br>วันที่เริ่มดำเนินการ*<br>31 สิงหาคม 2563 | คณะกรรมการสอบสวน* 2                                   |
| ระบุผัลงนามใบคำสั่ง เลขที่คำสั่ง เอกสารอ้างอิง                                                        | <ul> <li>ไม่มีการแต่งตั้งคณะกรรมการสอบสวน</li> </ul>  |
| ייין איז איז איז איז איז איז איז איז איז איז                                                          |                                                       |
| าารดำเนินการเฉพาะที่สำคัญเป็นรายข้อ* <b>4</b>                                                         |                                                       |
|                                                                                                    |                                                       |
|                                                                                                    |                                                       |
|                                                                                                    |                                                       |
|                                                                                                    |                                                       |
| การดำเนินการทางอาญา หลังตรวจสอบข้อเท็จจริงแล้วเสร็จ <b>5</b>                                          |                                                       |
| <b>าารดำเนินการทางปกครอง</b> หลังตรวจสอบข้อเท็จจริงแล้วเสร็จ 6                                        |                                                       |
| •                                                                                                    |                                                       |
| าารดำเนินการอื่นใด                                                                                    | การอุทธรณ์โต้แย้งคำสั่งหรือการดำเนินการ (ถ้ามี) 🛛 🛛 🕹 |
|                                                                                                    | 🖬 บันทึกความคืบหน้า                                   |

โดยการกรอกข้อมูลในข้อ 1 – 9 จะมีลักษณะเช่นเดียวกับการกรอกข้อมูลในกรณีวินัยไม่ร้ายแรง โดยการดำเนินงานเฉพาะที่สำคัญเป็นรายข้อของการดำเนินการวินัยร้ายแรง เช่น วันที่คณะกรรมการรับทราบ คำสั่งแต่งตั้งและเริ่มทำการสอบสวน การประชุมสรุปผลการตรวจสอบ เป็นต้น

ในการบันทึกข้อมูลการดำเนินการสามารถบันทึกข้อมูลได้หลายครั้ง โดยระบบจะระบุจำนวน ครั้งที่รายงานทางด้านบน

|                                                                           |                                                 | ผู้ใช้งาน: <b>นางสาวผู้ใช้งานกรม2 ทดสอบ</b> | (เปลี่ยนรหัสผ่าน) | (ออกจากระบบ) |
|---------------------------------------------------------------------------|-------------------------------------------------|---------------------------------------------|-------------------|--------------|
| การดำเนินการทางวินัย อาญา                                                 | ปกครอง หรือกฎหมายที่เกี่ยวข้อง                  |                                             |                   |              |
| มีมูลความผิดทางวินัย - ร้ายแรง และการดำเนินการทางอาญา ( มีการรายงานไป 1 ค | (มีนัก)                                         | 91                                          |                   |              |
| วันที่เริ่มดำเนินการ*                                                     |                                                 | ы                                           |                   |              |
| 31 สิงหาคม 2563 🗮                                                         |                                                 |                                             |                   |              |
| การดำเนินการเฉพาะที่สำคัญเป็นรายข้อ*                                      |                                                 |                                             |                   |              |
|                                                                           |                                                 |                                             |                   |              |
|                                                                           |                                                 |                                             |                   |              |
|                                                                           |                                                 |                                             |                   |              |
|                                                                           |                                                 |                                             |                   |              |
|                                                                           |                                                 |                                             |                   |              |
|                                                                           |                                                 |                                             |                   |              |
|                                                                           |                                                 |                                             |                   |              |
|                                                                           |                                                 |                                             |                   |              |
| <b>การดำเนินการทางอาญา</b> หลังตรวจสอบข้อเท็จจริงแล้วเสร็จ                |                                                 |                                             |                   |              |
|                                                                           |                                                 |                                             |                   |              |
| การด้าเบินการทางปกครอง หลังตราวสอบข้อเห็วอริงแล้วเสร็จ                    |                                                 |                                             |                   |              |
|                                                                           |                                                 |                                             |                   |              |
|                                                                           |                                                 |                                             |                   |              |
| การดำเนินการอื่นใด                                                        | การอุทธรณ์โต้แย้งคำสั่งหรือการดำเนินการ (ถ้ามี) |                                             |                   |              |
|                                                                           |                                                 |                                             |                   |              |
|                                                                           |                                                 |                                             |                   |              |
|                                                                           | บันทึกความคืบหน้า                               | 🖈 สรุปผลการคำเนินการ                        |                   |              |

**ผลการดำเนินการทางวินัย**เมื่อดำเนินการทางวินัยแล้ว และจะทำการายงานข้อมูลผลการดำเนินการ ทางวินัย อาญา ปกครองหรือกฎหมายที่เกี่ยวข้อง ให้คลิกไปที่ **"สรุปผลการดำเนินการ"** 

| แลการดำเนินการทางวิมัย                                                                                                    |                                                                                                    |   |
|----------------------------------------------------------------------------------------------------|----------------------------------------------------------------------------------------------------|---|
| จากผลการตรวงข้อเท็งเบื้องตัน มีมูลความผิดทางวินัย - ร้ายแรง และการดำเนินการทางอาญา<br>วันที่สรุปผลการดำเนินการ* 2<br>● การดำเนินนาตรการทางวินัย - ร้ายแรง (การดำเนินนาตรการทางวินัย - ไม่ร้ายแรง (ชุติเรื่อง (ชิ่นๆ)<br>การดำเนินนาตรการทางวินัย - ร้ายแรง* 3<br>ปลดออก v<br>ผลการสอบสวน* 4<br>■ สรุปผลการดับอิง* 5                                                                                                    | ผลการดำเนินการทางวินัย                                                                                                  |   |
| รับที่สุปผลการดำเนินการ*<br>aqปผลการดำเนินการ*<br>@ การดำเนินมาตรการทางวินัย - รัทยแรง ○ การดำเนินมาตรการทางวินัย - ไม่รัทยแรง ○ ยุติเรื่อง ○ อื่นๆ<br>การดำเนินมาตรการทางวินัย - รัทยแรง*<br>ปลดออก<br>ผณฑ์ส์กลั่ง เอกสารอ้างอิง*<br>5<br>6                                                                                                    | จากผลการตรวจข้อเท็จเบื้องต้น มีมูลความผิดทางวินัย - ร้ายแรง และการดำเนินการทางอาญา                                      |   |
| <ul> <li>สรุปผลการดำเนินการ</li> <li>การดำเนินมาตรการทางวินัย - ร้ายแรง (การดำเนินมาตรการทางวินัย - ไม่ร้ายแรง (ยุติเรื่อง (อี่ยๆ</li> <li>การดำเนินมาตรการทางวินัย - ร้ายแรง (การดำเนินมาตรการทางวินัย - ไม่ร้ายแรง (ยุติเรื่อง (อี่ยๆ</li> <li>และที่ดำรั่ง แอกสารอ้างอิง* (5)</li> <li>สาปผลการดำเนินการ</li> </ul>                                                                                                    | วันที่สรูปผลการดำเนินการ* 1                                                                                             |   |
| สรุปผลการทำเนินการ* 2                                                                                                    | <b>*</b>                                                                                                    |   |
| <ul> <li>การดำเนินมาตรการทางวินัย - ร้ายแรง (การดำเนินมาตรการทางวินัย - ไม่ร้ายแรง (ยุติเรื่อง (อี่ยุๆ</li> <li>การดำเนินมาตรการทางวินัย - ร้ายแรง (อาการดำเนินมาตรการทางวินัย - ไม่ร้ายแรง (อาการดำเนินมาตรการทางวินัย - ร้ายแรง (อาการดำเนินมาตรการทางวินัย - ไม่ร้ายแรง (อาการดำเนินมาตรการทางวินัย - โม่ร้ายแรง (อาการดำเนินมาตรการทางวินัย - ไม่ร้ายแรง (อาการดำเนินมาตรการทางวินัย - ไม่ร้ายแรง (อาการดำเนินมาตรการทางวินัย - ไม่ร้ายแรง (อาการดำเนินมาตรการทางวินัย - ไม่ร้ายแรง (อาการดำเนินมาตรการทางวินัย - โม่ร้ายแรง (อาการดำเนินมาตรการทางวินัย - โม่ร้ายแรง (อาการดำเนินมาตรการทางวินัย - โม่ร้ายแรง (อาการดำเนินมาตรการทางวินัย - โม่ร้ายแรง (อาการตำเนินมาตรการทางวินัย - โม่ร้ายแรง (อาการตำเนินมาตรการทางวินัย - โม่ร้ายแรง (อาการตำเนินมาตรการทางวินัย - โม่ร้ายแรง (อาการตำเนินมาตรการทางวินัย - โม่ร้ายแรง (อาการตำเนินมาตรการทางวินัย - โม่ร้ายแรง (อาการตำเนินมาตรการทางวินัย - โม่ร้ายแรง (อาการตำเนินทารทางวินัย - โม่ร้ายแรง (อาการตำเนินทารทางวินัย - โม่ร้ายแรง (อาการตำเนินทารทางวินัย - โม่ร้ายแรง (อาการตำเนินทารทางวินัย - โม่ร้ายแรง (อาการตำเนินทารทางวินัย - โม่ร้ายแรง (อาการตำเนินทารทางวินัย - โม่ร้ายแรง (อาการตำเนินทารทางวินัย - โม่ร่ายแรง (อาการตำเนินทารทางวินัย - โม่ร่ายแรง (อาการตำเนินทารทางอาการทางวินัย - โม่ร่ายแรง (อาการตำเนินทารทางอาการทางวินัย - โม่ร่ายแรง (อาการตำเนินทารทางอาการทางอาการทางวินัย - โม่ร่ายแรง (อาการทางอาการทางอาการทางอาการทางอาการทางอาการทางอาการทางอาการทางอาการทางอาการทางอาการทางอาการทางอาการทางอาการทางอาการทางอาการทางอาการทางอาการทางอาการทางอาการทางอาการทางอาการทางอากา</li> </ul> | สรุปผลการดำเนินการ* 2                                                                                                   |   |
| การคำเนินมาตรการทางวิมัย - ร้ายแรง* 3<br>ปลดออก  ~<br>ผลการสอบสวน* 4<br>เลชที่คำสั่ง เอกสารอ้างอิง* 5<br>อ สาปผลการคำเนินการ 6                                                                                                    | <ul> <li>ดารดำเนินมาตรการทางวินัย - ร้ายแรง () การดำเนินมาตรการทางวินัย - ไม่ร้ายแรง () ยุติเรื่อง () อื่น ๆ</li> </ul> |   |
| ปลดออก                                                                                                    | การดำเนินมาตรการทางวินัย - ร้ายแรง*                                                                                     |   |
| ผลการสอบสวน*<br>4<br>เลขที่คำสั่ง เอกสารอ้างอิง*<br>5<br>6                                                                                                    | ปลดออก                                                                                                    | ~ |
| ผลการสอบสวม*<br>4<br>เลขที่คำสั่ง เอกสารอ้างอิง*<br>5<br>                                                                                                    |                                                                                                    |   |
| ผลการสอบสวน*<br>(สบที่คำสั่ง เอกสารอ้างอิง* 5                                                                                                    |                                                                                                    |   |
| ผกการสอบสวน*<br>(ลบที่คำสั่ง เอกสารอ้างอิง* 5                                                                                                    |                                                                                                    |   |
| เลขที่คำสั่ง เอกสารอ้างอิง* 5<br>■ สรุปผลการคำเนินการ<br>6                                                                                                    | ผลการสอบสวน*                                                                                                    |   |
| เลขที่คำสั่ง เอกสารอ้างอิง* 555                                                                                                    |                                                                                                    |   |
| เลขที่คำสั่ง เอกสารอ้างอิง* 5<br>6                                                                                                    |                                                                                                    |   |
| เลขที่คำสั่ง เอกสารอ้างอิง* 5<br>■ สรุปผลการคำเนินการ 6                                                                                                    |                                                                                                    |   |
| เลขที่คำสั่ง เอกสารอ้างอิง* 5<br>■ สรุปผลการคำเนินการ 6                                                                                                    |                                                                                                    |   |
| เลขที่คำสั่ง เอกสารอ้างอิง* 5<br>■ สรุปผลการทำเนินการ 6                                                                                                    |                                                                                                    |   |
| เลขที่คำสั่ง เอกสารอ้างอิง* 5<br>6                                                                                                    |                                                                                                    |   |
| เลขที่คำสั่ง เอกสารอ้างอิง* 5<br>■ สรุปผลการคำเนินการ 6                                                                                                    |                                                                                                    |   |
| เลขที่คำสั่ง เอกสารอ้างอิง* 5                                                                                                    |                                                                                                    | 1 |
| เลขที่คำสั่ง เอกสารอ้างอิง* 5                                                                                                    |                                                                                                    |   |
| เลขที่คำสั่ง เอกสารอ้างอิง* 5                                                                                                    |                                                                                                    |   |
| สาปผลการคำเนินการ                                                                                                    | เลขที่คำสั่ง เอกสารอ้างอิง* 🛛 🏹                                                                                         |   |
| สาปผลการดำเนินการ                                                                                                    |                                                                                                    |   |
| สรุปผลการดำเนินการ                                                                                                    |                                                                                                    |   |
| สรุปผลการดำเนินการ                                                                                                    |                                                                                                    |   |
| สาปผลการดำเนินการ 6                                                                                                    |                                                                                                    |   |
| สายสาวริสานนากร                                                                                                    |                                                                                                    |   |
| <b>–</b>                                                                                                    | 🖬 สรุบผลการตาเนนการ                                                                                                    |   |
|                                                                                                    |                                                                                                    |   |

#### การบันทึกข้อมูลผลการดำเนินการทางวินัย(วินัยร้ายแรงและวินัยไม่ร้ายแรง)

1. "วันที่สรุปผลการดำเนินการ" หมายถึง วันที่หัวหน้าหน่วยงานของรัฐรับทราบผล การสอบสวนทางวินัย

2. "สรุปผลการดำเนินการ"ให้เลือกตัวเลือกที่ตรงกับผลการสอบสวน ประกอบด้วย ดำเนิน มาตรการทางวินัย-ร้ายแรง ดำเนินมาตรการทางวินัย-ไม่ร้ายแรง ยุติเรื่อง และอื่นๆ

 "การดำเนินมาตรการทางวินัย" กรณีที่มีการลงโทษ ระบบจะแสดงตัวเลือกให้ระบุโทษ ที่ลงตามชนิดของโทษ ให้คลิกเลือกการลงโทษที่หน่วยงานลงโทษ

4. "ผลการสอบสวน" ให้ระบุการสอบสวนโดยสรุปตามประเด็นของการสอบสวน

5. "เลขที่คำสั่ง เอกสารอ้างอิง" ให้ระบุข้อมูลเลขที่คำสั่งลงโทษ หรือเลขที่เอกสารที่เกี่ยวข้อง กับการลงโทษทางวินัยหรือการดำเนินการที่เกี่ยวข้อง

 "สรุปผลการดำเนินการ" เมื่อกรอกข้อมูลแล้วเสร็จให้ทำการตรวจสอบความถูกต้อง และทำการบันทึกข้อมูลที่ตัวเลือกสรุปผลการดำเนินการ ซึ่งเมื่อกรอกข้อมูลในขั้นตอนนี้ครบถ้วนแล้ว ระบบ จะทำการปิดเรื่องอัตโนมัติ ผู้ใช้งานจึงไม่สามารถกรอกข้อมูลอื่นใดเกี่ยวกับเรื่องดังกล่าวอีก

| รรมการป้องกันและปราบปรามการทุจริตในกาครัฐ<br>Sector Anti-Corruption Commission (PACC) |                 |                                  |                   |        |                          | ระบา<br>กระ              | บรายงานข้อร้องเรียนเ<br>ะทำการทุจริตหรือประ        | จ้าหน้าที่รัฐ<br>พฤติมิชอบ |
|---------------------------------------------------------------------------------------|-----------------|----------------------------------|-------------------|--------|--------------------------|--------------------------|----------------------------------------------------|----------------------------|
|                                                                                       |                 |                                  |                   |        | ผู้ใช้งาน: <b>นางสาว</b> | มู้ใช้งานกรม2 ทด         | สอบ (เปลี่ยนรหัสผ่าน)                              | (ออกจากระบบ)               |
|                                                                                       |                 | รื่องร้องเรียนทั้งหม             | ด                 |        |                          |                          |                                                    |                            |
| เดือนที่รับเรื่อง                                                                     | ปีที่รับเรื่อง  |                                  |                   |        | สถานะ                    |                          |                                                    |                            |
| เลือกเดือน 🗸 🗸                                                                        | เลือกปี         |                                  |                   | ~      | ทุกสถานะ-                |                          |                                                    | ~                          |
| มติ                                                                                   | เลขที่รับเรื่อง |                                  |                   |        | เลขบัตรประชา             | เซน                      |                                                    |                            |
| เลือก 🗸                                                                               |                 |                                  |                   |        |                          |                          |                                                    |                            |
| <mark>ุ ดับหา</mark> ล้าง                                                             |                 |                                  |                   |        |                          |                          |                                                    |                            |
| < ย้อนกลับ หน้าที่ 1 v / 2 <b>ดัดไป &gt;</b>                                          |                 |                                  |                   |        | รະບາ                     | มทำการเ                  | ปิดเรื่องและ                                       | ) จาก <b>30</b> รายการ     |
| ✓ ส่งไปยังศปท. ∃≣ ดูรายละเอียดที่เลือก                                                |                 |                                  |                   |        | ปิดต่                    | ้าวเลือกก                | เรอกข้อมูล                                         | วบ์โหลด Excel              |
| ลำดับ เลขที่เรื่อง เรื่อง                                                             | ผู้ถูกกล่าวหา   | การรับเรื่อง                     | ก่อน/<br>หลังมติฯ | สถานะ  | วันที<br>รับเรื่อง       | จำนวนวัน<br>ที่ดำเนินการ | วันที<br>ส่ง ศปท.                                  | _                          |
| 🗌 1 645-1 นำรถยนต์ไปใช้ส่วนตัว                                                        | ดิน สีโส        | ร้องเรียนโดยตรงมาที่<br>หน่วยงาน | หลัง              | ไล่ออก | 16 ນີ.ຍ. 63              | 76                       | <ul> <li>เชิงรายละเป็น</li> <li>แนบไฟล์</li> </ul> | อค<br>อี สบ                |

#### ๙.๓ การรายงานสรุปข้อร้องเรียนเจ้าหน้าที่รัฐกระทำการทุจริตหรือประพฤติมิชอบ ประจำเดือน

การรายงานข้อมูลในส่วนนี้เป็นการรายงานสรุปผลว่า ในรอบการรายงานประจำเดือนหน่วยงานได้รับ เรื่องร้องเรียนเรื่องใหม่หรือไม่ และในเรื่องที่เคยรายงานมีความคืบหน้าในการดำเนินงานหรือไม่ ซึ่งการรายงาน ข้อมูลในส่วนนี้ ระบบจะให้บันทึกข้อมูลการรายงานรอบการรายงานละ ๑ ครั้ง โดยมีขั้นตอน ดังนี้

#### กรณีหน่วยงานในสังกัดหรือกำกับ

๑. เลือกหัวข้อ "สรุปรายงานผลการดำเนินการ ประจำเดือน"

| หน้าหลัก                               |                                        | ผู้ใช้งาน:   | : Departme |
|----------------------------------------|----------------------------------------|--------------|------------|
| สรุปรายงานผลการดำเนิน ㅅ                |                                        | หน้าแดชบอร์ด |            |
| การ ประจำเดือน                         | สรุปรายงานผลการดำเนินกา                | ร ประจำเดือน |            |
| สรุปรายงานผลการดำเนินการ<br>ประจำเดือน |                                        |              |            |
| บันทึกเรื่องร้องเรียน                  | สรุปรายงานผลการดำเนินการ<br>ประจำเดือน |              |            |
| เรื่องร้องเรียน (หลังมติ)              | บันทึกเรื่องร้องเรียน                  |              |            |
| เรื่องร้องเรียน (ก่อนมติฯ)             |                                        |              |            |

#### ๒. ระบบจะแสดงหน้าสรุปรายงานประจำเดือน

| หน้าหลัก 🔨                                |                         |                                    | ผู้ใช้งาน: Department05 department05 (เปลี่ยนรหั |
|-------------------------------------------|-------------------------|------------------------------------|--------------------------------------------------|
|                                           |                         |                                    | หน่วยงาน: <b>กระทร</b>                           |
| ⊿ หน้าแดชบอร์ด                            |                         | สรุปรายงานผลการดำเนินการ ประจำเดือ | าน                                               |
| สรุปรายงานผลการดำเนิน ㅅ<br>การ ประจำเดือน |                         | แบบสรุปรายงานผลการดำเนิน           | เการ                                             |
| สรุปรายงานผลการดำเนินการ<br>ประจำเดือน    | ประจำเดือน              | พฤศจิกายน 1                        | ~ 2563                                           |
| บันทึกเรื่องร้องเรียน                     | 2 เรื่องร้องเรียนให     | ม่ 3 ความคืบหน้าการด้              | ำเนินการในเรื่องร้องเรียนเดิม                    |
|                                           | • หน่วยงานมีเรื่องร้องเ | รียนใหม่ 💿 หน่วยงานมีค             | งวามคืบหน้าการดำเนินการ                          |
| เรื่องร้องเรียน (หลังมติ)                 |                         | a                                  | a v o a                                          |
|                                           | ⊖ หนวยงานเมมเรองรอง     | งเรยนเหม 🔾 หนวยงานเมม              | .ความคบหนาการดาเนนการ                            |
| เรื่องร้องเรียน (ก่อนมติฯ)                |                         |                                    |                                                  |
| รายงาน                                    |                         |                                    | 4 ยกเลก                                          |

**๒.๑** (มีอกรอบเดือนที่รายงาน เช่น เดือนพฤศจิกายน ๒๕๖๓ จะเป็นการรายงานข้อมูลของ เดือนตุลาคม ๒๕๖๓ เป็นต้น

**๒.๒** 2 "เรื่องร้องเรียนใหม่" มี ๒ ตัวเลือก คือ "หน่วยงานมีเรื่องร้องเรียนใหม่" หมายถึง ใน รอบการรายงานหน่วยงานมีเรื่องร้องเรียนเรื่องใหม่ที่รับดำเนินการ และ "หน่วยงานไม่มีเรื่องร้องเรียน" หมายถึง ในรอบการรายงานหน่วยงานไม่มีเรื่องร้องเรียนเรื่องใหม่ที่รับดำเนินการ

**๒.๓ 3** "ความคืบหน้าการดำเนินการในเรื่องร้องเรียนเดิม" มี ๒ ตัวเลือก คือ "หน่วยงานมี ความคืบหน้าการดำเนินการ" หมายถึง ในเรื่องร้องเรียนที่เคยรายงานแล้ว ในรอบการรายงานประจำเดือนมี ความคืบหน้าในการดำเนินงานเพิ่มเติม และ "หน่วยงานไม่มีความคืบหน้าการดำเนินการ" หมายถึง เรื่อง ร้องเรียนที่เคยรายงานแล้ว ในรอบการรายงานประจำเดือนไม่มีความคืบหน้าในการดำเนินงานเพิ่มเติม ซึ่งหาก ในรอบการรายงานมีความคืบหน้าในการดำเนินงานตั้งแต่ ๑ เรื่องขึ้นไป จะถือว่าในรอบการรายงานมีความ คืบหน้าการดำเนินการในเรื่องร้องเรียนเดิม

ษ.๔ 4 หลังจากนั้นให้ทำการบันทึกข้อมูล

#### หลังกดบันทึก ระบบจะแจ้งให้ท่านตรวจสอบและยืนยันข้อมูล

| หน้าหลัก ^                                                                             |                                                            | ผู้เขงาน: Department05 department05 (เปลี่ยนรัท<br>หน่วยงาน: กระท |
|----------------------------------------------------------------------------------------|------------------------------------------------------------|-------------------------------------------------------------------|
| 🙆 หน้าแดชบอร์ด                                                                         | สรุปรายงานผลการดำเนินการ ประจำเดีย                         | u                                                                 |
| สรุปรายงานผลการคำเนิน ^<br>การ ประจำเดือน<br>ฮิ สรุปรายงานผลการคำเนินการ<br>ประจำเดือน |                                                            | 5<br>~ 2563                                                       |
| บันทึกเรื่องร้องเรียน                                                                  | لا                                                         | มการในเรื่องร้องเรียนเดิม                                         |
| เรื่องร้องเรียน (หลังมติ)                                                              | กรุณาตรวจสอบข้อมูลไห้ถูกต้อง เมื่อบันทึกแล้วไม่สามารถแก้ไข | คืบหน้าการดำเนินการ<br>มคืบหน้าการดำเนินการ                       |
| เรื่องร้องเรียน (ก่อนมติา)                                                             | ข้อมูลในเดือนนั้นได้                                       | 10.00 mm/20                                                       |
| รายงาน                                                                                 | ยืนยัน ยกเลิก                                              | ounn Britan                                                       |
| กระตานฝาก-ถาม                                                                          |                                                            |                                                                   |

#### เมื่อกดยืนยันข้อมูล ระบบจะทำการบันทึกข้อมูลและส่งข้อมูลไปยัง ศปท. ทันที

|                                        |                      |                  |                      | หน่วยง                 | าน: <mark>กระทรวงทด</mark> |
|----------------------------------------|----------------------|------------------|----------------------|------------------------|----------------------------|
|                                        |                      | หน้าแด           | ชบอร์ด               |                        |                            |
| สรุปรายงานผลการดำเนินการ               | ประจำเดือน           |                  | _                    |                        |                            |
| สรุปรายงานผลการดำเนินการ<br>ประจำเดือน |                      | $\checkmark$     |                      |                        |                            |
| บันทึกเรื่องร้องเรียน                  | ĥ                    | เันทึกข้อมลสำเร็ | ัล                   |                        |                            |
| <br>บันทึกเรื่องใหม่                   |                      |                  |                      |                        |                            |
| เรื่องร้องเรียน (หลังมติ)              |                      | OK               |                      |                        |                            |
| ø                                      | 5                    | <b>N</b>         | Ľ.                   | <b>1</b>               |                            |
| แจ้งความคืบหน้า                        | ระบุเหตุผลความล่าข้า | แจ้งความคืบหน้า  | ระบุเหตุผลความล่าข้า | สรุปผลการดำเนินการตรวจ | การดำเนิเ                  |

**๔.** หลังจากนั้นให้ตรวจสอบข้อมูลที่หัวข้อ "รายงาน" ในตัวเลือก "สรุปรายเดือน" ให้เลือกที่ รายงาน ๕ และให้ทำการตรวจสอบความถูกต้องของข้อมูลสถานะ ซึ่งข้อมูลจำนวนเรื่องร้องเรียนของเรื่องใหม่ และการ รายงานความคืบหน้า ระบบจะแสดงข้อมูลให้อัตโนมัติ ทั้งนี้ ก่อนที่สำนักงาน ป.ป.ท. จะทำการปิดการแก้ไข ข้อมูลในระบบรายงาน ข้อมูลจำนวนเรื่องร้องเรียนของบางหน่วยงานจะยังไม่สอดคล้องกับข้อเท็จจริงเนื่องจาก มีการแก้ไขข้อมูลในระบบ แต่เมื่อสำนักงาน ป.ป.ท. ทำการปิดการแก้ไขข้อมูลในระบบรายงานแล้ว หากข้อมูล จำนวนเรื่องร้องเรียนของบางหน่วยงานจะยังไม่สอดคล้องกับข้อเท็จจริง ให้ทำการแจ้งแก้ไขข้อมูลไปยัง สำนักงาน ป.ป.ท. ทางช่องทางการติดต่อที่ระบุในคู่มือและในเอกสารแจ้งการใช้งานระบบรายงาน

| สรุปรายงานผลการดำเนินการ   |                            |                              | รายงานรอบเดือง                   | u                         |                      |
|----------------------------|----------------------------|------------------------------|----------------------------------|---------------------------|----------------------|
| ประจำเดือน                 | เดือน                      |                              | ปี                               |                           |                      |
| บันทึกเรื่องร้องเรียน      | พฤศจิกายน                  | ~                            | 2563                             | ~                         | ค้นหา                |
| เรื่องร้องเรียน (หลังมติ)  | รายงาน 1 รายงาน 2 ราย      | ยงาน 3 รายงาน 4              | รายงาน 5                         |                           |                      |
| เรื่องร้องเรียน (ก่อนมติฯ) | พิมพ์รายงาน 5 รายงานสรุปข้ | i์อร้องเรียนเจ้าหน้าที่รัฐกร | ะทำการทุจริตหรือประพฤติมิชอบ ประ | จำเดือน พฤศจิกายน ปี 2563 |                      |
| รายงาน                     |                            |                              |                                  |                           |                      |
|                            | หน่วยงาน                   |                              | M                                | ลรายงานรอบเดือน           |                      |
| กระดานฝาก-ถาม              |                            |                              | เรื่องใหม่                       | การรายงานคว               | ามคืบหน้า            |
| อัปโหลดไฟล์                | กระทรวงทดสอบ               | สถานะ                        | จำนวนเรื่องร้องเรียน             | สถานะ                     | จำนวนเรื่องร้องเรียน |
|                            | - กรมทดสอบ5                | มีเรื่องรับใหม่              | 0                                | มีรายงานความคืบหน้า       | 0                    |
| คู่มีอการไข้งาน            |                            |                              |                                  |                           |                      |
|                            |                            |                              |                                  |                           |                      |
|                            |                            |                              |                                  |                           |                      |

#### กรณี ศปท.

| หน้าหลัก                 |                                         |                                     |                                 |                                      |             |
|--------------------------|-----------------------------------------|-------------------------------------|---------------------------------|--------------------------------------|-------------|
| สรุปรายงานผลการดำเนินการ |                                         |                                     |                                 | หน้าแดชบอร์ด                         |             |
| ประจำเดือน               | สรุปรายงานผลการดำเนินก                  | าร ประจำเดือน                       |                                 |                                      |             |
| บันทึกเรื่องร้องเรียน    |                                         |                                     |                                 |                                      |             |
| เรื่องร้องเรียน          | สรุปรายงานผลการดำเนิน<br>การ ประจำเดือน |                                     |                                 |                                      |             |
| สรุปงานส่ง               | บันทึกเรื่องร้องเรียน                   |                                     |                                 |                                      |             |
| รายงานเรื่องร้องเรียน 🔨  |                                         |                                     |                                 |                                      |             |
| 🚍 เรื่องร้องเรียนทั้งหมด | บันทึกเรื่องใหม่                        |                                     |                                 |                                      |             |
| 🗎 สรุปรายเดือน           | เรื่องร้องเรียน                         |                                     |                                 |                                      |             |
| กระดานฝาก-ถาม            | ø                                       | 5                                   | <b>P</b>                        | 5                                    |             |
| อับโหลดไฟล์              | แจ้งความคืบหน้า<br>(รอบ 7 วัน)          | ระบุเหตุผลความล่าข้า<br>(รอบ 7 วัน) | แจ้งความคืบหน้า<br>(รอบ 37 วัน) | ระบุเหตุผลความล่าข้า<br>(รอบ 37 วัน) | สรุบ<br>สอเ |
| คู่มือการใช้งาน          |                                         |                                     |                                 |                                      |             |
|                          | สรุปงานส่ง                              |                                     |                                 |                                      |             |
|                          | 4                                       |                                     |                                 |                                      |             |
|                          |                                         |                                     |                                 |                                      |             |

๑. เลือกหัวข้อ "รายงานเรื่องร้องเรียน" ในตัวเลือก "สรุปรายเดือน"

๒. ทำการตรวจสอบการรายงานข้อมูลของหน่วยงานในสังกัดและกำกับ ว่ามีการรายงานข้อมูลมายัง
 ศปท. ครบถ้วนถูกต้องหรือไม่ ซึ่งหากหน่วยงานในสังกัดหรือกำกับหน่วยงานใดที่มีการรายงานข้อมูลมายัง
 ศปท. สถานะในช่อง "เรื่องใหม่" และ "รายงานความคืบหน้า" จะแสดงข้อความขึ้นมา แต่หากหน่วยงานใดยัง
 ไม่มีการรายงานในช่องสถานะดังกล่าวจะแสดงเครื่องหมาย - ให้ ศปท. ดำเนินการติดตาม รวมรวมข้อมูลการ
 รายงานให้ครบถ้วนเพื่อดำเนินการรายงานต่อไปยังสำนักงาน ป.ป.ท.

| พนาหลก                   |                                    |                                   |                                           |                           | หน่วยงาน: <b>กระทรวงทดสอบ</b> |
|--------------------------|------------------------------------|-----------------------------------|-------------------------------------------|---------------------------|-------------------------------|
| สรุปรายงานผลการคำเนินการ |                                    |                                   | รายงานรอบเดือน                            |                           |                               |
| ประจำเดือน               | เดือน                              |                                   | ปี                                        |                           |                               |
| บันทึกเรื่องร้องเรียน    | พฤศจิกายน                          |                                   | ♥ 2563                                    | <ul> <li>ค้นหา</li> </ul> |                               |
| เรื่องร้องเรียน          | รายงาน 1 รายงาน 2 รายงาน 3         | รายงาน 4 รายงาน 5                 |                                           |                           |                               |
| สรุปงานส่ง               | พิมพ์รายงาน 5 รายงานสรปข้อร้องเรีย | บนเจ้าหน้าที่รัฐกระทำการทูจริตหรื | รือประพฤติมิชอบ ประจำเดือน พฤศจิกายน ปี 2 | 2563                      |                               |
| รายงานเรื่องร้องเรียน    |                                    | ~ `                               |                                           |                           |                               |
|                          | *******                            |                                   |                                           | ผลรายงานรอบเดือน          |                               |
| กระดานฝาก-ถาม            | NH JOY TH                          |                                   | เรื่องใหม่                                | การรายงานค                | วามคืบหน้า                    |
| อัปโหลดไฟล์              | กระทรวงทดสอบ                       | สถานะ                             | จำนวนเรื่องร้องเรียน                      | สถานะ                     | จำนวนเรื่องร้องเรียน          |
|                          | - กรมทดสอบ                         | มีเรื่องรับใหม่                   | 2                                         | มีรายงานความคืบหน้า       | 2                             |
| <del>สูมอการเซงาน</del>  | - กรมทดสอบ2                        | -                                 | 0                                         | -                         | 0                             |
|                          | - กรมทดสอบ5                        | มีเรื่องรับใหม่                   | 0                                         | มีรายงานความคืบหน้า       | 0                             |
|                          | - กรมทดสอบ7                        | -                                 | 0                                         | -                         | 0                             |
|                          | - กรมทดสอบ8                        | -                                 | 0                                         | -                         | 0                             |
|                          | - กรมทดสอบ9                        | -                                 | 0                                         | -                         | 0                             |
|                          | - กรมทดสอบ10                       | -                                 | 0                                         | -                         | 0                             |
|                          | - กรมทดสอบ3                        | -                                 | 0                                         | -                         | 0                             |
|                          | - กรมทดสอบ4                        | -                                 | 0                                         | -                         | 0                             |
|                          | - กรมทดสอบ6                        | -                                 | 0                                         | -                         | 0                             |
|                          | กระทรวงทดสอบ                       | -                                 | 0                                         |                           | 0                             |
|                          |                                    |                                   |                                           |                           |                               |

| dานักงานคณะกรระ<br>Office of Public Se | มการป้องกั<br>ctor Anti-( | ราแงานสาวได้อร้อมเรียกเป         | โรมนักที่รัฐกามนำการ | กรริกษรีกประกอบเมือง | วันสี่อน พระสติกามน ปี 2563 |               | พิมพ์            |                      | 1 หน้า | บบรายงานข้อร้องเรื<br>ระทำการทุจริตหรือ |
|----------------------------------------|---------------------------|----------------------------------|----------------------|----------------------|-----------------------------|---------------|------------------|----------------------|--------|-----------------------------------------|
| หน้าหลัก                               |                           | , nor num for to row row row row |                      |                      |                             |               | ปลายทาง          | 📓 บันทึกเป็น PDF     | *      | าคสอบ (เปลี่ยนรทัสผ่                    |
| NUM OF NUM                             |                           | witers                           |                      | destea               | man                         | ดารสโลสมา     |                  |                      |        | หม่วยง                                  |
| สรปรวยงามผลดวรด้วเป็นดวร               |                           | #109111484690                    | 80107                | ésculorisates        | 867548                      | ducation last | หน้ว             | ทั้งหมด              | *      |                                         |
| ประจำเดือน                             |                           | - 1924 1480                      | üdurhlari            | 2                    | อ้างการสารสิงสร้า           | 2             |                  |                      |        |                                         |
|                                        |                           | -manned                          | abustu:              |                      | -                           |               |                  |                      |        |                                         |
| the second second second               |                           | -19444444                        |                      |                      |                             |               | จำนวนหน้าต่อแผ่น | 1                    | *      |                                         |
| บันทึกเรื่องร้องเรียน                  |                           | - managed                        |                      |                      |                             | 4             |                  |                      |        |                                         |
|                                        |                           |                                  |                      |                      |                             |               |                  |                      |        |                                         |
| เรื่องร้องเรียน                        |                           | - marender/30                    |                      | 0                    |                             | 4             | ระยะขอบ          | ค่าเริ่มต้น          | *      |                                         |
|                                        | 5383331                   | - manifestering                  |                      | ×                    |                             | ×             |                  |                      |        |                                         |
|                                        | a los la                  | - INDERNALIA                     |                      | 1                    |                             |               |                  |                      |        |                                         |
| สรุปงานส่ง                             | -                         | - 15/11/00/0                     |                      |                      |                             |               | ด้วเลือก         | 🗍 ส่วนหัวและส่วนท้าย | กระดาษ |                                         |
| กระดานฝาก-ถาม<br>อัปโหลดไฟล์           | กระทะ                     |                                  |                      |                      |                             |               |                  |                      |        | จำนวนเรื่องร้องเรีย                     |
|                                        | - กระ                     |                                  |                      |                      |                             |               |                  |                      |        | 2                                       |
| ดูมอการใช้งาน                          | - กระ                     |                                  |                      |                      |                             |               |                  |                      |        | 0                                       |
|                                        | - กระ                     |                                  |                      |                      |                             |               |                  |                      |        | 0                                       |
|                                        | - กระ                     |                                  |                      |                      |                             |               |                  |                      |        | 0                                       |
|                                        | - กระ                     |                                  |                      |                      |                             |               |                  |                      |        | 0                                       |
|                                        | - กระ                     |                                  |                      |                      |                             |               |                  |                      |        | 0                                       |
|                                        | - 851                     |                                  |                      |                      |                             |               |                  | บันทึก               | ยกเล็ก | 0                                       |
|                                        | . 05119070113             |                                  |                      |                      |                             | 0             |                  |                      |        | 0                                       |
|                                        | 1.24 101003               |                                  |                      |                      |                             |               |                  |                      |        | 0                                       |
|                                        | - กรมทดสอบ4               | 1                                |                      | -                    |                             | 0             |                  | -                    |        | 0                                       |

#### ซึ่ง ศปท. สามารถทำการสั่งพิมพ์ข้อมูลการรายงาน ตามวิธีการสั่งพิมพ์ตามปกติ

๓. หลังจากทำการติดตาม รวมข้อมูลการรายงานของหน่วยงานในสังกัดหรือกำกับ ครบถ้วนแล้ว ให้
 ศปท. เลือกที่หัวข้อ "สรุปรายงานผลการดำเนินการประจำเดือน" เพื่อรายงานสรุปข้อมูลผลดำเนินการไปยัง
 สำนักงาน ป.ป.ท.

| dividential and a second strain of the second strain of the second stra | เมการป้องกันและปราบปรามการทุจริตใน <i>เ</i><br>ector Anti-Corruption Commission (PACC | กาครัฐ<br>C)           |              |                          |                         | ระ<br>ก                | บบรายงานข้อร้องเรีย<br>เระทำการทุจริตหรือป | นเจ้าหน้าที่รัฐ<br>ระพฤติมิชอบ |
|----------------------------------------------------------------------------------------------------|---------------------------------------------------------------------------------------|------------------------|--------------|--------------------------|-------------------------|------------------------|--------------------------------------------|--------------------------------|
| หน้าหลัก                                                                                                    |                                                                                       |                        |              |                          | ผู้ใช้งาน: <b>กระทร</b> | เวงทคสอบ กระทรวงเ      | ทดสอบ (เปลี่ยนรหัสผ่าน<br>หน่วยงาน         | ) (ออกจากระบบ)<br>กระทรวงทดสอบ |
| สรุปรายงานผลการดำเนินการ                                                                                                    |                                                                                       |                        | สรุปรายงานผล | ลการดำเนินการ ประจำเดือน |                         |                        |                                            |                                |
| ประจำเดือน                                                                                                    |                                                                                       |                        | แบบสรุปราย   | งานผลการดำเนินก          | าาร                     |                        |                                            |                                |
| บันทึกเรื่องร้องเรียน                                                                                                    |                                                                                       | ประจำเดือน             | ง            | 1                        | ~ 25                    | 63                     |                                            |                                |
| เรื่องร้องเรียน                                                                                                    |                                                                                       |                        | MINITION     |                          |                         |                        |                                            |                                |
| สรปงานส่ง                                                                                                    | 2                                                                                     | เรื่องร้องเรียนให      | หม่          | 3 ความคืบหน้าการดำแ      | นินการในเรื่อง          | งร้องเรียนเดิ <b>ม</b> |                                            |                                |
|                                                                                                    |                                                                                       | หน่วยงานมีเรื่องร้อง   | แรียนใหม่    | 🖲 หน่วยงานมีควา          | ามคืบหน้าการเ           | ดำเนินการ              |                                            |                                |
| รายงานเรื่องร้องเรียน                                                                                                    | 0                                                                                     | หน่วยงานไม่มีเรื่องร้อ | วงเรียนใหม่  | ⊖ หน่วยงานไม่มีค′        | วามคืบหน้ากา            | รดำเนินการ             |                                            |                                |
| กระดานฝาก-ถาม                                                                                                    |                                                                                       |                        |              |                          | 4                       | บันทึก ย               | มกเลิก                                     |                                |
| อัปโหลดไฟล์                                                                                                    |                                                                                       |                        |              |                          |                         | التنسية ا              |                                            |                                |
| คู่มือการใช้งาน                                                                                                    |                                                                                       |                        |              |                          |                         |                        |                                            |                                |

๓.๑ 1 เลือกรอบเดือนที่รายงาน เช่น เดือนพฤศจิกายน ๒๕๖๓ จะเป็นการรายงานข้อมูลของ เดือนตุลาคม ๒๕๖๓ เป็นต้น

**๓.๒** (2) "เรื่องร้องเรียนใหม่" มี ๒ ตัวเลือก คือ "หน่วยงานมีเรื่องร้องเรียนใหม่" หมายถึง ใน รอบการรายงานหน่วยงานในสังกัดและกำกับ มีเรื่องร้องเรียนเรื่องใหม่ที่รับดำเนินการ และ "หน่วยงานไม่มี เรื่องร้องเรียน" หมายถึง ในรอบการรายงานหน่วยงานในสังกัดและกำกับ ไม่มีเรื่องร้องเรียนเรื่องใหม่ที่รับ ดำเนินการ ซึ่งหากในรอบการรายงานมีหน่วยงานในสังกัดและกำกับ หน่วยงานใดมีเรื่องร้องเรียนใหม่ที่รับ ดำเนินการ ให้ ศปท. เลือกที่ตัวเลือก "หน่วยงานมีเรื่องร้องเรียนใหม่" **๓.๓ 3** "ความคืบหน้าการดำเนินการในเรื่องร้องเรียนเดิม" มี ๒ ตัวเลือก คือ "หน่วยงานมี ความคืบหน้าการดำเนินการ" หมายถึง ในเรื่องร้องเรียนที่เคยรายงานไปยังสำนักงาน ป.ป.ท. แล้ว ในรอบการ รายงานประจำเดือน หน่วยงานในสังกัดหรือกำกับมีการรายงานความคืบหน้าในการดำเนินงานเพิ่มเติม และ "หน่วยงานไม่มีความคืบหน้าการดำเนินการ" หมายถึง เรื่องร้องเรียนที่เคยรายงานไปยังสำนักงาน ป.ป.ท. แล้ว ในรอบการรายงานประจำเดือน ไม่มีหน่วยงานในสังกัดหรือกำกับ แม้แต่หน่วยงานเดียวการรายงานความ คืบหน้าในการดำเนินงานเพิ่มเติม

๓.๔
 4 หลังจากนั้นให้ทำการบันทึกข้อมูล

๙. หลังกดบันทึก ระบบรายงานจะแจ้งให้ท่านตรวจสอบและยืนยันข้อมูล
 เมื่อกดยืนยันข้อมูล ระบบรายงานจะทำการบันทึกข้อมูลและส่งข้อมูลไปยังสำนักงาน ป.ป.ท. ทันที

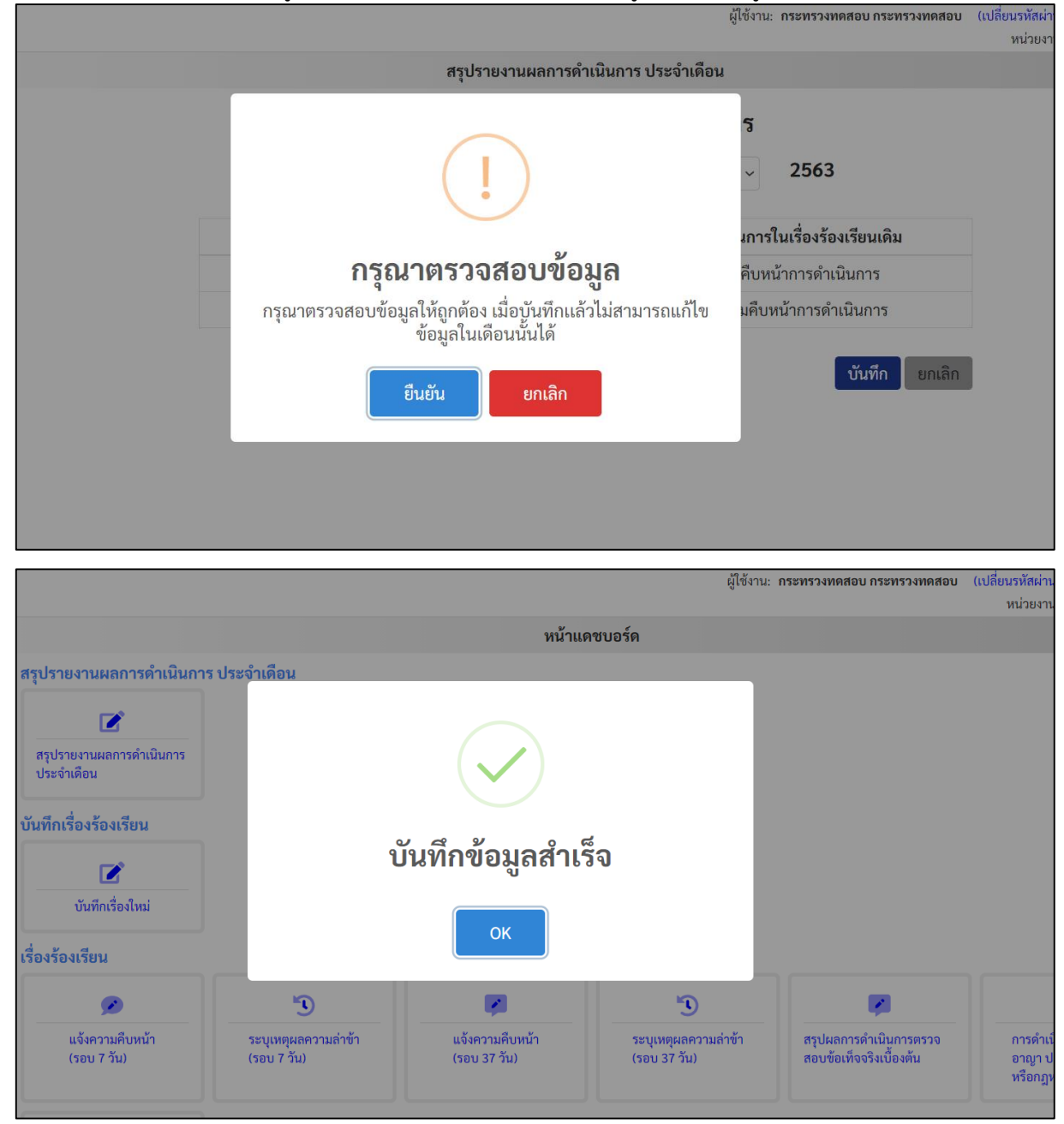

#### ๕.๔ รูปแบบการสรุปรายงานรายเดือน

รูปแบบการสรุปรายงานรายเดือนมี ๔ รูปแบบ โดยเป็นการสรุปข้อมูลการดำเนินงานที่เกี่ยวกับ เรื่องร้องเรียนของหน่วยงานในรูปแบบสถิติ ทั้งในส่วนของเรื่องที่รับดำเนินการทั้งหมด เรื่องที่ดำเนินการแล้วเสร็จ เรื่องที่อยู่ระหว่างดำเนินการ สถิติเรื่องที่ปฏิบัติหรือไม่ปฏิบัติตามมติคณะรัฐมนตรีวันที่ ๒๗ มีนาคม ๒๕๖๑ โดยจัดทำในรูปแบบการนำเสนอใน ๔ รูปแบบ ซึ่งผู้ใช้งานสามารถเลือกรูปแบบที่เหมาะสมกับการใช้งาน โดยสั่งพิมพ์ข้อมูลไปใช้งานได้ตามขั้นตอนการสั่งพิมพ์เอกสารตามปกติเพื่อเป็นการอำนวยความสะดวกในการ นำข้อมูลไปใช้ประโยชน์ของหน่วยงาน ดังนี้

#### รายงาน ๑ รายงานเรื่องร้องเรียน แยกตาม ศปท.

เป็นข้อมูลสถานะของเรื่องในรอบเดือน ตามรายชื่อหน่วยงานในสังกัดหรือกำกับ

|                                       |                     |                  |                      |                   |                      |                      |              |            |                    |                 |          | 5                       | ายงาเ                | นรอบเด      | ลือน  |         |                    |                 |               |                         |                      |             |                |                       |                          |           |                |
|---------------------------------------|---------------------|------------------|----------------------|-------------------|----------------------|----------------------|--------------|------------|--------------------|-----------------|----------|-------------------------|----------------------|-------------|-------|---------|--------------------|-----------------|---------------|-------------------------|----------------------|-------------|----------------|-----------------------|--------------------------|-----------|----------------|
|                                       | เดือ                | น                |                      |                   |                      |                      |              |            |                    | ป็              |          |                         |                      |             |       |         |                    |                 |               |                         |                      |             |                |                       |                          |           |                |
|                                       | สิง                 | หาคม             |                      |                   |                      |                      |              |            | ~                  | 256             | 3        |                         |                      |             |       |         | ~                  |                 |               |                         | ค้น                  | เหา         |                |                       |                          |           |                |
| รายงาน 1<br>พิมพ์รายงาท               | ราย<br>น 1 ร        | ยงาน 2<br>วายงาน | 2<br>มเรื่อง         | รายงา<br>ร้องเรีย | าน 3<br>ยน แยก       | รายง<br>ตาม ศ        | าน 4<br>เปท. |            |                    |                 |          |                         |                      |             |       |         |                    |                 |               |                         |                      |             |                |                       |                          |           |                |
|                                       |                     | ข้อ              | มูลเรื่อง            | ที่รายง           | าน (สิงหา            | คม 256               | 3)           |            |                    |                 | เรื่องก่ | อนมติ คร                | รม.                  |             |       |         |                    |                 |               | เรื่องหลั               | ้งมติ คร             | ม.          |                |                       |                          |           |                |
| ศปท.หน่วย                             |                     | ก่อนมด์          | า ครม.               |                   |                      | หลังมตี              | ครม.         |            |                    |                 | เรื่อ    | องแล้วเส                | เร็จในระ             | ອບ          |       |         |                    |                 |               | รื่องแล้ว               | เสร็จใน              |             |                | ອງໄດ້ນັດ              | 0011                     |           | ateri          |
| งาน<br>(-) ย่อทั้งหมด                 |                     | เรื่อง           | แล้ว                 | 5011              |                      | แล้ว                 | เรื่อง       | 5011       | เรื่องเดิม         | แจ้ง            |          |                         | ลงโทษ                | ł           | รวมคง |         | เรื่องเดิม         | แจ้ง            |               |                         | ลงโทษ                |             |                | วบฏบพ                 | мля                      | รวมคง     | สรุบ<br>เรื่อง |
| (+) ขยาย<br>ทั้งหมด                   | เรืองรับ<br>ทั้งหมด | ค้าง<br>ยกมา     | เสร็จ<br>ใน<br>เดือน | คง<br>ค้าง        | เรื่องรับ<br>ทั้งหมด | เสร็จ<br>ใน<br>เดือน | ค้าง<br>ยกมา | คง<br>ค้าง | รายงาน<br>ครั้งแรก | ความคิบ<br>หน้า | ຍຸຕີ     | วินัย<br>ไม่ร้าย<br>แรง | วินัย<br>ร้าย<br>แรง | ส่ง<br>อาญา | ค้าง  | รับไหม่ | รายงาน<br>ครั้งแรก | ความคิบ<br>หน้า | <b>ម្</b> ុពិ | วินัย<br>ไม่ร้าย<br>แรง | วินัย<br>ร้าย<br>แรง | ส่ง<br>อาญา | ປฏิบัติ<br>ตาม | ไม่<br>ปฏิบัติ<br>ตาม | ระหว่าง<br>ดำเนิน<br>การ | ค้าง      | คงค้าง         |
| กระทรวงทดสะ                           | อบ                  |                  |                      |                   |                      |                      |              |            |                    |                 |          |                         |                      |             |       |         |                    |                 |               |                         |                      |             |                |                       |                          | (-) ย่อ / | (+) ขยาย       |
| กรม<br>ทดสอบ1                         | 0                   | 0                | 0                    | 0                 | 28                   | 0                    | 2            | 0          | 0                  | 0               | C        | 0                       | 0                    | 0           | 0     | 25      | 3                  | 2               | C             | 0                       | 1                    | 1           | 1              | 3                     | 26                       | 0         | 0              |
| กระทรวง<br>ทดสอบ - รวม<br>ทั้งหมด +/- | 0                   | 0                | 0                    | 0                 | 28                   | 0                    | 2            | 0          | 0                  | 0               | C        | 0                       | 0                    | 0           | 0     | 25      | 3                  | 0               | C             | 0                       | 1                    | 1           | 1              | 3                     | 26                       | 0         | 0              |

#### รายงาน ๒ รายงานเรื่องร้องเรียน แยกตามประเภทหน่วยงานรัฐ

เป็นข้อมูลสถานะของเรื่องในรอบเดือน แยกตามประเภทของหน่วยงานของรัฐในสังกัดหรือ กำกับศปท. คือ ส่วนราชการ รัฐวิสาหกิจ องค์การมหาชน และอื่นๆ

|              |                                   |            |         |                |             | รา                      | ยงานร                | อบเด็       | อน     |        |         |              |            |                         |                      |             |        |                |                       |                          |        |
|--------------|-----------------------------------|------------|---------|----------------|-------------|-------------------------|----------------------|-------------|--------|--------|---------|--------------|------------|-------------------------|----------------------|-------------|--------|----------------|-----------------------|--------------------------|--------|
|              | เดือน                             |            |         | ปี             |             |                         |                      |             |        |        |         |              |            |                         |                      |             |        |                |                       | _                        |        |
|              | สิงหาคม                           |            | ~       | 2563           | }           |                         |                      |             |        |        | ~       |              |            |                         | ค้เ                  | เหา         |        |                |                       |                          |        |
| รายงาน 1     | รายงาน 2 รายงาน 3 รายงาน          | 4          |         |                |             |                         |                      |             |        |        |         |              |            |                         |                      |             |        |                |                       |                          |        |
| พิมพ์รายงาน  | 2 รายงานเรื่องร้องเรียน แยกตามประ | เภทหน่วยงา | เนรัฐ   |                |             |                         |                      |             |        |        |         |              |            |                         |                      |             |        |                |                       |                          |        |
|              |                                   |            |         | i <sup>3</sup> | ชื่องก่อนมเ | ติ ครม.                 |                      |             |        |        |         |              |            | เรื่องห                 | ลังมติ ค             | รม.         |        |                |                       |                          |        |
|              |                                   |            |         |                | เรื่องแล้ว  | เสร็จ                   |                      |             |        |        |         |              | เรื่องแล้ว | เสร็จ                   |                      |             |        | การ            | ປฏิบัติ ເ             | าามมติ                   | deal   |
|              | ประเภทหน่วยงานรัฐ                 | รายงาน     |         |                |             |                         | ลงโทษ                |             | คงค้าง | รายงาน |         |              |            |                         | ลงโทษ                | e i i       | คงค้าง |                | ครม.                  |                          | เรื่อง |
|              |                                   | รวม        | ทั้งหมด | <b>ម្</b> ពិ   | งดโทษ       | วินัย<br>ไม่ร้าย<br>แรง | วินัย<br>ร้าย<br>แรง | ส่ง<br>อาญา | รวม    | รวม    | ทั้งหมด | <b>មុ</b> ពិ | งดโทษ      | วินัย<br>ไม่ร้าย<br>แรง | วินัย<br>ร้าย<br>แรง | ส่ง<br>อาญา | รวม    | ປฏิบัติ<br>ຕາມ | ไม่<br>ปฏิบัติ<br>ตาม | ระหว่าง<br>ดำเนิน<br>การ | คงค้าง |
| ส่วนราชการ   |                                   | 0          | 0       | 0              | 0           | 0                       | 0                    | 0           | 0      | 0      | 0       | 0            | 0          | 0                       | 0                    | 0           | 0      | 0              | 0                     | 0                        | 0      |
| รัฐวิสาหกิจ  |                                   | 0          | 0       | 0              | 0           | 0                       | 0                    | 0           | 0      | 30     | 1       | 0            | 0          | 0                       | 1                    | 1           | 29     | 1              | 3                     | 26                       | 29     |
| องค์การมหาชน |                                   | 0          | 0       | 0              | 0           | 0                       | 0                    | 0           | 0      | 0      | 0       | 0            | 0          | 0                       | 0                    | 0           | 0      | 0              | 0                     | 0                        | 0      |
| อื่นๆ        |                                   | 0          | 0       | 0              | 0           | 0                       | 0                    | 0           | 0      | 0      | 0       | 0            | 0          | 0                       | 0                    | 0           | 0      | 0              | 0                     | 0                        | 0      |
|              |                                   |            |         |                |             |                         |                      |             |        |        |         |              |            |                         |                      |             |        |                |                       |                          |        |

## รายงาน ๓ ตารางแสดงสถานะการรับเรื่องทั้งหมด

## เป็นข้อมูลสถานะของเรื่องในภาพรวมของหน่วยงาน พร้อมกราฟเส้นทางด้านล่าง

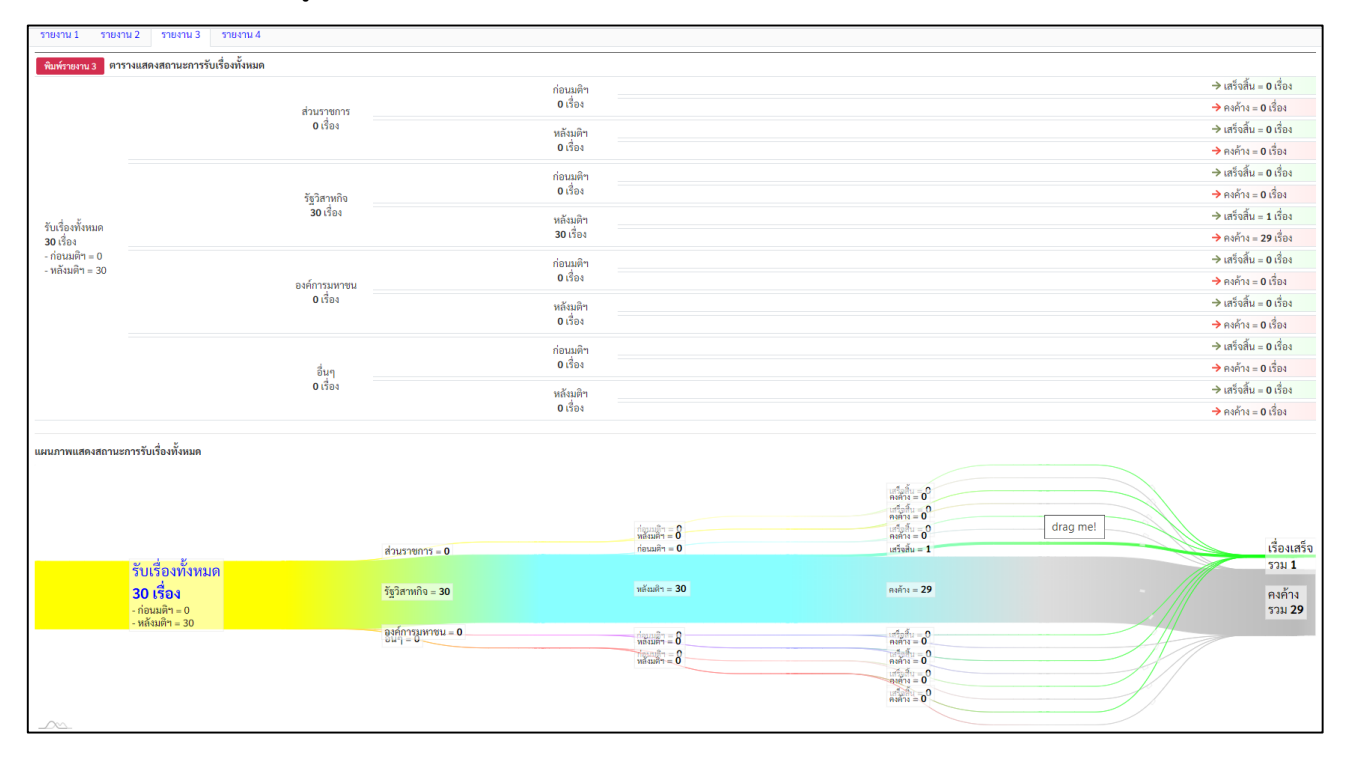

## รายงาน ๔ แผนภาพวงกลมแสดงสถานะการรับเรื่องทั้งหมด

## เป็นแผนภาพวงกลมแสดงข้อมูลสถานะของเรื่องร้องเรียนทั้งหมด โดยแสสดงสถานะ จำนวนเรื่องคงค้าง และเรื่องที่ดำเนินการแล้วเสร็จ

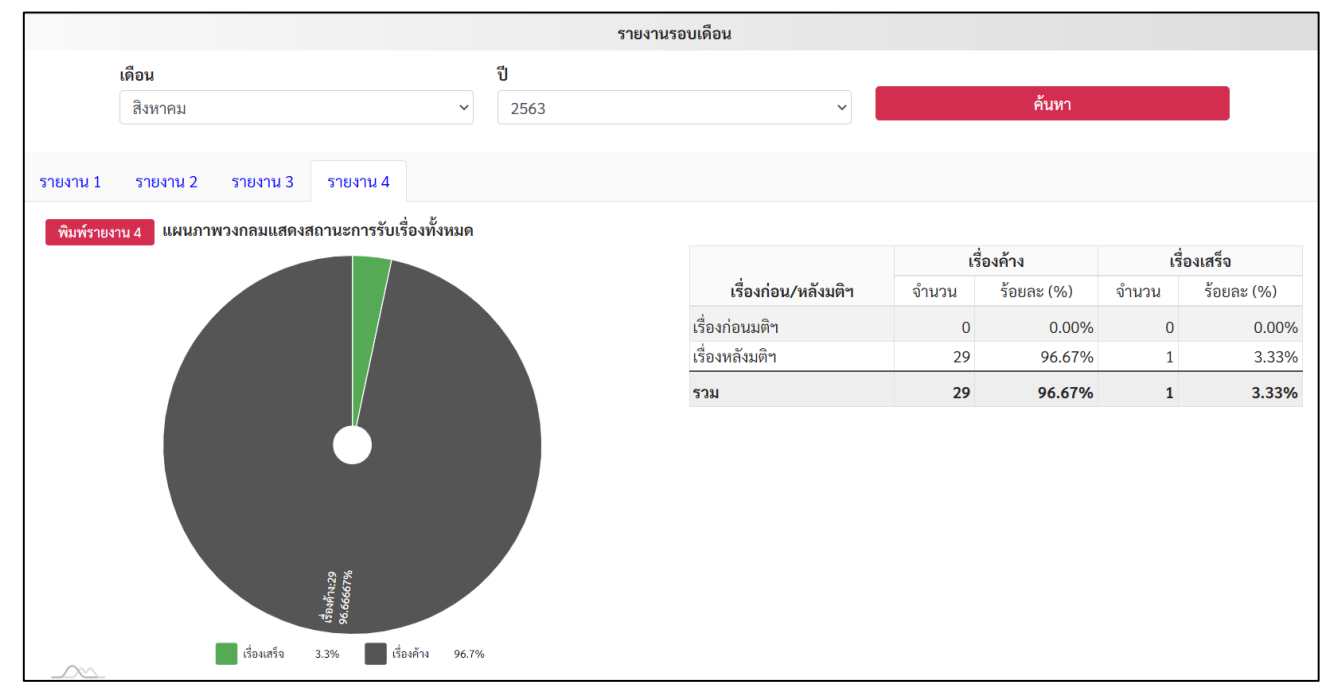

รายงาน ๕ รายงานสรุปข้อร้องเรียนเจ้าหน้าที่รัฐกระทำการทุจริตหรือประพฤติมิชอบ ประจำเดือน เป็นรายงานสรุปข้อมูลในภาพรวมของหน่วยงานว่าในรอบการรายงานประจำเดือนได้รับ เรื่องร้องเรียนหรือไม่ หากมี ได้รับจำนวนกี่เรื่อง และในเรื่องที่เคยรายงานมีความคืบหน้าในการดำเนินงาน หรือไม่ หากมี มีจำนวนกี่เรื่อง

| หน้าหลัก                                                             |                                                                                    |                                                                  |                                                                                  | ผู้ใช้งาน: Department                                      | 01 department01 (เปลี่ยนรหัสผ่าน) (ออกจากระบ<br>หน่วยงาน: กระทรวงทดสอบ กรมทดสเ |
|----------------------------------------------------------------------|------------------------------------------------------------------------------------|------------------------------------------------------------------|----------------------------------------------------------------------------------|------------------------------------------------------------|--------------------------------------------------------------------------------|
| สรุปรายงานผลการดำเนินการ                                             |                                                                                    |                                                                  | รายงานรอบเดือน                                                                   |                                                            |                                                                                |
| ประจำเดือน                                                           | เดือน                                                                              |                                                                  | ปี                                                                               |                                                            |                                                                                |
| บันทึกเรื่องร้องเรียน                                                | พฤศจิกายน                                                                          |                                                                  | ~ 2563                                                                           | ~                                                          | ค้นหา                                                                          |
| เรื่องร้องเรียน (หลังมศิ)                                            |                                                                                    |                                                                  |                                                                                  |                                                            |                                                                                |
|                                                                      | รายงาน 1 รายงาน 2 รายง                                                             | าน 3 รายงาน 4 รายงาเ                                             | 15                                                                               |                                                            |                                                                                |
| เรื่องร้องเรียน (ก่อนมติฯ)                                           | รายงาน 1 รายงาน 2 รายง<br>พิมพ์รายงาน 5 รายงานสรุปข้อ <sup>1</sup>                 | าน 3 รายงาน 4 รายงาน<br>ร้องเรียนเจ้าหน้าที่รัฐกระทำการ          | <sup>1 5</sup><br>ทุจริตหรือประพฤติมิชอบ ประจำเดือน พฤ                           | ศจิกายน ปี 2563                                            |                                                                                |
| เรื่องร้องเรียน (ก่อนมติฯ)<br>รายงาน                                 | รายงาน 1 รายงาน 2 รายง<br>พิมพ์รายงาน 5 รายงานสรุปข้อง                             | าน 3 รายงาน 4 รายงาา<br>ร้องเรียนเจ้าหน้าที่รัฐกระทำการ          | 15<br>ทุจริตหรือประพฤติมิชอบ ประจำเดือน พฤ<br>ผ                                  | ศจิกายน ปี 2563<br>เลรายงานรอบเดือน                        |                                                                                |
| เชื่องร้องเรียน (ก่อนมติๆ)<br>รายงาน<br>กระดานฝาก-ถาม                | รายงาน 1 รายงาน 2 รายง<br>พิมพ์รายงาน 5 รายงานสรุปข้อง<br>หน่วยงาน                 | าน 3 รายงาน 4 รายงาน<br>ร้องเรียนเจ้าหน้าที่รัฐกระทำการ          | 15<br>ทุจริตหรือประพฤติมิชอบ ประจำเดือน พฤ<br>เรื่องใหม่                         | ศจิกายน ปี 2563<br>เลรายงานรอบเดือน<br>การรายงานเ          | ความคืบหน้า                                                                    |
| เรื่องร้องเรียน (ก่อนมพิก)<br>รายงาน<br>กระดานฝาก ถาม<br>อัปโหลดไฟด์ | รายงาน 1 รายงาน 2 รายง<br>พิมพ์รายงาน 5 รายงานสรุปข้อง<br>หน่วยงาน<br>กระทรวงทดสอบ | าน 3 รายงาน 4 รายงาน<br>ร้องเรียนเจ้าหน้าที่รัฐกระทำการ<br>สถานะ | 15<br>ทุจริตหรือประพฤติมิขอบ ประจำเดือน พฤ<br>(รื่องใหม่<br>จำนวนเรื่องร้องเรียน | ศจิกายน ปี 2563<br>เลรายงานรอบเดือน<br>การรายงานเ<br>สถานะ | ความคืบหน้า<br>จำนวนเรื่องร้องเรียน                                            |

รูปแบบรายงานของหน่วยงานในสังกัดหรือกำกับ จะแสดงเฉพาะข้อมูลภายในหน่วยงาน

รูปแบบรายงานของ ศปท. จะแสดงข้อมูลในภาพรวมของทุกหน่วยงานในสังกัดหรือกำกับ ซึ่งหาก หน่วยงานในสังกัดหรือกำกับมีการรายงานข้อมูลมายัง ศปท. สถานะในช่อง "เรื่องใหม่" และ "รายงานความ คืบหน้า" จะแสดงข้อความขึ้นมา แต่หากยังไม่มีการรายงานในช่องสถานะดังกล่าวจะแสดงเครื่องหมาย -

|                          |                                |                              |                                       | 349 M                                     |                                                                   |
|--------------------------|--------------------------------|------------------------------|---------------------------------------|-------------------------------------------|-------------------------------------------------------------------|
| หน้าหลัก                 |                                |                              |                                       | ผู้เองาน: กระทรวงทดสอบ                    | กระทรวงทดสอบ (เบลยนรหลผาน) (ออกงากระบบ)<br>หน่วยงาน: กระทรวงทดสอบ |
| สรุปรายงานผลการคำเนินการ |                                |                              | รายงานรอบเดือน                        | L. C. C. C. C. C. C. C. C. C. C. C. C. C. |                                                                   |
| ประจำเดือน               | เดือน                          |                              | ปี                                    |                                           |                                                                   |
| บันทึกเรื่องร้องเรียน    | ตุลาคม                         |                              | <b>~</b> 2563                         | ✓                                         | ค้นหา                                                             |
| เรื่องร้องเรียน          | รายงาน 1 รายงาน 2 รายงาา       | น 3 รายงาน 4 รายงา           | าน 5                                  |                                           |                                                                   |
| สรุปงานส่ง               | พิมพ์รายงาน 5 รายงานสรุปข้อรัง | องเรียนเจ้าหน้าที่รัฐกระทำกา | เรทุจริตหรือประพฤติมิชอบ ประจำเดือน พ | เฤศจิกายน ปี 2563                         |                                                                   |
| รายงานเรื่องร้องเรียน    |                                |                              |                                       |                                           |                                                                   |
|                          | ***                            |                              | 1                                     | งลรายงานรอบเดือน                          |                                                                   |
| กระดานฝาก-ถาม            | 110 104 10                     |                              | เรื่องใหม่                            | การรายงานค                                | วามคืบหน้า                                                        |
| อับโหลดไฟล์              | กระทรวงทดสอบ                   | สถานะ                        | จำนวนเรื่องร้องเรียน                  | สถานะ                                     | จำนวนเรื่องร้องเรียน                                              |
|                          | - กรมทดสอบ                     | มีเรื่องรับใหม่              | 2                                     | มีรายงานความคืบหน้า                       | 2                                                                 |
| คู่มือการใช้งาน          | - กรมทดสอบ2                    | -                            | 0                                     |                                           | 0                                                                 |
|                          | - กรมทดสอบ5                    | -                            | 0                                     | -                                         | 0                                                                 |

#### ๕.๕ ช่องทางประสานงานและแจ้งปัญหาการใช้งานระบบ

ในกรณีมีข้อขัดข้องในการปฏิบัติงานหรือการใช้งานระบบ ผู้ใช้งานสามารถฝากคำถามหรือแจ้งข้อขัดข้อง ใน "กระดานฝาก-ถาม" โดยสำนักงาน ป.ป.ท. จะจัดเจ้าหน้าที่สำหรับตอบคำถามและแก้ไขข้อขัดข้องในการ ดำเนินการต่างๆ

| 🎔 กระดานฝาก-ถ                                | าม                                    | 1 + สร้างกระดานฝาก-ถาม  |
|----------------------------------------------|---------------------------------------|-------------------------|
| ค้นหา                                        | คำค้นหา                               |                         |
|                                              |                                       | 🔍 <b>คันหา</b> 🖉 ล้าง   |
| < ย้อนกลับ หน้าที่ <u>1</u> > /1 ดัดไ        | ) >                                   | แสดง 1 - 8 จาก 8 รายการ |
| การรายงานกรณีหน่วยงานไม่มีเ<br>อ่านเพิ่มเติม | องร้องเรียนหรือความคืบหน้าในเดือนนั้น | ● 2<br>曽 28 tř.n. 63    |

## มีขั้นตอนการสอบถามดังนี้

- ๑. คลิกที่กล่องข้อความ "+สร้างกระดานฝาก+ถาม"
- ๒. ระบบจะแสดงหน้ากระดานฝาก-ถาม ให้กรอกข้อมูล ให้ท่านระบุหัวข้อที่จะทำการ

สอบถาม เช่น แจ้งปัญหาการใช้งานระบบ สอบถามวิธีการรายงาน เป็นต้น และกรอกรายละเอียดในประเด็นที่ ท่านต้องการสอบถามหรือแจ้งเหตุขัดข้องในการใช้งานระบบ

| STURNEDUR $2$<br>$\Rightarrow B \Rightarrow U I x^2 x_2 \equiv \equiv \equiv A \cdot TI \cdot \bullet \P \cdot \Box \blacksquare \blacksquare \blacksquare  \odot \equiv \circ \circ \circ \circ \circ \circ \circ \circ \circ \circ \circ \circ \circ \circ \circ \circ \circ \circ$ |  |
|----------------------------------------------------------------------------------------------------|--|
|                                                                                                    |  |
|                                                                                                    |  |
|                                                                                                    |  |
|                                                                                                    |  |
|                                                                                                    |  |
|                                                                                                    |  |
|                                                                                                    |  |
|                                                                                                    |  |
|                                                                                                    |  |
|                                                                                                    |  |
|                                                                                                    |  |
|                                                                                                    |  |
|                                                                                                    |  |

๓. หลังจากนั้นให้ท่านทำการบันทึกเรื่อง ข้อมูลก็จะขึ้นที่หน้ากระดานฝาก-ถาม